## Alapismeretek

# Az ASP2.0 projektben megvalósuló országos kiterjesztés során a gazdálkodási szakrendszer (ASP.GAZD) oktatásához (3. alkalom)

<u>Oktatók:</u> Magyar Államkincstár Megyei Igazgatóságainak kijelölt kollégái <u>Oktatottak:</u> önkormányzati munkatársak

## A tananyag összeállításánál figyelembe vett szempontok:

Oktatási alkalmak száma, időtartama: 7 alkalom

Oktatás típusa: géptermi, e-learning

Az oktatási alapismerete összeállítása során törekedtünk arra, hogy egy olyan oktatási menetrendet készítsünk, amely logikusan építi fel a gazdálkodási szakrendszer elsajátításához szükséges ismereteket és tartalmazza az egyes témakörökhöz tartozó leírások, útmutatók elérhetőségét.

Az egyes napok felvázolt tematikája tartalmazza a kapcsolódó jogszabályi hivatkozásokat, valamint a hivatkozások által elvárt működés gyakorlati megvalósítását, és otthoni gyakorlásra szánt feladato(ka)t is.

A géptermi oktatás során minden felhasználónak egyedi bejelentkezést kell biztosítani. Ezek létrehozása a Keretrendszerben történik meg, az arra illetékes megyei kolléga által.

Javasolt az oktatások során előre nyomtatott utalványrendelet sablon és minta számla alkalmazása, hogy a feladatok végrehajtása minél életszerűbben történjen meg.

| 1. NEM SZÁMLÁS KÖTELEZETTSÉGVÁLLALÁSOK                                                   | 3  |
|------------------------------------------------------------------------------------------|----|
| 1.1. Nem számlás kötelezettségvállalás (200 e Ft feletti)                                |    |
| 1.1.1. (112 mp) Működési támogatás éves kötelezettségvállalás összegének nyilvántartásba |    |
| vétele                                                                                   | 3  |
| 1.1.2. (1121 mp) Pénzügyi ellenjegyzés                                                   | 5  |
| 1.1.3. (1151 mp) Kötelezettségvállalás kontírozása                                       | 5  |
| 1.1.4. (1421 mp) Végleges kötelezettségvállalás kontírozása                              | 7  |
| 1.1.5. (1514 mp) Utalványrendelet kontírozása                                            |    |
| 1.1.6. (1525 mp) Utalványrendelet csoportos igazolása                                    |    |
| 1.2. Nem számlás kötelezettségvállalás (200 e Ft alatti)                                 |    |
| 1.2.1. (1511 mp) Utalványrendelet készítése – 200 e Ft alatti nem számlás                |    |
| kötelezettségvállalás esetén                                                             |    |
| 1.2.2. (1421 mp) Nem számlás kötelezettségvállalások könyvelése                          |    |
| 1.2.3. (1514 mp) Utalványrendelet kontírozása                                            |    |
| 1.2.4. (1525 mp) Csoportos igazolás                                                      | 21 |
| 1.2.5. (623 mp és 91 mp) Forgalom felvitele a pénztárkönyvbe és teljesítés könyvelése    |    |
| 1.3. Nem számlás kötelezettségvállalás – K915. rovat (200 e Ft feletti)                  | 22 |
| 1.3.1. (112 mp) Követelések/kötelezettségvállalások/más fizetési kötelezettségek         |    |
| nyilvántartása                                                                           |    |
| 1.3.2. (1421 mp) Nem számlás Követelések/kötelezettségvállalások/más fizetési            |    |
| kötelezettségek kontírozása                                                              | 24 |
| 1.3.3. (1514 mp) Utalványrendeletek kontírozása                                          | 27 |
| 1.3.4. (1525 mp) Csoportos igazolás                                                      | 27 |
| 1.3.5. (91 mp) Teljesítés kontírozása                                                    |    |
| 2. KÜLÖNLEGES SZÁMLÁS KÖTELEZETTSÉGVÁLLALÁS                                              | 28 |
| 2.1. Számlás kiadás tárgyéven belüli visszatérülése                                      |    |
| 2.1.1. (112 mp) Kötelezettségvállalás módosítása                                         |    |
| 2.1.2. (121 mp) Bejövő számla rögzítése                                                  |    |
| 2.1.3. (123 mp) Bejövő számla igazolása, utalványrendelet készítése                      | 35 |
| 2.1.4. (1230 mp) Bejövő számla kontírozása                                               |    |
| 2.1.5. (126 mp) Bejövő számla utalványrendeletének kontírozása                           |    |
| 2.1.6. (1512 mp) Utalványrendelet módosítása – értéknap adás                             | 40 |
| 2.1.7. (91 mp) Teljesítés kontírozása                                                    |    |
| 2.1.8. Önkormányzat számlájára megérkezik a visszatérített összeg                        | 41 |

## 1. NEM SZÁMLÁS KÖTELEZETTSÉGVÁLLALÁSOK

A jogszabályi előírásoknak megfelelően (Ávr. 56. § (1) bekezdés) minden kötelezettségvállalást követően haladéktalanul gondoskodni kell annak analitikus nyilvántartásba vételéről függetlenül attól, hogy az 200 e Ft feletti vagy 200 e Ft alatti.

## 1.1. Nem számlás kötelezettségvállalás (200 e Ft feletti)

A jogszabály előírásainak megfelelően a 200 e Ft feletti kötelezettségvállalások esetében kötelező az "előzetes" kötelezettségvállalás nyilvántartásba vétele, valamint ennek könyvelése a 0021-es nyilvántartási ellenszámlával szemben.

## 1.1.1. (112 mp) Működési támogatás éves kötelezettségvállalás összegének nyilvántartásba vétele

<u>Vegyünk egy példát</u> a nem számlás kifizetések ezen esetére. Önkormányzat 1.000.000,- Ft összegű működési támogatást ad át egy Társulásnak.

A feladat megoldását a 112 menüpontból indítjuk, a kötelezettségvállalás nyilvántartásba vételével.

| KASZPER [ 000010-Teszt Város Önkormányzat 10 ]<br>KASZPER > (1) Pénzügy bejövő/kimenő > (11) Kötelezettségvállalások > (112) Köve | telések/Kötelezettségvállalások/más fizetési kötelezettségek nyilvántartása |                                         | 🔥 📃 🚱 🗮 🔥                                                                   |
|----------------------------------------------------------------------------------------------------|-----------------------------------------------------------------------------|-----------------------------------------|-----------------------------------------------------------------------------|
| 🟫 Pénzügy bejövő/kimenő Törzsadatok karbantartása Bank Analitik                                                                   | a Kapcsolatok módosítása Pénztár Egyéb műveletek Számvitel                  | Egyéb                                   |                                                                             |
|                                                                                                    | [ Év kiválas<br>Év: [2023 -                                                 | ztása ]<br>] (O)k                       |                                                                             |
|                                                                                                    |                                                                             |                                         |                                                                             |
| Követelések/Kötelezettségvállalások felvitele                                                                                     |                                                                             |                                         |                                                                             |
|                                                                                                    |                                                                             |                                         |                                                                             |
| Belső azonosító: Új Köt. váll. / Követelés                                                                                        |                                                                             | Iratkezelési azonosító:                 | Dokumentumok átemelése IRAT szakrendszerből                                 |
| Előírás -tól:                                                                                                    | 2023-01-01                                                                  | Előírás -ig:                            | 2023-12-31 📋 🗌 Határozatlan idejű 🗌 Alaptevékenységen kívüli                |
| Az alapjául szolgáló dokumentum azonosítója:                                                                                      | Megállapodás iktató száma                                                   | Az alapjául szolgáló dokumentum dátuma: | 2023-02-10                                                                  |
|                                                                                                    |                                                                             |                                         |                                                                             |
|                                                                                                    |                                                                             | Típus:                                  | · · · · ·                                                                   |
| Intézmény kód:                                                                                                    | 000010 - Teszt Város Onkormányzat 10 v                                      |                                         |                                                                             |
|                                                                                                    |                                                                             |                                         |                                                                             |
|                                                                                                    | Maradvany                                                                   |                                         |                                                                             |
| Fizetési mód.deviza:                                                                                                    | Átutalás v HUF v                                                            | Nyilvántartásba vételi árfolyam:        | (D)eviza árfolyamok                                                         |
| <u>Jogcím:</u><br>Részletezőkód értékei csak a jogcím kiválasztása után jelennek meg.                                             | 5 - K - Kiadás 🗸 🗸                                                          | Stabilitási törvény szerinti árfolyam:  |                                                                             |
| Kötelezettségvállaló:                                                                                                    | Kötelezettségvállaló Kálmán v                                               | Deviza összege:                         |                                                                             |
| Partnerek beemelése másik<br>kötelezettségvállalásról/követelésről                                                                | (K)ötelezettségvállalás/követelés                                           |                                         |                                                                             |
| F6 partner:                                                                                                    | Önkormányzati Társulás (P)artnerek<br>(Ü) j partner Partner gyorskeresés    | További partnerek:                      | (T)ovábbi partnerek<br>(U)j partner] Partner gyorskeresés (további partner) |
|                                                                                                    |                                                                             |                                         |                                                                             |

Válasszuk az <Új kötelezettségvállalás/ követelés felvitele> funkciógombot.

A kötelezettségvállalás időtartama: 2023. január 1-től 2023. december 31-ig

A dokumentum azonosítója: Megállapodás iktató száma, melynek dátuma legyen 2023. február 10.

Az intézménykódnál megadjuk az Önkormányzatot, a fizetési mód átutalás lesz.

Jogcímnél az 5-K-Kiadási jogcímkódot választjuk. A jogcím kód alapján tudja a rendszer, hogy kötelezettségvállalásról vagy követelésről beszélünk e.

Fő partnert választunk, ahol arra kell figyelnünk, hogy átutalásos fizetési mód esetén bankszámlával rendelkezőt válasszunk (feladatban egy tetszőleges Társulást választunk partnernek).

A kötelezettségvállalás tételeinek rögzítése során fel kell vinni a részletező kódot, mely estünkben most egy általános kiadás lesz.

A "Típus" mezőben az "1 - Tárgyévi előirányzata terhére vállalt tárgyévi kötelezettségvállalás" kerüljön kiválasztásra. Előirányzat kötelező, mely esetben jogszabályi hivatkozást is meg kell adni. Beírjuk, hogy "Költségvetési rendelet alapján".

Rögzítsük be a működési célú támogatás 1.000.000,- Ft-os összegét. Az Áfa kategóriát állítsuk Áfa hatályán kívülire, majd a <Hozzáad> funkciógombbal a kötelezettségvállalás összegét rögzíti a program.

| [Tételek]                    |                                                                                              |                                                                                                    |                                                                   |                                     |                                                                 |
|------------------------------|----------------------------------------------------------------------------------------------|----------------------------------------------------------------------------------------------------|-------------------------------------------------------------------|-------------------------------------|-----------------------------------------------------------------|
|                              |                                                                                              |                                                                                                    |                                                                   |                                     |                                                                 |
|                              | Intézmény Részletező kód                                                                     | Rovat kód Típus Előirányzat típus Jogsz                                                                                | abályi hivatkozás Összeg Költségvetési é                          | év ÁFA kategória Csak ÁFA           | -s COFOG Szakfeladat Nyilvántartási<br>telj. főkönyv            |
| Intézmény:                   | 000010 - Teszt Város Önkor                                                                   | mányzat 10 v                                                                                                    |                                                                   |                                     |                                                                 |
| Részletező:                  | 54 - K - Elkülönítést nem igé                                                                | nylő kiadások 🗸                                                                                                    |                                                                   |                                     |                                                                 |
| Automatikus kontir sab       | lon: Automatikus kontir sablon                                                               | kiválasztása listából                                                                                                  |                                                                   |                                     |                                                                 |
| Rovat:                       | K506 (K) - Egyéb működési (                                                                  | élú támogatások államháztartáson belülre                                                                               | ~                                                                 |                                     |                                                                 |
| Típus:                       | 1 - Tárgyévi előirányzat terh                                                                | ére vállalt tárgyévi kötelezettségvállalás/kö                                                                          | vetelés v                                                         |                                     |                                                                 |
| Előirányzat:                 | (KÖT) Kötelező v                                                                             |                                                                                                    |                                                                   |                                     |                                                                 |
| Jogszabályi<br>hivatkozás:   | Költségvetési rendelet alapj                                                                 | án.                                                                                                    |                                                                   |                                     |                                                                 |
| Nettó összeg:                | 1 000 000                                                                                    |                                                                                                    |                                                                   |                                     |                                                                 |
| Ktgvetési év:                | 2023 ×                                                                                       |                                                                                                    |                                                                   |                                     |                                                                 |
| ÁFA kategória:               | ÁFA hatályán kívüli 🗸                                                                        |                                                                                                    |                                                                   |                                     |                                                                 |
| Csak ÁFA tétel:              |                                                                                              |                                                                                                    |                                                                   |                                     |                                                                 |
|                              |                                                                                              |                                                                                                    | (H)ozzáad Mó(d)osít T                                             | örö(I) Nettó-áfa kapcsolás          |                                                                 |
|                              |                                                                                              |                                                                                                    |                                                                   |                                     |                                                                 |
| [Tételek]                    |                                                                                              |                                                                                                    |                                                                   |                                     |                                                                 |
|                              |                                                                                              |                                                                                                    |                                                                   |                                     |                                                                 |
| Intéz                        | mény Részletező kód R                                                                        | ovat kód Típus                                                                                                    | Előirányzat Jogszabályi Össze<br>típus hivatkozás                 | g Költségvetési ÁFA<br>év kategória | Csak<br>ÁFA-s COFOG Szakfeladat Nyilvántartási<br>telj. főkönyv |
| 000010 -<br>Város<br>Önkormá | Teszt 54 - K - K506 (K)<br>Elkülönítést nem célú támo<br>nyzat 10 igénylő kiadások államházt | Egyéb működési 1 - Tárgyévi előirányzat terhére<br>gatások tárgyévi<br>artáson belülre kötelezettségvállalás/követelé: | vállalt (KÖT) Költségvetési<br>Kötelező rendelet alapján 1 000 00 | ÁFA<br>0,00 2023 hatályán<br>kívüli |                                                                 |
| Intézmény: 000010 -          | Teszt Város Önkormányzat 10 🗸                                                                | _                                                                                                    |                                                                   |                                     |                                                                 |
| Részletező: 54 - K - E       | lkülönítést nem igénylő kiadások 💦 🕚                                                         | 4                                                                                                    |                                                                   |                                     |                                                                 |

Ezt követően a rögzítő felület alsó részében megjelöljük a fizetési ütemet, esetünkben az egy összegű ütemet választjuk ki. A "Tárgy" szintén kötelezően kitöltendő, beírjuk, hogy "működési célú támogatás társulásnak", ezt a "Közlemény" rovatba is bemásoljuk.

A rögzítés során elvégezhetjük a kötelezettségvállalás pénzügyi ellenjegyzését is. Így gyorsabban tudunk rögzíteni és egy menüponttal kevesebbet keresnünk fel.

Miután a tételt felvittünk, a <Rögzít> funkciógombbal a kötelezettségvállalást elmentjük.

| where the first state of the second                                            |                                                                                | a sector de la sector de la se |                                                                                                    |
|--------------------------------------------------------------------------------|--------------------------------------------------------------------------------|----------------------------------------------------------------------------------------------------|----------------------------------------------------------------------------------------------------|
| Fizetesi utem:                                                                 | egyosszegu                                                                     | Brutto osszesen:                                                                                                    | 1 000 000                                                                                             |
| Partner folyószámla:                                                           | 11794008-11111111 ~                                                            | Uj partner (b)ankszámlaszám                                                                                                    |                                                                                                    |
| Intézményi bankszámla: 10 - Fizetési elszámolási számla - 10000022-22          | 222222-00000000 v                                                              |                                                                                                    |                                                                                                    |
| <u>Tároy:</u><br>működési célú támogatás társulásnak                           |                                                                                |                                                                                                    |                                                                                                    |
| Közlemény:                                                                     |                                                                                |                                                                                                    |                                                                                                    |
| működési célú támogatás társulásnak                                            |                                                                                |                                                                                                    |                                                                                                    |
|                                                                                |                                                                                |                                                                                                    |                                                                                                    |
| Szükséges-e a Gazdálkodási szakrendszerben az elektronikus aláírás?            |                                                                                | Pénzügyi ellenje                                                                                                    | Pénzügyi ellenjegyzés<br>egyzők: [Pénzügyi-Ellenjegyző Piroska ↓<br>Ellenjegyzés dátuma: [2023-02-20] |
| Kinek a nevében visszük fel:<br>- Teszt Város Önkormányzat 10 (ASP Oktató13) ~ |                                                                                |                                                                                                    |                                                                                                    |
| Közbeszerzés alá tartozik                                                      |                                                                                | Közbeszerzési dokumentáció neve                                                                                                    |                                                                                                    |
| Közbeszerzési dokumentáció iktatószáma                                         |                                                                                | Közbeszerzési dokumentáció dátuma                                                                                                    |                                                                                                    |
| Elszámolás vagy egyéb feltétel                                                 |                                                                                | Elszámolás határideje                                                                                                    |                                                                                                    |
|                                                                                |                                                                                | Elszámolás alá tartozó összeg:                                                                                                    |                                                                                                    |
| Függő kötelezettség/követelés                                                  |                                                                                | Függésben:                                                                                                    | (K)ötelezettségvállalás/követelés                                                                     |
| Keretjellegű kötelezettségvállalás/követelés:                                  |                                                                                |                                                                                                    |                                                                                                    |
|                                                                                | (R)ögzít (Rögzítés az (A)da<br>Rögzítés és (T)ovább a kapcsolódó d<br>(V)issza | tok megőrzésével<br>okumentumok feltöltéséhez                                                                                                    |                                                                                                    |

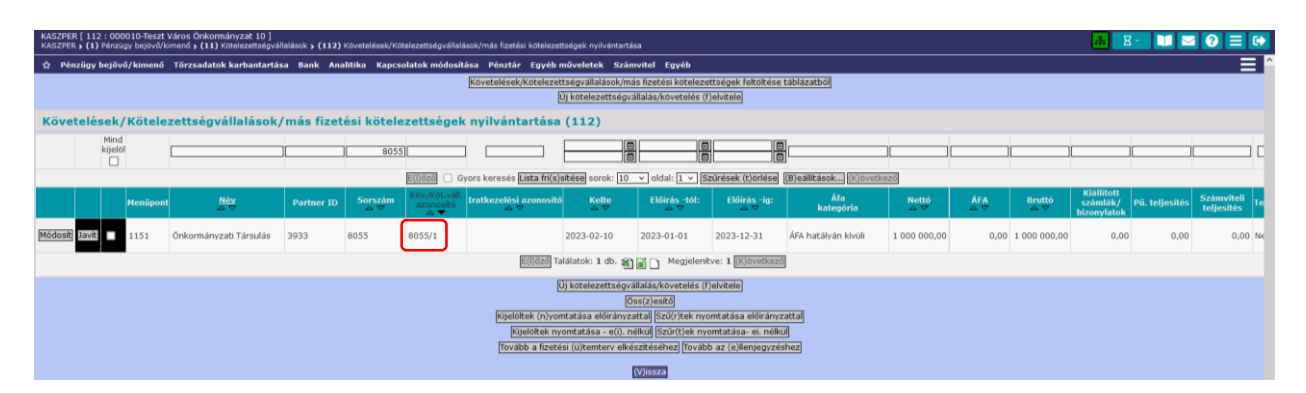

Kötelezettségvállalásunkat 8055/1 azonosítószámmal nyilvántartásba vettük.

Amennyiben a már nyilvántartásba vett kötelezettségvállalás adataiban javítani szeretnénk, akkor megkeressük a javítani kívánt kötelezettségvállalást, a sor elején lévő <Javít> gombot kiválasztva a felületen a kötelezettségvállalás adatai láthatók. Néhány adatot tudunk javítani, ha azonban a felvitt kötelezettségvállalás tételeket szeretnénk módosítani, akkor a sor elején lévő jelölő négyzetet bepipáljuk, majd a <Módosít> gombbal lehetőségünk nyílik a pl. a kötelezettségvállalás tétel módosítására, amit a <Hozzáad> funkciógombbal újból rögzítünk, a végén ismét a <Rögzít> gombbal lépünk ki.

Ha módosítottuk a kötelezettségvállalásunkat, akkor az azonosító száma eggyel nagyobb alszámot kap, az eredeti kötelezettségvállalásunk pedig inaktiválódik. Az inaktivált kötelezettségvállalás nem fog elveszni a rendszerből, de innentől kezdve a 112 menüpontban csak a módosított kötelezettségvállalás hívható be a rögzítések során.

## 1.1.2. (1121 mp) Pénzügyi ellenjegyzés

A jogszabály által előírt pénzügyi ellenjegyzést ebben a menüpontban is eltudjuk elvégezni, amennyiben a rögzítés során nem tettük meg.

Kiválasztjuk az intézményt, majd a <Választ> gombra kattintunk. A program aktualizálja a pénzügyi ellenjegyző személyét. A pénzügyi ellenjegyzés dátumára figyelni kell, ugyanis mindig az aktuális nap látható a felületen. Kiválasztjuk a megfelelő kötelezettségvállalást, az első oszlopban szereplő jelelölő négyzetbe pipát teszünk, majd a <Kiválasztott tételek ellenjegyzése> funkciógombbal az ellenjegyzést elvégezzük.

## 1.1.3. (1151 mp) Kötelezettségvállalás kontírozása

A pénzügyi ellenjegyzést követően a kötelezettségvállalást ebben a menüpontban tudjuk kontírozni.

Megkeressük a 8055/1 azonosító számú, "működési célú támogatás társulásnak" megnevezésű kötelezettségvállalást, amelyet kontírozni szeretnénk.

| KASZPER [ 1151 : 0<br>KASZPER > (1) Pénz | 000010-Teszt Váro<br>tügy bejövő/kimenő                                                                     | s Önkormányza | at 10 ]<br>:ttségvállalások ; | (1151) Köte | elezettségvállaláso | k/más fizetési kötelezettsége | k kontírozása   |                                          |                             |                              | <u>a z-</u>                         | 1 🛛 🕄          |                     |  |
|------------------------------------------|----------------------------------------------------------------------------------------------------|---------------|-------------------------------|-------------|---------------------|-------------------------------|-----------------|------------------------------------------|-----------------------------|------------------------------|-------------------------------------|----------------|---------------------|--|
| Pénzügy bejö                             | vő/kimenő Törz                                                                                              | sadatok karba | intartása Ban                 | k Analitika | a Kapcsolatok       | módosítása Pénztár Eg         | yéb műveletek   | Számvitel Egyéb                          |                             |                              |                                     |                | Ξ                   |  |
| Kötelezettsi                             | Kötelezettségvállalás kontírozása                                                                           |               |                               |             |                     |                               |                 |                                          |                             |                              |                                     |                |                     |  |
| 8055/1                                   | 2023-01-01                                                                                                  |               |                               | ~           |                     |                               |                 |                                          |                             |                              |                                     | ~              | ~                   |  |
|                                          | EUGER 🖸 Gyors karesés Lista frijektése sorok: 10 🗸 okdal: [1 v] Skolińske (törtése (E)selitások (Követinoz) |               |                               |             |                     |                               |                 |                                          |                             |                              |                                     |                |                     |  |
| <u>Köt. váll.</u><br>azonosító<br>△ ▽    | Előírás<br>kezdete<br>△ ▽                                                                                   | Összeg<br>△ ▽ | Kontírozatlan<br>△ ▽          | В/К<br>△ ▽  | Ügyintéző<br>△ ▽    | Partner név<br>△ ▽            | Jogcím<br>△ ▽   | Részletező kód<br>△ ▽                    | Folyószámla<br>△ ▽          | Intézményi bankszámla<br>△ ▽ | Megjegyzés                          | Ellenjegyzett? | Kontírozott?<br>△ ▽ |  |
| 8055/1                                   | 2023-01-01                                                                                                  | 1 000 000,00  | 1 000 000,00                  | Kiadás      | ASP Oktató13        | Önkormányzati Társulás        | 5 - Kiadás      | 54 - Elkülönítést nem igénylő kiadások   | 11794008-11111111           | 10000022-2222222-00000000    | működési célú támogatás társulásnak | Igen           | Nem                 |  |
| <b>A</b>                                 |                                                                                                    |               |                               |             |                     | E                             | )őző Találatok: | 1 db. 🍇 📓 📄 Megjelenitve: 1 🕅 🕅          | etkező                      |                              |                                     |                |                     |  |
| · · · · ·                                |                                                                                                    |               |                               |             |                     |                               |                 | A kiválasztott tételek kontírozása: Katt | tintson a 'Köt. váll. azono | itó' oszlopbeli elemekrel    |                                     |                |                     |  |
|                                          |                                                                                                    |               |                               | Bizon       | ıylat nyomtatás     | Kontirlap nyomtatás Igazo     | lás Igazolás és | véglegesítés (V)issza Tovább a száml     | a(é)rkeztetéshez Tova       | (b)b a bizonylatkészítéshez  |                                     |                |                     |  |

A kötelezettségvállalás azonosítóra kattintva a rögzítő felület felső részében megjelennek a kötelezettségvállalás adatai, valamint a kapcsolódó tételek.

A kötelezettségvállalás kontírozása a felület alsó felében lehetséges. A kontírozást segíti az előtölt funkció, amely a kötelezettségvállalás tételei előtt választható.

| KASZPER [ 1151 : 000010-Tes<br>KASZPER > (1) Pénzügy bejövőj                                                             | zt Város Önkormányzat 10<br>/kimenő » (11) Kötelezettség | ]<br>/állalások > (1151) Kötelezettségvállalások/más fizetés                                                        | ii kötelezettségek kontírozása                                                                                                    |                                                                                                    |                                       |                                                                                                    |                                                                                                    | 4                                                                                                    | <b>X</b> -       |                                      | ? ≡ ເ→                          |
|----------------------------------------------------------------------------------------------------|----------------------------------------------------------|----------------------------------------------------------------------------------------------------|----------------------------------------------------------------------------------------------------|----------------------------------------------------------------------------------------------------|---------------------------------------|----------------------------------------------------------------------------------------------------|----------------------------------------------------------------------------------------------------|----------------------------------------------------------------------------------------------------|------------------|--------------------------------------|---------------------------------|
| 😭 Pénzügy bejövő/kimenő                                                                                                  | ő Törzsadatok karbantar                                  | ása Bank Analitika Kapcsolatok módosítása                                                                           | Pénztár Egyéb műveletek Számvitel Egyéb                                                                                                    |                                                                                                    |                                       |                                                                                                    |                                                                                                    |                                                                                                    |                  |                                      |                                 |
| Kötelezettségválla                                                                                                    | lás/követelés                                            |                                                                                                    |                                                                                                    |                                                                                                    |                                       |                                                                                                    |                                                                                                    |                                                                                                    |                  |                                      |                                 |
| Kötelezettségvállalás sorszá<br>Partner neve<br>Partner szlaszáma                                                        | im 8055<br>Önkor<br>11794                                | mányzati Társulás<br>008-11111111                                                                                   |                                                                                                    | Kőtelezettségváll<br>Kőtelezettségváll<br>Határozat azonos                                                         | alás azon. 8<br>alás kelte 2<br>ító M | 8055/1<br>8023-02-10<br>4egállapodás iki                                                                | tató száma                                                                                                    | Késedelmi ka<br>Vissza nem te<br>Előleg                                                                          | amat<br>érítendő | %<br>Nem                             | 0,00                            |
| Iratkezetesi azonosito<br>Jogcim<br>Fökönyv<br>Ügyintéző<br>Intézményi bankszámla<br>Fizetési mód<br>Teljesítve<br>Aktív | 5 - K -<br>ASP 0<br>Átuta<br>Nem<br>Igen                 | Kiadás<br>ktató 13<br>022-2222222-0000000<br>śs                                                                     |                                                                                                    | Eloirás - tól<br>Előírás -ig<br>Nettó összeg<br>Bruttó összeg<br>Csoport<br>Bankszámla intéz<br>Tárgy<br>Kőzlemény | mény C                                | 223-01-01<br>2023-12-31<br>NSP Oktató13 ( 1<br>000010 - Teszt V<br>nűködési célú ta<br>nűködési célú ta | 1 000 000,<br>1 000 000,<br>000010 - Teszt Város<br>Város Önkormányzat 1<br>ámogatás társulásnak<br>ámogatás társulásnak | Fizetési ütem<br>100,00 Első részlet<br>100,00 Többi részlet<br>ros Önkormányzat 10 )<br>atat 10<br>inak<br>inak |                  | egyös                                | rzegű<br>1 000 000,00<br>0,00   |
| Reszletező<br>Típus<br>Jogszabályi hivatkozás<br>Előleg?<br>Devizanem                                                    | 54-EB<br>1-Tárç<br>Költsé<br>Nem<br>HUF                  | ülönttest nem igénylő kiadások<br>yévi előírányzat terhére vállalt tárgyévi kötelezett:<br>gvetési rendelet alapján | régvállalás/követelés                                                                                                    | Áfakategória<br>Ei. kód<br>Maradvány?<br>Deviza összeg                                                             | A<br>C                                | iFA hatályán kív<br>KÖT)<br>Iem                                                                         | uli                                                                                                    | Közérdekű adat<br>Közbeszerzés?<br>Nyilvántartásba                                                               |                  | Nem                                  |                                 |
| Stabilitási törvény<br>szerinti árfolyam<br>Elszámolás vagy egyéb felté<br>Visszafizetési kötelezettség                  | itel? Nem<br>van? Nem                                    |                                                                                                    |                                                                                                    | Mérlegforduló<br>napi árfolyam                                                                                     |                                       |                                                                                                    |                                                                                                    | veten arroiye                                                                                                    |                  |                                      |                                 |
| Tételek                                                                                                    |                                                          |                                                                                                    |                                                                                                    |                                                                                                    |                                       |                                                                                                    |                                                                                                    |                                                                                                    |                  |                                      |                                 |
| Intézmény                                                                                                    | Részletező                                               | Rovat                                                                                                    | Tipus                                                                                                    | Előirányzat                                                                                                    | Jogszabályi<br>hivatkozás             | Összeg                                                                                                  | Ktgv. ÁFA kategór                                                                                                    | a ÁFA visszaig<br>jel                                                                                            | . Csak<br>ÁFA    | Automatikus<br>kontírozási<br>sablon | Kerekítési<br>tétel<br>számlája |
| 000010 - Teszt Város<br>Önkormányzat 10                                                                                  | 54 - Elkülönítést nem<br>igénylő kiadások                | K506 - Egyéb működési célú támogatások<br>államháztartáson belülre                                                  | 1 - Tárgyévi előirányzat terhére vállalt tárgyévi<br>kötelezettségvállalás/követelés                                                                                    | (KÖT)<br>Kötelező                                                                                                  | Költségvetési rendelet<br>alapján     | 1 000 000,00                                                                                            | 2023 ÁFA hatályán<br>kívüli                                                                                              |                                                                                                    |                  |                                      |                                 |
|                                                                                                    |                                                          | Kötelezettségváltalás téte<br>Ekzett égyváltalás téte<br>Ekzett 1<br>00 000,00 2023 Ári                             | Id ] Tételek megjelenitőse<br>Ar Részt Elikót Intérnény Jogas<br>a hatályán kivűl 54 (köt7) colosi kötkéjvetési á<br>E Számlatükör évválasztás<br>fir: [2023 v]<br>[Ø]8 | . <del>hív. Csa</del><br>endelet alapján f<br>1                                                                    | k ÁFÁ-s Visszaig. ÁFA Fő<br>O         | <mark>könyv Roval</mark><br>K506                                                                        |                                                                                                    |                                                                                                    |                  |                                      |                                 |

Ha az <Előtölt> funkciógombot megnyomjuk, a felület alsó részében generálja a rendszer a kontírozási tételt.

Ebben a menüpontban csak előzetes kötelezettségvállalást lehet kontírozni. A támogatás tárgy évi, így 2023. évre a 0021 ellenszámlával szemben kontírozzuk. Mivel a nyilvántartásban megadtuk a rovatot, ezért a program a nyilvántartási számlát (055062), és a rovatot (K506) is előtöltötte. Megjelent a kötelezettségvállalás összege, az 1.000.000,- Ft. A könyvelési esemény dátumát kell csak javítani, mert a program alapból a 2023.01.01-et ajánlja fel.

Önkormányzati ASP

| Tételek megjelenítése                                                                                                    |
|----------------------------------------------------------------------------------------------------|
| [Kötelezettségvállalás tételei ]                                                                                                    |
| * Összeg Év ÁFA Részl. Eikód Intézmény Jogsz. hiv. Csak ÁFÁ-s Visszaig. ÁFA Főkönyv Rovat<br>Előtölt 1 000 000,00 2023 ÁFA hatályán kívüli 54 (KÖT) 000010 Költségvetési rendelet alapján f 0 K506                                                                                                    |
| [ Számlatükör évválasztás ]<br>Év: [2023 ~]<br>[O)k                                                                                                    |
| [ Kontírozás ]                                                                                                    |
| Kontír betöltése: Választ<br>Kontir sablon gyorskereső<br>Költségvetési számvitel<br><u>Bizonylatnem:</u> [71 - kötelezettségek v<br><u>Törzsszámi</u> [000010 - Teszt Város Önkormányzat 10 v<br><u>Nyilvántartási</u> [00011 - Költségvetési évben esedékes kötelezettségvállalás, más v<br><u>Könyvelési</u> [2023-02-20]                     |
| <u>Áfa kategória:</u> ÁFA hatályán kívüli v<br>Visszain. ÁFA:                                                                                                    |
| Részletező: 54 - Elkülönitést nem igénylő kiadások                                                                                                    |
| Megjegyzés: működési célú támogatás társulásnak                                                                                                    |
| Mozgásnem kód:       901 - Tárgyévi ei. terhére vállalt tárgyévi köt.váll./köv.       v         Ei.kód:       (KÖT) - (KÖT) Kötelező       v         Tartozik/Követel:       K       v         Összérték:       1 000 000.00       Nettó értéke         Nyilvántartási       1055062 - Kötelezettségvállalás, más fizetési kötelezettség egyéb v |
| Rovatrend:       K506 - Egyéb működési célú támogatások államháztartáson belül v         (H)ozzáad       (V)issza                                                                                                    |

A <Hozzáad> funkciógombbal a kontírtételt rögzítjük, majd a <Vissza> gombbal kilépünk.

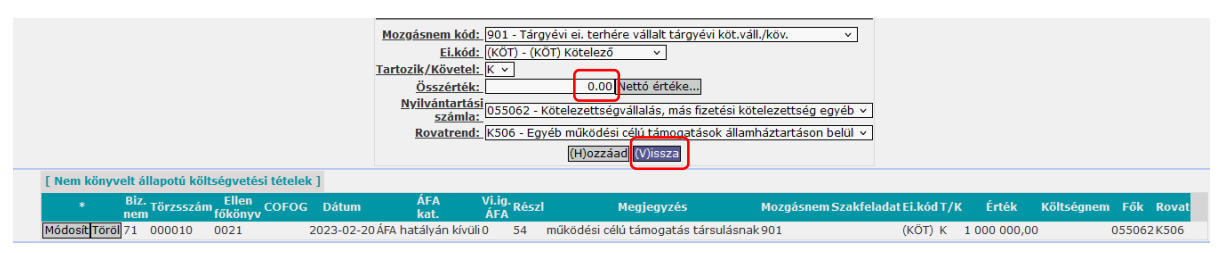

Még mindig a 1151 menüpontban vagyunk, a kötelezettségvállalásunk előtti jelölő négyzetet kipipáljuk, rákattintunk az <Igazolás és véglegesítés> funkciógombra. A lekönyvelt kötelezettségvállalás ezután a 1153 menüpontban található meg.

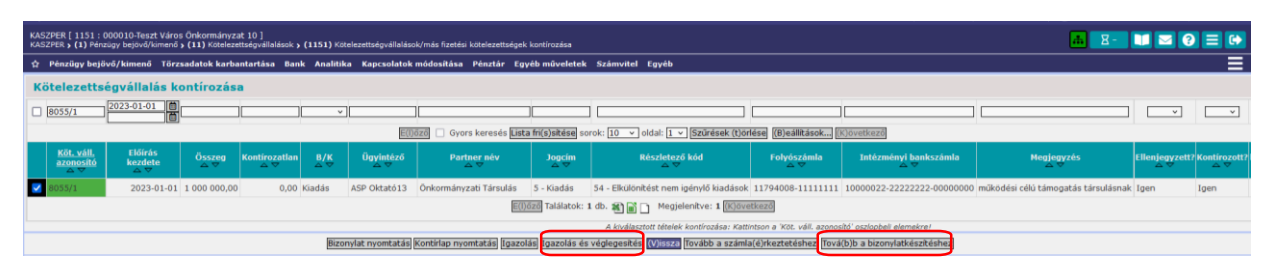

Ebből a menüpontból a <Tovább a bizonylatkészítéshez> gombbal is továbbléphetünk, ekkor a 1421 menüpontba navigál át bennünket a program.

## 1.1.4. (1421 mp) Végleges kötelezettségvállalás kontírozása

működési célú 1.000.000,-(1421)számlás А támogatás összege Ft. А Nem fizetési kötelezettségek követelések/kötelezettségvállalások/más kontírozása menüpontban kontírozzuk a végleges kötelezettségvállalást, valamint az "előzetes" kötelezettségvállalásból történő kivezetést. Mivel ebben az esetben nincs számla a kezünkben, hiszen ez nem számlás kötelezettségvállalás, ezért könyvelési bizonylatot kell készítenünk.

A menüpontban lehetséges bizonylatok táblázatból való feltöltése is. Ez a menüpontba lépéskor megjelenő oldal tetején lévő "Importálás" feliratra kattintással érhető el. A táblázat részletes leírását tartalmazó PDF fájl az adatbetöltő csomagban található meg.

А 1421 menüpontban megkeressük a kötelezettségvállalás azonosító számunkat. А "Összeg" 1.000.000,-Ft-ot. kötelezettségvállalás sorában az mezőbe beírjuk az Az "Utalványrendeletnél" megadhatjuk, hogy készítsen-e a program a bizonylattal egyetemben utalványrendelet is. Kitöltjük a könyvelési esemény és a fizetési határidő dátumait. A partnert a program alapból hozza a kötelezettségvállalás nyilvántartásba vételi adatai alapján.

| KASZPER [ 1421 : 000010-Teszt Város Önkormányzat 10 ]<br>KASZPER > (1) Pénzügy bejövő/kimenő > (11) Kötelezettségvállalások > (11 | 51) Kötelezettségvállalások/más fizetési kötelezettségek kontirozása                                                                                                    | 🔥 🖂 🔰 🖬 😧 🕄                                                               |
|----------------------------------------------------------------------------------------------------|----------------------------------------------------------------------------------------------------|---------------------------------------------------------------------------|
| 🕸 Pénzügy bejövő/kimenő Törzsadatok karbantartása Bank Analiti                                                                    | ka Kapcsolatok módosítása Pénztár Egyéb műveletek Számvitel Egyéb                                                                                                    |                                                                           |
| [Kontírozás.] [Importálás]                                                                                                    |                                                                                                    |                                                                           |
| Nem számlás követelések/kötelezettségváll                                                                                         | alások/más fizetési kötelezettségek kontírozása                                                                                                    |                                                                           |
| 2023-01-01                                                                                                    |                                                                                                    |                                                                           |
|                                                                                                    | E(1)özö 🗌 Gyors keresés <b>Lista fri(s)sítése</b> sorok: 10 👻 oldal: 1 👻 <b>Szűrések (t)örlése</b> (B)eállítások, (K)övetkező                                                                                                    |                                                                           |
| Bizonylat sorszám<br>Bizonylat sorszám<br>Köt.váll. / köv.<br>azonosító<br>kezdete<br>bizonylatolt                                | Bizonylat bruttó összege vagy utalványrendelete                                                                                                    | Bizonylat<br>fizetendő összege kontrozatlan külső azonosító Bizonylat - P |
| . 8055/1 2023-01-01 Nem                                                                                                    | Osszergi 1000 000 Dr. Utalványvendelett I. utalványvendelett V. Bilóň ázona:<br>Könyv. dátum: 022-02-20 (†) Fizetési határádó: 2023-02-28 (†) Partnere konkszánika:<br>Utalványvendelett (huzára –<br>Megjegyzés: műsődési célu tánvogatás tárulásnak<br>(129400) utalványvendelett (129400) utalványvendelett V. (†) | 0,00                                                                      |
|                                                                                                    | E(I)őző Találatok: nem elérhető 😹 📓 🗋 Megjelenítve: 1 (K)övetkező                                                                                                    |                                                                           |
| A menüpontban a kötelezettségvállalások közül csak azok jelennek meg, m                                                           | elyen legalább egy ÁFA körön kívüli tételsor található.                                                                                                    |                                                                           |
| Bizonylat nyomtatás                                                                                                    | ontirlap nyomtatás Utalványrendelet nyomtatás (I)gazolás Igazolás és véglegesítés (V)isszz Bizonylat inaktiválása Utalványrendelet lekapo                                                                                                    | solása bizonylatról                                                       |
| Kiválasztott té                                                                                                    | telek automatikus csoportos kontírozása Szűrt tételek automatikus csoportos kontírozása Kiválasztott tételek automatikus csoportos kontíroz                                                                                                    | ása (nyitó)                                                               |

A fizetési módot beállítjuk átutalásra. Megnyomjuk a <Bizonylat készítése/módosítása> gombot. Ekkor a rendszer létrehoz egy bizonylatot, melyet ellát egy bizonylat azonosítóval. A bizonylatazonosító képzése: kötelezettségvállalás azonosítószáma/tárgy év/sorszám.

Példánkban: 8055/2023/1. Továbbá a bizonylat sorában arra vonatkozóan is találunk információt, hogy a bizonylathoz mely számú utalványrendeletet készítette a program. A példánkban szereplő bizonylathoz a 2023/113 számú utalványrendelet tartozik.

| KASZPER [ 1421 : 000010-Tes<br>KASZPER > (1) Pénzügy bejövő | szt Város Önko<br>5/kimenő > (11    | ormányzat 10 ]<br>L) Kötelezettségvá | illalások <b>&gt; (1151</b> )      | Kötelezettségvállalások/má | is fizetési k      | tötelezettségek konti | irozása      |                                    |                      |                   |                                       |
|-------------------------------------------------------------|-------------------------------------|--------------------------------------|------------------------------------|----------------------------|--------------------|-----------------------|--------------|------------------------------------|----------------------|-------------------|---------------------------------------|
| 습 Pénzügy bejövő/kimenő                                     | Törzsadatok                         | karbantartása                        | Bank Analitika                     | Kapcsolatok módosítása     | Pénztár            | Egyéb műveletek       | Számvitel    | Egyéb                              |                      |                   |                                       |
| [Kontírozás] [Importálás]                                   |                                     |                                      |                                    |                            |                    |                       |              |                                    |                      |                   |                                       |
| Nem számlás köv                                             | vetelésel                           | k/köteleze                           | ttségvállal                        | ások/más fizetés           | i kötel            | lezettségek           | kontíroz     | zása                               |                      |                   |                                       |
|                                                             |                                     | 2023-01-01                           | Nem v                              |                            |                    |                       |              |                                    |                      |                   |                                       |
|                                                             |                                     |                                      |                                    | E(I)őző 🗌 Gyors ke         | eresés <b>List</b> | ta fri(s)sítése sorok | : 10 v old   | dal: 1 v Szűrések (t)örlése (B)    | eállítások (K)öve    | tkező             |                                       |
| Bizonylat sorszám <sup>Kö</sup><br>△ ▽                      | it.váll. / köv.<br>azonosító<br>△ ▽ | Előírás<br>kezdete<br>△ ▽            | Teljes<br>értékben<br>bizonylatolt |                            |                    | Bizonylat brut        | tó összege   | vagy utalványrendelete<br>▽        |                      |                   | Bizonylat<br>fizetendő összege<br>△ ▽ |
|                                                             | 55/1                                | 2023-01-01                           |                                    | Összeg: 1 000 0            | 00,00              | ["                    | talványren   | delet: 2023/113 · össz: 1 000 00   | 0.00                 | Szerkesztés       | 100000.00                             |
|                                                             |                                     |                                      |                                    |                            | E(I)őző            | Találatok: nem elé    | rhető 🕷 🛛    | Megjelenítve: 1 (K)övetke          | ző                   |                   |                                       |
| A menüpontban a kötelezetts                                 | ségvállalások k                     | özül csak azok je                    | lennek meg, mely                   | en legalább egy ÁFA körön  | kívüli tétel       | lsor található.       |              |                                    |                      |                   |                                       |
|                                                             |                                     | Bizonyla                             | t nyomtatás Kon                    | tírlap nyomtatás Utalványr | endelet ny         | omtatás (I)gazolás    | Igazolás és  | s véglegesítés (V)issza Bizonylat  | inaktiválása Utalvá  | nyrendelet lekap  | csolása bizonylatról                  |
|                                                             |                                     | E                                    | űválasztott tétele                 | k automatikus csoportos k  | ontírozása         | Szűrt tételek auto    | matikus csop | portos kontírozása Kiválasztott té | itelek automatikus c | soportos kontíro: | zása (nyitó)                          |

A módosításhoz a <Szerkesztés> funkciógombot kell használni.

Az első oszlop (kijelölő négyzetek körül) színkódolás található:

- fekete (az előzetes kötelezettségvállalás kivezetett)
- alapszín (az előzetes kötelezettségvállalás kivezethető)

A piros mezőben lévő bizonylat számra kattintunk, ekkor feljön a kötelezettségvállalás kontírozó felülete. A felület felső részében láthatjuk a kötelezettségvállalás adatait, alatta az 1.000.000,- Ft előzetes kötelezettségvállalás kontírozási tételét.

A program a bizonylat összege alapján automatikusan kikontírozta az előzetes kötelezettségvállalásból történő kivezetést (T055062 – K0021).

Kiadási bizonylatok esetében, ha az előzetes kötelezettségvállalás könyvelése megtörtént, és a bizonylat összege megegyezik a kötelezettségvállalás összegével, illetve részszámlázás esetén, amennyiben az előzetes kötelezettségvállalás könyvelése csak egy nettó sort tartalmaz, akkor a program az előzetes kötelezettségvállalás kivezetésének könyvelési tételeit automatikusan megképzi.

| KASZPER [ 1421 : 000010-Teazt Vi<br>KASZPER > (1) Pénzügy bejövő/kimen                                                                                                    | iros Önkormányzat 1<br>6 > (11) Kötelezettség                                                                                                    | 0 ]<br>vállalások » (11 | <ol> <li>Kötelezettségvállalások/más fizetési k</li> </ol>    | ötelezettségek kontiroz: | ása -                                                                                                 |     |                                                                                                    |                            |           |                                                                                                    |             |                        |                      | a.          | 8- 💵 📼                               | 0 ≡ 0                           |
|----------------------------------------------------------------------------------------------------|----------------------------------------------------------------------------------------------------|-------------------------|---------------------------------------------------------------|--------------------------|----------------------------------------------------------------------------------------------------|-----|----------------------------------------------------------------------------------------------------|----------------------------|-----------|----------------------------------------------------------------------------------------------------|-------------|------------------------|----------------------|-------------|--------------------------------------|---------------------------------|
| ☆ Pénzügy bejövő/kimenő Törzsai                                                                                                    | datok karbantartása                                                                                                    | lank Analitik           | Kapcsolatok módosítása Pénztár Eg                             | yéb műveletek Számvi     | tel Egyéb                                                                                             |     |                                                                                                    |                            |           |                                                                                                    |             |                        |                      |             |                                      | =                               |
| Kötelezettségvállalás/kö                                                                                                    | ivetelés                                                                                                    |                         |                                                               |                          |                                                                                                    |     |                                                                                                    |                            |           |                                                                                                    |             |                        |                      |             |                                      |                                 |
| ntiteleventing-valladis sourciam<br>Partner new<br>Partner selaszisma<br>Tratheorekia assonido<br>Johanny<br>Odynottod<br>Totizmiony bankszámla<br>Totizmiony bankszámla<br>Dotizmiony bankszámla<br>Hisiasteleventi<br>Aktiv<br>Aktiv<br>Bisiasteleventi<br>Siga<br>Devizanem<br>Hisiasteleventi<br>Devizanem<br>Hisiasteleventi<br>Sigariam<br>Devizanem                                                                                                    | Start Schwalt Aussey         605           Winner         605           Winner         605           Winner         794000-111111           Winner         605           Winner         605           Winner |                         |                                                               |                          |                                                                                                    |     | Kötökestispyöllaka sonn<br>Kötökestispyöllaka kohla<br>Hähäo kohla<br>Kähäo ku<br>Kähäo ku<br>Kähäö ku<br>Kähäo ku<br>Kähäö ku<br>Kähäo ku<br>Kähäo ku<br>Kähäo ku<br>Kähäo ku<br>Kähäo ku<br>Kähäo ku<br>Kähäo ku<br>Kähäo ku<br>Kähäö ku<br>Kähäo ku<br>Kähäö ku<br>Kähäo ku<br>Kähäö ku<br>Kähäö ku<br>Kä<br>Kä<br>Kä<br>Kä<br>Kä<br>Kä<br>Kä<br>Kä<br>Kä<br>Kä<br>Kä<br>Kä<br>Kä |                            |           | 80591<br>2023-92-10<br>Magdillapoldi<br>2023-92-331<br>2023-92-331<br>2000 (50,0)<br>AIP Oleadol 3 (00001 - Nact Velas Ohlen<br>00010 - Teat Velas Ohlen<br>00010 - Teat Velas Ohlen<br>00010 - |             |                        |                      |             | %<br>Nem<br>egyőssz<br>Nem           | 0.00<br>1 000 000.00<br>0,00    |
| Tételek                                                                                                    |                                                                                                    |                         |                                                               |                          |                                                                                                    |     |                                                                                                    |                            |           |                                                                                                    |             |                        |                      |             |                                      |                                 |
| Intézmény                                                                                                    | Részletező                                                                                                    |                         | Rovat                                                         |                          | Típus                                                                                                 |     | Előirányzat                                                                                                    | Jogszabályi<br>hivatkozás  |           | Összeg                                                                                                    | Ktgv.<br>év | ÁFA kategória          | ÁFA visszaig.<br>jel | Csak<br>ÁFA | Automatikus<br>kontírozási<br>sablon | Korekítési<br>tétel<br>számlája |
| 000010 - Teszt Város<br>Önkormányzat 10                                                                                                    | 54 • Elkülönítést ne<br>kiadások                                                                                                    | im igénylő              | K506 - Egyéb működési célú támoga<br>államháztartáson belülre | tások                    | <ol> <li>Tárgyévi előirányzat terhére vállalt tárgyévi<br/>kötelezettségvállalás/követelés</li> </ol> |     | (KÖT)<br>Kötelező                                                                                                    | Költségvetési n<br>alapján | endelet   | 1 000 000.00                                                                                                    | 2023        | ÁFA hatályán<br>kívüli |                      |             |                                      |                                 |
| Tethnik megulaniska           [Kotskensteiningsäkelis kätelen]         Arke Kähele Kätelening         Songe Kotskensteiningsäkeles kätelening         Songe Kotskensteiningsäkeles kätelening         Kätelening         Kätelening <td< td=""></td<> |                                                                                                    |                         |                                                               |                          |                                                                                                    |     |                                                                                                    |                            |           |                                                                                                    |             |                        |                      |             |                                      |                                 |
|                                                                                                    | Előtölt Tór                                                                                                    | 71 000010               | 0021 2023-02-20 ÅFA hi                                        | stályán kívüli 0 54      | működési célú támogatás társulásnak911<br>Kivezetendő összeg: 0,01                                    | (KČ | T) T 1 000 0                                                                                                    | 00,00                      | 055062 KS | 506                                                                                                    |             | 6                      | 055/2023/1           |             |                                      |                                 |
|                                                                                                    |                                                                                                    |                         |                                                               |                          | Kivezetés                                                                                             |     |                                                                                                    |                            |           |                                                                                                    |             |                        |                      |             |                                      |                                 |

Nincs más dolgunk, mint a kivezetés tétele előtt található előtöltés funkciót használva kikontírozzuk a végleges kötelezettségvállalást.

A kontírozási tételre vonatkozó fizetési határidőt a program felajánlja a felületen, amennyiben a 1120 menüpontban egy fizetési határidő van. Amennyiben a 1120 menüpontban több fizetési időpont lett feltüntetve és a bizonylat összege kevesebb, mint a követelés/kötelezettségvállalásé, akkor az időpontot kézzel kell kitölteni. Ha a bizonylat összege a követelés/kötelezettségvállalás összegével egyezik, de a 1120 menüpontban több ütem lett feltüntetve, akkor a fizetési határidőn kívül lehetőség van gyakoriság megadására is.

| [ Számlatükör évválasztás ]<br>Év: [2023 v]<br>[O]k                                                                                                    |
|----------------------------------------------------------------------------------------------------|
| (Fizetési határidő )<br>Fizetési határidő (2023-02-28                                                                                                    |
| [Kontirozás]                                                                                                    |
| ● KSZ és PSZ ○ Csak KSZ ○ Csak PSZ                                                                                                    |
| Kontír betöltése: [Vélazzt]<br>Kontír sablon gyorskareső                                                                                                    |
| Költségvetési számvitel Pénzügyi számvitel                                                                                                    |
| Bizonylatnem:       [74 - végleges kötelezettség       v         Törzszám(000010 - Teszt Város Önkormányzat 10 v)       Bizonylatnem:       [44 - végleges kötelezettség pü. v)         Nydvántartási(0022 - Költségvetési évben esedékes végleges kötelezettsén v)       Könyvvíteli [421567 - Társulásnak és költségvetési szervének egyéb mű v         Könyvvétési       2023-02-20       Társulásnak és költségvetési szervének egyéb mű v |
| Áfa kategória: [ÁFA hatályán kívüli ∨<br>Részletező: [54 - Elkülönítést nem igénylő kiadások ∨<br>Megjegyzés: [működési célú támogatás társulásnak                                                                                                    |
| Mozgásnem kódi [901 - Tárgyévi ei. terhére vállalt tárgyévi köt.váll./köv.         Mozgásnem kódi [110 - KIADÁS (6-OS ÉS 7-ES SZÁMLAOSZTÁLY) v           Ei.kódz [(KÖT) - (KÖT) Kötelező v)         Szakfeladat:         v                                                                                                    |
| Tartozik/Követel: K · Tartozik/Követel:                                                                                                    |
| Összértéki: 1 000 000.00 Nettó értéke Költségnem: v                                                                                                    |
| Nvitväntartäsi[055062 - Kötelezettségvállalás, más fizetési kötelezettség e 🗸 Könyvviteli számla: [8435221 - Államháztartáson belülre egyéb végleges működ: 🗠 számla:                                                                                                    |
| Rovatrendz (K306 - Egyéb működési célú támog ztások állampháztartáson v)<br>((H)ozzáad V)(ssz) Automati(k)us kivezetés                                                                                                    |
| Nyilvántartási telj. számla: [0550637 - Társulásnak és költségvetési szervének egyéb m ∨<br>COFOG: [018030 - Tárnogatási célú finanszírozási műveletek v                                                                                                    |

A betöltött adatokat ki kell egészíteni és egy helyen módosítani, de előbb ellenőrizzük le a betöltött kontírozást. Mindig a költségvetési számvitel oldallal kezdjük az ellenőrzést.

Végleges kötelezettségvállalást kontírozunk a 0022 ellenszámlával szemben. A "Könyvelési esemény dátumát" a bizonylat készítésekor megadtuk. Mivel az <Előtölt> gombot használtuk, helyes a 05-ös nyilvántartási számla (055062) és a hozzá tartozó rovatkód is. A T/K jelleg jó, hiszen T0022 – K055062 kontírozunk. Megadjuk a teljesítéshez szükséges nyilvántartási számlát (mivel társulásnak átadott pénzeszközről van szó, ezért 0550637 lesz), továbbá a COFOG-ot, mely a K506 rovat esetében csak a 018030 lehet.

A pénzügyi számvitel oldalon is ellenőrizzük a kontírozást. A könyvviteli ellenszámlát módosítjuk, mert Társulásnak adjuk át a támogatást, így 421567 lesz. A könyvviteli számla viszont a program által felajánlott marad (8435221 Államháztartáson belülre egyéb végleges működési célú támogatások folyósításának ráfordításai). A kontírozást a <Hozzáad> gombbal rögzítjük.

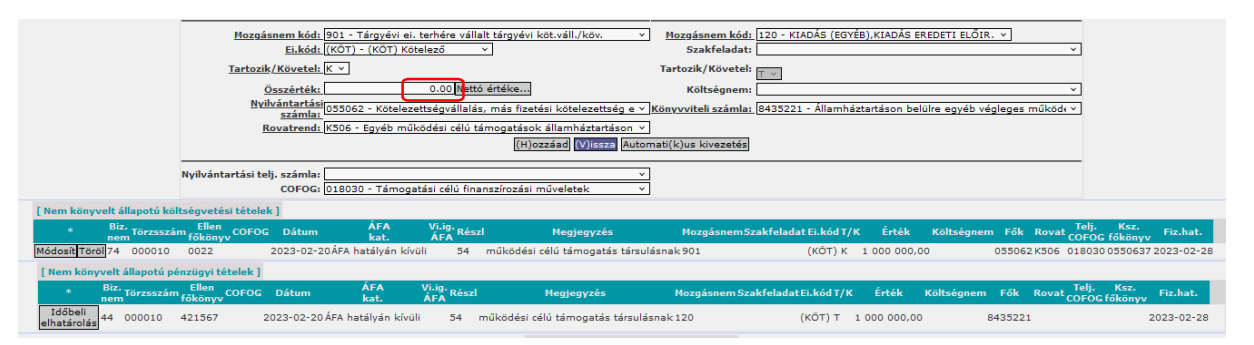

A Bizonylatunk teljes egészében kontírozásra került (lásd az összértéknél a nulla összeget), ezért <Vissza> gombot választva kilépünk.

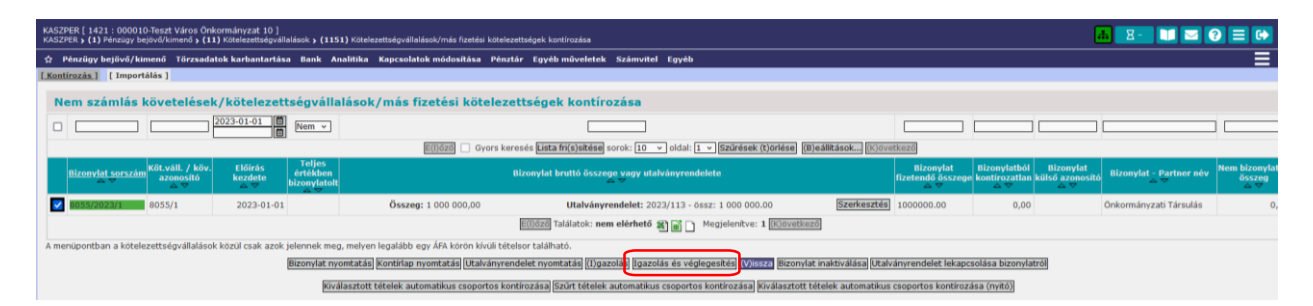

A 1421 menüpontban a listán látható, hogy a kontírozott bizonylatunk sorszáma pirosról zöld színre váltott, ami azt jelenti, hogy a bizonylat teljes mértékben kontírozott. A sor elején található jelölő négyzetbe tett pipával a tételt kijelöljük.

Ha az <Igazolás és véglegesítés> gombot használjuk, akkor a tételünk könyvelté válik, és egyből a 1423 menüpontba kerül át.

Amennyiben az <Igazolás> gombot nyomjuk meg, akkor a kötelezettségvállalás a 1422 menüpontba kerül át. A megjelenítés itt a bizonylatok könyvelési sorainak szerint történik, így a bizonylatok kontírozásának ellenőrzése lehetséges a felhasználó számára anélkül, hogy az egyes bizonylatokba be kellene lépni. Az 1422 menüpontban a <Bizonylat mozgatása a 1421 mp-ba> lehetőség használatával a bizonylatot vissza tudjuk helyezni a kontírozási folyamat elejére.

| KASZPER [ 1422 :<br>KASZPER > (1) Pén                                                   | 000010-Teszt V<br>zügy bejövő/kim                                                                 | áros Önkormány<br>enő <b>&gt; (14)</b> Végl | rzat 10 ]<br>leges nem szár | nlás kötelezett | ségvállalások, k | övetelések > (142)            | 2) Nem számlá:    | s követelések/i    | kötelezettségvállalások/m | ás fizetési köte | elezettségek kö  | nyvelése          |                 |                   | <u>#</u> 8       | - 🚺 🖂 🚱 🚍 🕩                      |
|-----------------------------------------------------------------------------------------|---------------------------------------------------------------------------------------------------|---------------------------------------------|-----------------------------|-----------------|------------------|-------------------------------|-------------------|--------------------|---------------------------|------------------|------------------|-------------------|-----------------|-------------------|------------------|----------------------------------|
| 🕆 Pénzügy bejö                                                                          | vő/kimenő Tö                                                                                      | rzsadatok karba                             | antartása Ba                | nk Analitika    | Kapcsolatok      | módosítása Pénz               | tár Egyéb mű      | iveletek Szá       | mvitel Egyéb              |                  |                  |                   |                 |                   |                  | ≣                                |
| Nem számlás követelések/kötelezettségvállalások/más fizetési kötelezettségek könyvelése |                                                                                                   |                                             |                             |                 |                  |                               |                   |                    |                           |                  |                  |                   |                 |                   |                  |                                  |
|                                                                                         | 8055*                                                                                             |                                             |                             |                 |                  |                               |                   |                    |                           |                  |                  |                   |                 |                   |                  |                                  |
|                                                                                         | EUIOZZ 🕒 Gyors karesds Latta fri(s)sibdes sorok: [10 v   Gizirdesk (t)orless (t)orless (t)orless) |                                             |                             |                 |                  |                               |                   |                    |                           |                  |                  |                   |                 |                   |                  |                                  |
| <u>Sorszám</u><br>△ ▽                                                                   | Köv./Köt.váll<br>azonosító                                                                        | . Kont.összeg<br>△ ▽                        | Biznem.<br>△ ▽              | Főkönyv<br>△ ▽  | т/к<br>△.▽       | Bank/pénztár<br>dátuma<br>△ ▽ | Részletező<br>△ ▽ | Szakfeladat<br>△ ▽ | Áfakat.<br>△ ▽            | Áfavig.<br>△ ▽   | Mozgásnem<br>△ ▽ | Költségnem<br>△ ♥ | Ei.kód<br>△ ▽   | Bn.Pt.kód<br>△ ♥  | Kontírkód<br>△ ▽ | Megj.<br>△♥                      |
| 8055/2023/1                                                                             | 8055/1                                                                                            | 1 000 000,00                                | 44                          | 8435221         | т                |                               | 54                |                    | ÁFA hatályán kívüli       |                  | 120              |                   | (KÖT)           | 421567            |                  | működési célú támogatás társulá: |
| 8055/2023/1                                                                             | 8055/1                                                                                            | 1 000 000,00                                | 74                          | 055062          | к                |                               | 54                |                    | ÁFA hatályán kívüli       |                  | 901              |                   | (KÖT)           | 0022              |                  | működési célú támogatás társulá: |
|                                                                                         |                                                                                                   |                                             |                             |                 |                  | E(I                           | )őző Találatok    | : 2 db. 街 🗎        | Megjelenítve: 1-2         | (K)övetkező      |                  |                   |                 |                   |                  |                                  |
|                                                                                         |                                                                                                   |                                             |                             |                 |                  |                               |                   |                    |                           |                  | A kiválasztol    | t tételek kontíro | zása: Kattintso | n a 'Sorszám' osz | zlopbeli elemekr | e/                               |
|                                                                                         |                                                                                                   |                                             |                             |                 | [                | Bizonylat nyomtatá            | s Kontírlap ny    | omtatás Vé(g       | )legesít (V)issza Bizony  | lat mozgatása    | a 1421 MP-ba     | ]                 |                 |                   |                  |                                  |

Ellenőrzést <Véglegesít> gombbal követően а tudjuk lekönyvelni а nem számlás kötelezettségvállalást, amely az 1423 menüpontban található meg, ahol már csak szabályos helyesbítő könyveléssel javítható a kontírozása. Innen a könyvelt állapotuk megszüntetésével egyidejűleg visszahelyezhetők a 1421 menüpontba, de ennek feltétele, hogy az adott időszak még nincs lezárva, arról még nem teljesítettünk olyan adatszolgáltatást, amelyet jóváhagytak, illetve ne kapcsolódjon a bizonylathoz könyvelt utalványrendelet. Az 1423 menüpontban lehetőség van a kijelölt bizonylat <Utólagos inaktiválás>-ára. A funkció csak a bizonylat kontírozási értékét veszi 0-nak, de a bizonylat értékét nem módosítja. Így amennyiben lezárt időszaki tételt kell visszavezetni, akkor az így lehetséges. Utólagos inaktiválásra szintén csak akkor kerülhet sor, ha nem kapcsolódik könyvelt utalványrendelet a bizonylathoz.

## 1.1.5. (1514 mp) Utalványrendelet kontírozása

A 1514 menüpontban kontírozzuk az utalvány rendeletet, melyet a program a 1421 menüpontban a bizonylattal együtt hozott létre számunkra. Az utalványrendelet sorszámára szűrünk, aztán a sor elején található <Választ> gombra kattintva nyílik meg a kontírozási lehetőség.

| KASZPER [ 1514 : 000010-Teszt Város Önkormány<br>KASZPER > (1) Pénzügy bejövő/kimenő > (15) Utalván | yzat 10 ]<br>nyrendeletek > (151) Utalv | ányrendelet készítés, r              | nódosítás, inaktiválás <b>&gt; (15</b> 1              | 14) Utalványrendeletek kon             | tírozása                  | 🚠 🛛 Z - 🛄 🖸                              | 2 😯 🗏 🕩                        |
|----------------------------------------------------------------------------------------------------|-----------------------------------------|--------------------------------------|-------------------------------------------------------|----------------------------------------|---------------------------|------------------------------------------|--------------------------------|
| 🕸 Pénzügy bejövő/kimenő Törzsadatok karbai                                                          | ntartása Bank Analiti                   | ka Kapcsolatok mó                    | dosítása Pénztár Egyé                                 | b műveletek Számvitel                  | Egyéb                     |                                          |                                |
|                                                                                                    |                                         | Válta                                | ás bevételi utalványrendel                            | etek listájára                         |                           |                                          |                                |
| Főkönyvi kontírozás (kiadási u                                                                      | talványrendele                          | tek)                                 |                                                       |                                        |                           |                                          |                                |
| Mind<br>kijelöl [20                                                                                 | 23                                      | 8055*                                |                                                       |                                        |                           |                                          |                                |
|                                                                                                    | E(I)őző 🗌 Gyors ke                      | esés Lista fri(s)sítés               | e sorok: 10 👻 oldal: 1                                | <ul> <li>Szűrések (t)örlése</li> </ul> | (B)eállítások (K)övetkező |                                          |                                |
| Utalványrendelet<br>azonosító △ ▽                                                                   | Év Jogcím<br>△ ▽ △ ▽                    | Számla/bizonylat<br>azonosító<br>△ ▽ | Partner név<br>△ ▽                                    | Utalványozott összeg<br>△ ▽            | Kontlan.össz. Rögzítő     | Megjegyzés                               | Inté                           |
| Választ UT-000010-2023/4 113 202                                                                    | 23 Kiadás                               | 8055/2023/1                          | Önkormányzati Társulás                                | 1 000 000,00                           | 0,00 ASP Oktató1          | 3 működési célú támogatás<br>társulásnak | 000010 - Teszt<br>Önkormányzat |
|                                                                                                    |                                         | E(I)őző Találat                      | ok: 1 db. 🖹 📄 🗋 Meg                                   | gjelenítve: 1 (K)övetkez               | 5                         |                                          |                                |
|                                                                                                    |                                         | Kapcsolódó (                         | dokumentumok (feltőltött<br>Italványrendeletek (n)vom | pdf) gyorsnézete 🗌                     |                           |                                          |                                |

A bizonylat kontírozása során megadtuk a teljesítés nyilvántartási számláját és a COFOG-ot, ezért a program az utalványrendeletre kikontírozta a teljesítést.

A feladatunk a teljesítés kontírozásának ellenőrzése:

|   |         |               |               |             |                  |             |            |               |               |               | _      | (H)ozzáad (V)issza             |         |                           |         |         |         |            |        |        |
|---|---------|---------------|---------------|-------------|------------------|-------------|------------|---------------|---------------|---------------|--------|--------------------------------|---------|---------------------------|---------|---------|---------|------------|--------|--------|
|   |         |               |               |             |                  |             |            |               |               |               | Vi     | issza kontírlap nyomtatásával  | J       |                           |         |         |         |            |        |        |
|   | [ Nem   | könyve        | elt áll       | lapotú köl  | tségvetési       | i kontír té | ételek ]   |               |               |               |        |                                |         |                           |         |         |         |            |        |        |
|   |         | 1             | Biz.<br>1em T | örzsszám    | Ellen<br>főkönyv | COFOG       | Dátum      | ÁF<br>ka      | A<br>t.       | Vi.ig.<br>ÁFA | tészl  | Megjegyzés                     |         | Mozgásnem Szakfeladat Ei  | i.kód T | /K Í    | Érték   | Költségnem | Fők    | Rovat  |
| [ | Módosít | Töröl 8       | 30 0          | 00010       | 003018030        | 0 018030 2  | 2023-02-2  | 0 ÁFA hatály  | án kívüli     | 5             | i4 i   | működési célú támogatás társu  | ulásnak | 101 (K                    | (ÖT) T  | 1 00    | 0 000,0 | 0          | 055063 | 7 K506 |
|   |         | [ Nem         | ı köny        | yvelt állap | otú pénzü        | igyi konti  | ir tételek | 1             |               |               |        |                                |         |                           |         |         |         |            |        |        |
|   |         | • Biz.<br>nem | Törzs         | szám El     | len<br>önyv COFO | DG Dátu     | m          | ÁFA<br>kat.   | Vi.ig.<br>ÁFA | Részl         |        | Megjegyzés                     | Mozgá   | snem Szakfeladat Ei.kód T | /к      | Érték   | Költs   | égnem Fők  | Rovat  |        |
|   |         | 10            | 00001         | 10 421      | 567              | 2023-02     | 2-20 ÁFA I | natályán kívi | ili S         | 54 m          | lűköde | ési célú támogatás társulásnak | :130    | (KÖT) K                   | 1 0     | 00 000, | 00      | 33111      | L      |        |

Költségvetési számvitel oldalon a helyes kontír: T0550637 – K003 (018030) Pénzügyi számvitel oldalon a helyes kontír: T421567 – K331111

A teljesítés kontírozásában – ha a bizonylat kontírozásánál helyesen adtuk meg a teljesítés nyilvántartási számlát és a COFOG-ot -, csak azt kell ellenőrizni, hogy a megfelelő bankszámlánkhoz készült-e az utalványrendelet, erről kívánjuk-e átutalni a támogatás összegét. Jelen esetben a főszámláról utalunk, vagyis a 331111 Önálló költségvetési elszámolási számla könyvviteli számlát alkalmazzuk.

A kontírozás megfelelő, ezért kiléphetünk. Most válasszunk egy másik funkciógombot a <Vissza kontírlap nyomtatásával> gombbal lépjünk ki. A kilépéssel egyidejűleg az aláírásra váró utalványrendelethez kontírlapot tudunk nyomtatni, ha szükséges.

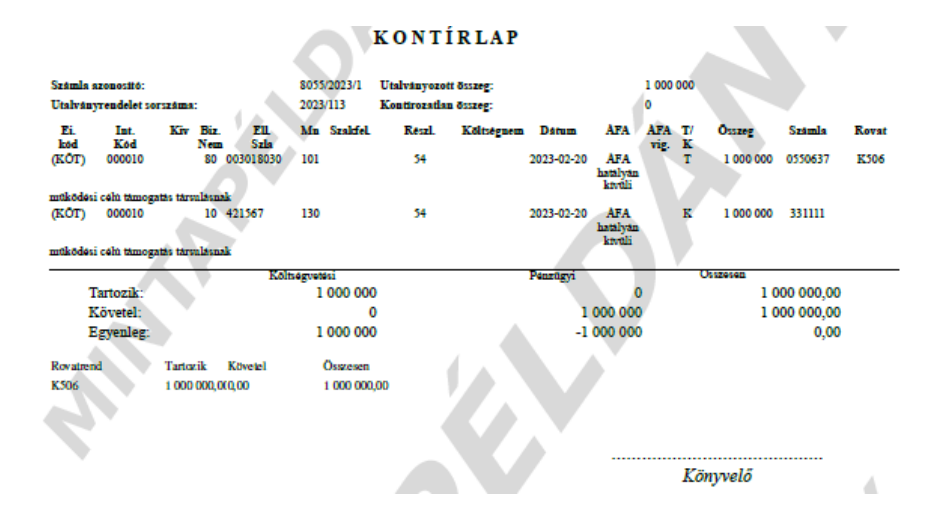

1.1.6. (1525 mp) Utalványrendelet csoportos igazolása

A 1525 menüpontban az utalványrendeletet csoportosan igazoljuk.

| KASZPER<br>KASZPER  | [ 1525 : 000010-Tesa<br>(1) Pénzügy bejövő/k | t Város Önk<br>menő > (15) | ormányzat 10 ]<br>Utalványrendeleti | ek <b>&gt; (152)</b> Utał | ányrendelet igazolás  ( | 1525) Csoportos igazo                 | lás                |                          |                  |                   |                | ф.         | X- 🔰 🖂 😯 🚍 🔂              |
|---------------------|----------------------------------------------|----------------------------|-------------------------------------|---------------------------|-------------------------|---------------------------------------|--------------------|--------------------------|------------------|-------------------|----------------|------------|---------------------------|
| 😭 Pên               | zügy bejövő/kimenő                           | Törzsadate                 | k karbantartása                     | Bank Anali                | tika Kapcsolatok mő     | dosítása Pénztár I                    | Egyéb műveletek    | Számvitel Egyéb          |                  |                   |                |            |                           |
|                     |                                              |                            |                                     |                           |                         |                                       |                    |                          |                  |                   |                |            |                           |
|                     |                                              |                            |                                     |                           |                         | Intézmé                               | ny választó        |                          |                  |                   |                |            |                           |
|                     |                                              |                            |                                     |                           |                         | 000010 - Tesz                         | t Város Önkormán   | yzat 10 v (V)álaszt      |                  |                   |                |            |                           |
|                     |                                              |                            |                                     |                           |                         |                                       |                    |                          |                  |                   |                |            |                           |
|                     |                                              |                            |                                     |                           | Iga                     | zoló felhaszni                        | álók               |                          |                  |                   |                |            |                           |
|                     |                                              |                            |                                     |                           | Érvénye                 | sítő Érvénye                          | esítő Éva          |                          | v                |                   |                |            |                           |
|                     |                                              |                            |                                     |                           | Érvénye                 | sítés dátuma 2023-0                   | 2-20               |                          |                  |                   |                |            |                           |
|                     |                                              |                            |                                     |                           | Utalván                 | yozó Utaivan<br>yozás dátuma 2023-0   | 2-20               |                          | ~                |                   |                |            |                           |
|                     |                                              |                            |                                     |                           |                         |                                       |                    |                          |                  |                   |                |            |                           |
| Igazo               | landó utalvár                                | yrende                     | letek                               |                           |                         |                                       |                    |                          |                  |                   |                |            |                           |
| Mind                |                                              |                            |                                     |                           | 1                       |                                       |                    | 8 8                      |                  |                   |                |            |                           |
|                     |                                              |                            |                                     |                           | JI                      |                                       |                    | 8                        |                  |                   |                |            | ۱                         |
|                     |                                              |                            |                                     | E(I                       | özö 🗌 Gyors keresé      | s Lista fri(s)sitése sor              | ok: 10 🔻 oldal:    | 1 v Szűrések (t)örlés    | e (B)eállítások. | (K)övetkező       |                |            |                           |
|                     | Partner<br>△ ▽                               |                            | Év<br>⊿∀                            | Sorszâm<br>△ ♥            | Utrend.<br>azonosító    | Számla / bizonyla<br>azonosító<br>△ ▽ | t Bn/Pt.nap<br>△ ♥ | Fizetési határidő<br>△ ▽ | Összeg<br>△ ▽    | Max.utalv.<br>△ ▽ | Levonás<br>△ ▽ | Érkeztetés | Hivatali szlaszám<br>△ ♥  |
| Igazol<br>Megtekint | Önkormányzati Társ                           | ulás                       | 2023                                | 113                       | UT-000010-2023/4        | 8055/2023/1                           |                    | 2023-02-28               | 1 000 000,00     | 1 000 000,00      | 0,00           |            | 10000022-2222222-00000000 |
|                     |                                              |                            |                                     |                           |                         | E(I)őző Találatok: 1                  | db. 🎕 🖬 🗋 M        | legjelenitve: 1 (K)övetk | ező              |                   |                |            |                           |
|                     |                                              |                            |                                     |                           |                         | (I)gazol                              | Tovább az (u)talás | shoz (V)issza            |                  |                   |                |            |                           |

A támogatás összegének utalása, valamint a kiadás teljesítésének könyvelése a banki oktatási napon kerül bemutatásra (5. alkalom).

## 1.2. Nem számlás kötelezettségvállalás (200 e Ft alatti)

A 200 e Ft alatti kötelezettségvállalások esetében a jogszabályi előírásokkal összhangban (Ávr. 53. § (1) bekezdése) előzetes kötelezettségvállalást nem szükséges rögzíteni, csak végleges kötelezettségvállalást.

A rendszerben két megoldás lehetséges a 200 e Ft alatti kötelezettségvállalások felvitelének tekintetében:

A kötelezettségvállalás nyilvántartásba vételével kezdjük a folyamatot (112 mp, 1120 mp, 1121 mp). Bizonylatot készítünk a végleges kötelezettségvállalás könyveléséhez és ezzel egyidejűleg elkészítjük a kifizetéshez szükséges utalványrendeletet is, melyre a teljesítés könyvelése automatikusan előtöltésre kerül (1421 mp, 1422 mp, 1423 mp, 1514 mp, 1525 mp). Az utalványrendeletet ezt követően csak banki vagy pénztári naphoz kell kapcsolni.

• A másik megoldás, hogy utalványrendelet készítésével kezdjük a folyamatot és ezzel egyidejűleg történik a nyilvántartásba vétel, illetve a végleges kötelezettségvállalás könyveléséhez szükséges bizonylat készítése. Ezek után végezzük el a könyvelést először a bizonylaton, majd az utalványrendeleten (amit csak ellenőrizni kell), amit aztán a banki vagy pénztári naphoz kapcsolunk.

<u>Nézzünk egy példát</u> a második esetre, vagyis az utalványrendeletből indított kötelezettségvállalás rögzítésre.

Az önkormányzat rendkívüli támogatást nyújt egy lakosnak váratlanul jelentkező súlyos betegsége miatt 2023. február 20-án. Elkészült a határozat, melynek értelmében 15.000 Ft támogatás fizetendő az ügyfél részére.

## 1.2.1. (1511 mp) Utalványrendelet készítése – 200 e Ft alatti nem számlás kötelezettségvállalás esetén

Utalványrendeletet készíthetünk a 1511 menüpontban.

A menüpontban alapból kiadási utalványrendeletek készítésére van lehetőség, ha bevételi utalványrendeletet szeretnénk készíteni a felület felső részén a <Váltás bevételi utalványrendelet készítésére> gombra kell kattintani.

| KAS<br>KAS | SZPER [ 1511 : 0<br>SZPER > (1) Pénzi | )00010-Tes:<br>igy bejövő/k | zt Vár<br>imenő | os Önko<br>> (15) | ormányzat<br>Utalványren | 10 ]<br>deletek <b>&gt; (151)</b> ( | Jtalványren  | delet készítés, mó | idosítás, inakt | iválás <b>&gt; (151</b>     | 1) Utalványrendelet készítése |
|------------|---------------------------------------|-----------------------------|-----------------|-------------------|--------------------------|-------------------------------------|--------------|--------------------|-----------------|-----------------------------|-------------------------------|
| ☆          | Pénzügy be                            | Törzsada                    | to              | Bank              | Analitika                | Kapcsolato                          | Pénztár      | Egyéb műv          | Számvitel       | Egyéb                       | Ξ                             |
|            |                                       |                             |                 |                   |                          | Utalványrende                       | let készítés | se táblázatból     |                 |                             |                               |
|            |                                       |                             | Kia             | adási             | utalvá                   | nyrendele                           | t            |                    |                 |                             |                               |
|            |                                       |                             | Váltá           | s bevét           | eli utalványr            | endelet készítése                   | ére          |                    |                 |                             |                               |
|            |                                       |                             |                 |                   |                          |                                     |              |                    |                 |                             |                               |
|            |                                       |                             | _               |                   |                          | ~                                   |              |                    |                 |                             |                               |
|            |                                       | l                           | <u>Jogcí</u>    | ím: 5 -           | K - Kiadás               | J                                   |              |                    |                 | <ul> <li>(L)ehív</li> </ul> |                               |
|            |                                       |                             | Bejöv           | vő szán           | nla                      |                                     |              |                    |                 |                             |                               |
|            |                                       |                             | Bizor           | nylat             |                          |                                     |              |                    |                 |                             |                               |

A lap tetején egy legördülő menüből kell kiválasztani a kifizetési jogcímet. ("Csoportos" típusú jogcím választása is lehetséges, ez esetén csoportos utalványrendeletet készít a rendszer. Ez nagy mértékben megkönnyíti az olyan típusú feladatokat, amikor egy adott csoportnak (pl. intézmény dolgozóinak) szeretnénk egyszerre különféle összeget utalványozni.)

Jelen esetben a legördülő nyíl segítségével válasszuk ki az 5-K-Kiadás jogcímet, majd megnyomjuk a mellette lévő <Lehív> gombot.

Az intézmény kódnál kiválasztjuk az önkormányzatot, és az értéknapnál megadjuk a kifizetés dátumát (2023.02.20.). Kiválasztjuk a fizetési módot, ami jelen esetben készpénzes lesz. Partnert választunk, amennyiben a partner új és nincs az adatbázisban, akkor az <Új partner> gomb segítségével fel tudjuk rögzíteni az adatait ezen a felületen. Most válasszunk egyet a listából a <Választ> gombot megnyomva.

Megadjuk az összeget (15.000 Ft) és kitöltjük a "Közlemény" rovatot, továbbá ugyan ezt a szöveget a megjegyzés rovatba is átmásoljuk (írjuk be "települési támogatás").

| Jogcím:                  | Kiadás - Banki-pénztári-kifizut teljesítés                        |
|--------------------------|-------------------------------------------------------------------|
| Köt. váll.<br>azonosító: | (K)ötelezettségvállalás.                                          |
|                          |                                                                   |
|                          |                                                                   |
| Intézmény kód:           | 000010 - Teszt Város Önkormányzat 10 🗸                            |
| Intézményi bankszamla    | - · · ·                                                           |
| Ügyintéző:               | ASP Oktató13                                                      |
| <u>Értéknap:</u>         | 2023-02-20                                                        |
|                          |                                                                   |
| Pénzforgalom:            | Utalva va(n)                                                      |
|                          | 🔿 Átutalás                                                        |
| Fizetési mód:            | Készpénz                                                          |
|                          |                                                                   |
| Partner:                 | (Ú)j partner Partner címek karbantartása                          |
|                          | Partner gyorskeresés                                              |
|                          | (T)ovábbi partnerek                                               |
| Tovabbi partnerek:       | Partner gyorskeresés (további partnere)                           |
|                          |                                                                   |
|                          |                                                                   |
| Partner bankszámlák:     | Cecila 1 25933245-41648849-05208477 v Új partner banks(z)ámlaszám |
| Devizanem:               | HUF v                                                             |
| Deviza összeg:           |                                                                   |
| <u>Összeg:</u>           | 15 000.00                                                         |
| W V-law farm             |                                                                   |
| Koziemeny:               | települési támogatás                                              |
| Megjegyzés:              |                                                                   |
|                          |                                                                   |
| Kinek a nevében visszük  | fel:                                                              |
| - ieszt varos onkormanya |                                                                   |
|                          |                                                                   |
|                          |                                                                   |
| Eloleg                   |                                                                   |
|                          |                                                                   |
|                          |                                                                   |
|                          |                                                                   |
| 0                        | U)talványrendelet (I)istázása (V)issza                            |

Az adatok felrögzítése után a kötelezettségvállalás azonosító mellett található <Új követelés/kötelezettségvállalás> gombra kattintunk.

A rendszer átnavigál a 112 menüpontba, ahol rögzíthetjük a kötelezettségvállalás adatait. A felületen az aláhúzott mezők kötelezően kitöltendők. Az alapjául szolgáló dokumentum a határozat, melynek dátuma legyen 2023.02.20. Kiválasztjuk az önkormányzatot. A fizetési módnál a program hozza, hogy készpénzes. Megadjuk az önkormányzathoz tartozó kötelezettségvállalót. Az utalványrendeletről a partner neve is beemelésre kerül.

| KASZPER [ 000010-Teszt Város Önkormányzat 10 ]<br>KASZPER > (1) Pénzügy bejövő/kimenő > (15) Utalványrendeletek > (151) Utalványr | endelet készítés, módosítás, inaktiválás <b>&gt; (1511)</b> Utalványrendelet készítése |                                         |                                                                             |
|----------------------------------------------------------------------------------------------------|----------------------------------------------------------------------------------------|-----------------------------------------|-----------------------------------------------------------------------------|
| 🚖 Pénzügy bejövő/kimenő Törzsadatok karbantartása Bank Analitik.                                                                  | a Kapcsolatok módosítása Pénztár Egyéb műveletek Számvitel                             | Egyéb                                   | E                                                                           |
|                                                                                                    | [ Év kiválas<br>Év: [2023 -                                                            | sztása ]<br>v [O]k                      |                                                                             |
| Követelések/Kötelezettségvállalások felvitele                                                                                     |                                                                                        |                                         |                                                                             |
| Belső azonosító: Új Köt. váll. / Követelés                                                                                        |                                                                                        | Iratkezelési azonosító:                 | Dokumentumok átemelése IRAT szakrendszerből                                 |
| Előírás -tól:                                                                                                    | 2023-01-01                                                                             | Előírás -la:                            | 2023-02-20 🛅 🗌 Határozatlan idejű 🗌 Alaptevékenységen kívüli                |
| Az alapjául szolgáló dokumentum azonosítója:                                                                                      | határozat száma                                                                        | Az alapjául szolgáló dokumentum dátuma: | 2023-02-20                                                                  |
|                                                                                                    |                                                                                        | Típus:                                  | ·                                                                           |
| Intézmény kód:                                                                                                    | 000010 - Teszt Város Önkormányzat 10 🗸                                                 |                                         |                                                                             |
|                                                                                                    | Maradvány                                                                              |                                         |                                                                             |
| Fizetési mód.deviza:                                                                                                    | Készpénz v HUF v                                                                       | Nyilvántartásba vételi árfolyam:        | (D)eviza árfolyamok                                                         |
| Jogcím:<br>Részletezőkód értékei csak a jogcím kiválasztása után jelennek meg.                                                    | (5 - K - Kiadās 🗸 🗸                                                                    | Stabilitási törvény szerinti árfolyam:  |                                                                             |
| Kötelezettségyállaló:                                                                                                    | Kötelezettségvállaló Kálmán v                                                          | Deviza összege:                         |                                                                             |
| Partnerek beemelése másik<br>kötelezettségvállalásról/követelésről                                                                | (K)otelezettségvállalás/követelés                                                      |                                         |                                                                             |
| Fő partner:                                                                                                    | Cecília 1 (P)artnerek<br>(U) partner (Partner gyorskeresés                             | További partnerek:                      | (T)ovábbi partnerek<br>(U) j partner Partner gyorskeresés (további partner) |

A Tételek résznél részletező kódot választunk és megadhatjuk a rovatot is. Az előirányzat kód: Kötelező, ezért a jogszabályi hivatkozáshoz beírjuk, hogy "szoc. rendelet" Az összeget hozta a program, az év 2023, az Áfa kategóriát "Áfa hatályán kívüli"-re állítjuk.

| [Tételek]                    |                                                 |                                          |                           |                                         |                                      |                  |
|------------------------------|-------------------------------------------------|------------------------------------------|---------------------------|-----------------------------------------|--------------------------------------|------------------|
|                              |                                                 |                                          |                           |                                         |                                      |                  |
|                              | Intézmény Részletező kód Rovat kód Típus        | Előirányzat típus Jogszabályi hivatkozás | Összeg Költségvetési év / | FA kategória Csak ÁFA-s COFOG Szakfel   | adat Nyilväntartäsi<br>telj. főkönyv | Psz. ellenszámla |
| Intézmény:                   | 000010 - Teszt Város Önkormányzat 10 v          |                                          |                           |                                         |                                      |                  |
| Részletező:                  | 54 - K - Elkülönítést nem igénylő kiadások      | *                                        |                           |                                         |                                      |                  |
| Automatikus kontir sablon    | Automatikus kontir sablon kiválasztása listá    | ból                                      |                           |                                         |                                      |                  |
| Rovat:                       | K48 (K) - Egyéb nem intézményi ellátások        |                                          | ×                         |                                         |                                      |                  |
| Tipus:                       | 1 - Tárgyévi előirányzat terhére vállalt tárgyé | vi kötelezettségvállalás/követelés       | *                         |                                         |                                      |                  |
| Előirányzat:                 | (KÖT) Kötelező v                                |                                          |                           |                                         |                                      |                  |
| Jogszabályi<br>hivatkozás:   | szoc. rendelet                                  |                                          |                           |                                         |                                      |                  |
| Nettó összeg:                | 15 000.00                                       |                                          |                           |                                         |                                      |                  |
| Ktavetési év:                | 2023 ¥                                          |                                          |                           |                                         |                                      |                  |
| ÁFA kategória:               | ÁFA hatályán kivüli 👻                           |                                          |                           |                                         |                                      |                  |
| Csak ÁFA tétel:              |                                                 |                                          |                           |                                         |                                      |                  |
|                              |                                                 |                                          | (H)ozzáad Mó(d)osit Törö  | <ol> <li>Nettő-áfa kapcsolás</li> </ol> |                                      |                  |
| Nyilvántartási telj. számla: |                                                 |                                          |                           | ~ )<br>~                                |                                      |                  |
| COFOG:                       |                                                 |                                          |                           | ¥.                                      |                                      |                  |
| Könyvviteli ellenszámla:     | ~                                               |                                          |                           |                                         |                                      |                  |
| Szakfeladat:                 |                                                 |                                          | ~                         |                                         |                                      |                  |
| Költségnem:                  | ~                                               |                                          |                           |                                         |                                      |                  |
| Könyvviteli számla:          | ×                                               |                                          |                           |                                         |                                      |                  |
| Fizetési ütem:               |                                                 | egyősszegű                               |                           | Bruttó összesen:                        | 15000.00                             |                  |
| Partner folyószámla:         |                                                 | 25933245-41648849-05208477 ×             |                           | () partner (b)ankszamlaszam             |                                      |                  |

Fontos megjegyezni, hogy az utalványrendet összege a "Bruttó összesen"-be beégetésre került, amit a tételek összege nem haladhat meg.

A <Hozzáad> gombbal rögzítjük a tételt.

|   | Intézmény                               | Részletező kód                                | Rovat kód                                   | Típus                                                                                | Előirányzat<br>típus | Jogszabályi<br>hivatkozás | Összeg    | Költségvetési<br>év | ÁFA<br>kategória       | Csak<br>ÁFA-s | COFOG Szakfeladat | Nyilvántartási<br>telj. főkönyv |
|---|-----------------------------------------|-----------------------------------------------|---------------------------------------------|--------------------------------------------------------------------------------------|----------------------|---------------------------|-----------|---------------------|------------------------|---------------|-------------------|---------------------------------|
| ] | 000010 - Teszt Város<br>Önkormányzat 10 | 54 - K - Elkülönítést<br>nem igénylő kiadások | K48 (K) - Egyéb nem<br>intézményi ellátások | 1 - Tárgyévi előirányzat terhére vállalt<br>tárgyévi kötelezettségvállalás/követelés | (KÖT)<br>Kötelező    | szoc. rendelet            | 15 000,00 | 2023                | ÁFA hatályán<br>kívüli |               |                   |                                 |

A fizetési ütemet a program alapból egyösszegűre állította. Ki kell tölteni a "Tárgyat" és a "Közleményt", ezért mindkét helyre beírjuk, hogy "települési támogatás".

Kitöltjük a pénzügyi ellenjegyzés blokkot, majd a <Rögzít> gombbal tároljuk az adatokat.

Önkormányzati ASP

| Fizetési ütem:                                                                 | egyösszegű                                                                            | Bruttó összesen:                                          | 15000.00                                                                                               |
|--------------------------------------------------------------------------------|---------------------------------------------------------------------------------------|-----------------------------------------------------------|----------------------------------------------------------------------------------------------------|
| Partner folyószámla:                                                           | 25933245-41648849-05208477 ~                                                          | Új partner (b)ankszámlaszám                               |                                                                                                    |
| Intézményi bankszámla:                                                         | v                                                                                     |                                                           |                                                                                                    |
| <u>Tároy:</u><br>települési támogatás                                          | h                                                                                     |                                                           |                                                                                                    |
| Közlemény:                                                                     |                                                                                       |                                                           |                                                                                                    |
| <u>települési</u> támogatás                                                    |                                                                                       |                                                           |                                                                                                    |
|                                                                                |                                                                                       |                                                           |                                                                                                    |
| Szükséges-e a Gazdálkodási szakrendszerben az elektronikus aláírás?            |                                                                                       | Pénzügyi ellenje                                          | Pénzügyi ellenjegyzés<br>gyzők: [Pénzügyi-Ellenjegyző Piroska v]<br>Ellenjegyzés dátuma: [2023-02-20 ] |
| Kinek a nevében visszük fel:<br>- Teszt Város Önkormányzat 10 (ASP Oktató13) 🗸 |                                                                                       |                                                           | )                                                                                                    |
| Közbeszerzés alá tartozik                                                      |                                                                                       | Közbeszerzési dokumentáció neve                           |                                                                                                    |
| Közbeszerzési dokumentáció iktatószáma                                         |                                                                                       | Közbeszerzési dokumentáció dátuma                         |                                                                                                    |
| Elszámolás vagy egyéb feltétel                                                 |                                                                                       | Elszámolás határideje                                     |                                                                                                    |
|                                                                                |                                                                                       | Elszámolás alá tartozó összeg:                            |                                                                                                    |
| Függő kötelezettség/követelés                                                  |                                                                                       | Függésben:                                                | (K)ötelezettségvállalás/követelés                                                                      |
| Keretjellegű kötelezettségvállalás/követelés:                                  |                                                                                       |                                                           |                                                                                                    |
|                                                                                | (R)ögzit, Rögzités az (A)<br>Rögzité <del>s es (1)övab</del> b a kapcsolód:<br>(V)iss | )datok megőrzésével<br>ó dokumentumok feltöltéséhez<br>za |                                                                                                    |

Visszatérünk a 1511 menüpont felületére, ahol információt kapunk arról, hogy milyen azonosítószámmal rögzítette a program a kötelezettségvállalást a nyilvántartásban. A kötelezettségvállalás azonosító szám alatt pedig megjelent a "Kapcsolódó bizonylat" rész, ahol a legördülő listából az "Új bizonylat" választásával lehetőségünk van arra, hogy az utalványrendelettel és a nyilvántartásba vétellel egyidejűleg a végleges kötelezettségvállalás kontírozásához szükséges bizonylatot is elkészítsük.

|                                      | Utalványrendelet készítése táblázatból     |
|--------------------------------------|--------------------------------------------|
| Kiadási utalványrende                | let                                        |
| Váltás bevételi utalványrendelet kés | zítésére                                   |
|                                      |                                            |
|                                      |                                            |
| Jogcím:                              | 5 - K - Kiadás v (L)ehív                   |
|                                      |                                            |
| Bizopylat                            |                                            |
| Dizonyiat                            |                                            |
| Jogcím:                              | Kiadás - Banki-pénztári-kifizut teljesítés |
| Köt. váll.                           | 8056/1                                     |
| azonosító:                           |                                            |
| Fennmaradó összeg:                   | 15 000,00 Ft                               |
| Kapcsolandó bizonylat:               | Új bizonylat 🗸                             |
|                                      |                                            |
| Intermeny kod:                       | 000010 - Teszt Varos Onkormanyzat 10 V     |
| Intézményi bankszamla:               | - · ·                                      |
| Ugyintezo:                           | ASP Oktato13                               |
| Ertéknap:                            | 2023-02-20                                 |
|                                      |                                            |
| D/                                   |                                            |
| Penzforgalom:                        | Utaiva va(n)                               |
| <u>Értéknap:</u><br>Pénzforgalom:    | 2023-02-20 🗎                               |

Ellenőrizzük az utalványrendeleten, hogy minden tételt kitöltöttünk-e. Kiválasztjuk az önkormányzathoz tartozó pénzügyi ellenjegyzőt és az ellenjegyzés dátumát, majd az <Utalványrendelet> gombra kattintva elkészítjük az utalványrendeletet. (Az utalványozói, ellenjegyzői, érvényesítői igazolás automatikusan az utalványrendeletre kerül, ha a "Pénzforgalom" mező melletti mező ki van pipálva az "Utalva van" jelölőnégyzet.)

Önkormányzati ASP

| <u>Összeg:</u>           |                                                       | 15000.00                                                                                                    |
|--------------------------|-------------------------------------------------------|----------------------------------------------------------------------------------------------------|
| Közlemén                 | y:                                                    | települési támogatás                                                                                                    |
| Megjegyze                | és:                                                   | települési támogatás                                                                                                    |
| Kinek a ne<br>- Teszt Vá | v <b>ében visszük fel:</b><br>ros Önkormányzat 10 (AS | P Oktató13) Y                                                                                                    |
|                          |                                                       |                                                                                                    |
| Előleg                   |                                                       |                                                                                                    |
|                          |                                                       |                                                                                                    |
| Követelés<br>ellenjegyz  | <u>/kötelezettségvállalás</u><br>:ő:                  | Pénzügyi-Ellenjegyző Piroska v                                                                                                    |
| <u>Ellenjegyz</u>        | tés dátuma:                                           | 2023-02-20         Image: Constraint of the second second sec |
|                          | A kiválasztott igazolók ad                            | atai csak az utalt állapotúként létrehozott utalványrendeletekre kerül rá.                                                                                                    |

Zöld mezőben információt kapunk arról, hogy mi lett az utalványrendeletünk szám (2023/114), a kötelezettségvállalás azonosító száma (8056/1) és az elkészült bizonylat azonosítója (8056/2023/1).

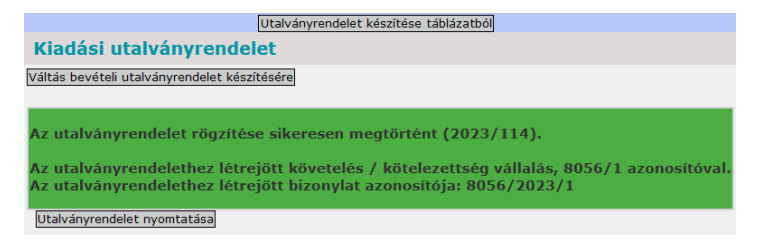

## 1.2.2. (1421 mp) Nem számlás kötelezettségvállalások könyvelése

Mivel a kötelezettségvállalás könyvelésének meg kell előznie a teljesítés könyvelését, ezért a bizonylaton a végleges kötelezettségvállalás kontírozásával folytatjuk a folyamatot a 1421 menüpontban. A kötelezettségvállalás azonosítójára rákeresünk.

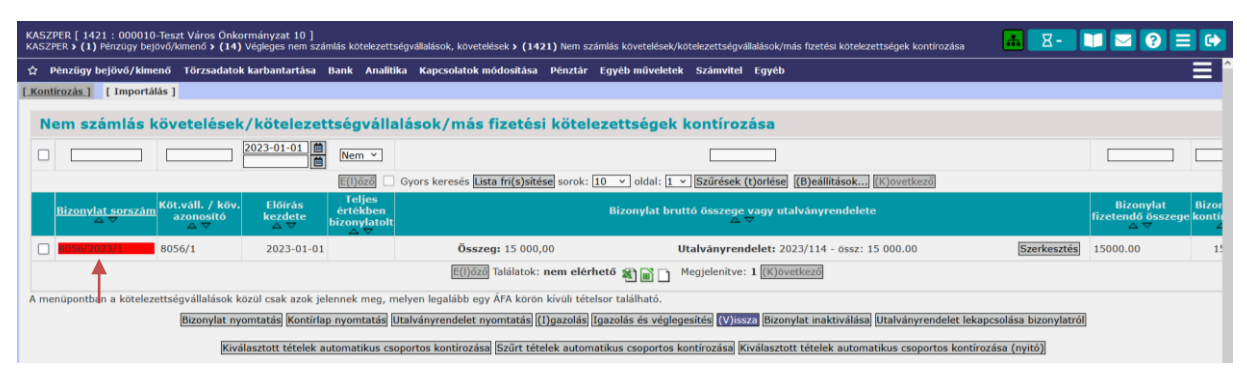

A piros mezőben a bizonylat sorszámára való kattintással megnyílik a végleges kötelezettségvállalás kontírozó felülete. A felső részen láthatók a kötelezettségvállalás adatai, alsó részén a kontírozási tételek. Előtöltési lehetőségünk a "Kötelezettségvállalás tételei" résznél van csak. A rendszer minden ismert információt átemel, valamint a 0022-es ellenszámlát is generálja. Megadjuk a könyvelési esemény dátumát: 2023.02.20., ellenőrizzük, hogy a T/K jelleg K jellegűre legyen állítva. A program előtöltötte az összeget és a nyilvántartási számlát (05482) is. A teljesítés kontírozásához segítségként

megadjuk a teljesítés nyilvántartási számlát, a program a COFOG-ot automatikusan betöltötte, mivel a K48 rovatra könyvelt tétel kizárólag a 107060 COFOG-gal szemben könyvelhető.

Pénzügyi számvitel oldalon is ellenőrizzük a kontírozást. A könyvviteli ellenszámlát a program a 05482 nyilvántartási számlának megfelelően előtöltötte (42148 Egyéb nem intézményi ellátások miatti költségvetési évi kötelezettségek), a könyvviteli számla szintén generálódik (jelen esetben a 843521 Ellátottak pénzbeli juttatások ráfordításai). A <Hozzáad> gombbal rögzítjük.

|          |                      |                                                                         |                                                           |                                       |                              | [ <mark>Számlatük</mark><br>Év: 2023 ×     | ör évválasz<br>O)k | tás ]                         |                                 |               |                |              |                             |         |
|----------|----------------------|-------------------------------------------------------------------------|-----------------------------------------------------------|---------------------------------------|------------------------------|--------------------------------------------|--------------------|-------------------------------|---------------------------------|---------------|----------------|--------------|-----------------------------|---------|
|          |                      |                                                                         |                                                           |                                       | F                            | <b>Fizetési határ</b><br>Fizetési határidó | idő ]<br>2023-02-2 | • 📋                           |                                 |               |                |              |                             |         |
|          | [ Kontíroz<br>KSZ és | <mark>ás]</mark><br>s PSZ O Csak                                        | KSZ O Csak                                                | PSZ                                   |                              |                                            |                    |                               |                                 |               |                |              |                             |         |
|          | [                    | <b>Kontír betöltése</b><br>Kontir sablon gy                             | : Választ<br>orskereső                                    |                                       |                              |                                            |                    |                               |                                 |               |                | Automati     | kus kontírozás              | •       |
|          | Költségve            | tési számvitel                                                          |                                                           |                                       |                              |                                            | Pénzi              | gyi számvitel                 |                                 |               |                |              |                             |         |
|          |                      | <u>Bizonylatnem</u><br><u>Törzsszár</u><br><u>alábontás</u>             | : 74 - végleges<br>1<br>: 000010 - Teszt                  | kötelezettség<br>: Város Önkormá      | v<br>nyzat 10 v              | ]                                          | Ĩ                  | lizonylatnem:                 | 44 - végleg                     | es kötelezett | ség pü. ×      |              |                             |         |
|          | <u>e</u>             | <u>Nyilvántartá:</u><br>ellenszámla<br><u>Könyvelé</u><br>semény dátuma | si 0022 - Költség<br>:<br>si 2023-02-20                   | vetési évben ese                      | dékes végli                  | eges kötelezett                            | sé; Y              | Könyvvitel<br>ellenszámla:    | <mark>i</mark> 42148 - Egy<br>- | réb nem intéz | zményi ellátá: | sok miatti   | költségvetés v              | l       |
|          |                      | <u>Áfa kategória</u><br><u>Részletező<br/>Megjegyzés</u>                | : ÁFA hatályán k<br>: 54 - Elkülöníté<br>: települési tám | ívüli v<br>st nem igénylő k<br>ogatás | iadások                      | ×                                          |                    |                               |                                 |               |                |              |                             |         |
|          |                      | <u>Mozgásnem kód</u><br>Fi.kód                                          | : 901 - Tárgyévi<br>: (KÖT) - (KÖT)                       | ei. terhére vállal<br>Kötelező        | t tárgyévi k                 | öt.váll./köv.                              | × Mo               | zgásnem kód:<br>Szakfeladat:  | 120 - KIADÁ                     | S (EGYÉB),KI  | ADÁS EREDET    | 'I ELŐIR. v  | J Ű                         |         |
|          | I                    | artozik/Követel                                                         | <u>: K ~</u>                                              |                                       | _                            |                                            | Tart               | ozik/Követel:                 | Τ×                              |               |                |              |                             |         |
|          |                      | <u>Összérték</u><br><u>Nyilvántartá:</u><br>számla                      | :<br><u>si</u>  05482 - Kötele<br><u>:</u>                | 15 000.00 Nettó<br>zettségvállalás, i | értéke<br>más fizetési       | i kötelezettség                            | eg × Könyv         | Költségnem:<br>viteli számla: | 843521 - El                     | látottak pénz | beli juttatáso | k ráfordítá  | v<br>sai v                  |         |
|          |                      | Rovatrend                                                               | : K48 - Egyéb ne                                          | em intézményi el                      | látások y<br>(H)oz           | záad (V)issza                              | Automati(k         | us kivezetés                  |                                 |               |                |              |                             |         |
|          | Nyilvántar           | tási telj. számla<br>COFOG                                              | : 0548317 - Tele<br>: 107060 - Egyé                       | pülési támogatá<br>b szociális pénzb  | s kiadásai [<br>eli és termé | Szoctv. 45. §]<br>iszetbeni ellátá:        | v<br>sol v         |                               |                                 |               |                |              |                             | •       |
|          |                      | Mozgásnem kó                                                            | d: 901 - Tárgyév                                          | i ei. terhére válla                   | lt tárgyévi k                | öt.váll./köv.                              | × <u>Mo</u>        | zgásnem kód:                  | 120 - KIADÁ                     | ÁS (EGYÉB),KI | ADÁS EREDET    | I ELŐIR. V   | -                           |         |
|          |                      | Tartozik/Követe                                                         | <u>a: (kor) - (kor)</u><br>≝I: K →                        | Kotelezo                              | <u> </u>                     |                                            | Tar                | ozik/Követel:                 |                                 |               |                |              | Ť                           |         |
|          |                      | <u>Összérté</u>                                                         | k:                                                        | 0.00 Nettá                            | értéke                       |                                            |                    | Költségnem:                   |                                 |               |                |              | Ý                           |         |
|          |                      | <u>Nyilvántart:</u><br>száml                                            | ási 05482 - Kötel<br>a:                                   | ezettségvállalás,                     | más fizetés                  | i kötelezettség                            | eg Y Köny          | viteli számla:                | 843521 - El                     | látottak pénz | beli juttatáso | k ráfordítá: | sai v                       |         |
|          |                      | <u>Rovatren</u>                                                         | <u>d:  </u> K48 - Egyéb n                                 | em intézményi e                       | llátások v<br>(H)o:          | záad (V)issza                              | Automati(k         | )us kivezetés                 |                                 |               |                |              |                             |         |
|          | Nyilvánta            | artási telj. száml<br>COFO                                              | a:<br>G: 107060 - Egye                                    | éb szociális pénzi                    | beli és term                 | észetbeni ellátá                           | ×<br>isol ×        |                               |                                 |               |                |              |                             |         |
| velt     | állapotú kö          | iltségvetési téte                                                       | lek]                                                      |                                       |                              |                                            |                    |                               |                                 |               |                |              |                             |         |
| Bi<br>ne | Törzssza             | ám Ellen<br>főkönyv COF(<br>0022                                        | DG Dátum                                                  | AFA<br>kat.<br>A batálván kívöli      | Vi.ig. Részl<br>ÁFA          | Megjegyzé<br>települési támo               | s Mozgá            | snem Szakfel                  | adat Ei.kódT/<br>(KÖT) K        | /K Érték      | Költségnem     | Fők Rova     | telj. Ksz<br>COFOG főkön    | yv Fiz. |
| velt     | állapotú n           | énzügyi tételek                                                         | 1                                                         |                                       | 94                           | careporear carrio                          | 90.03 501          |                               | (KOT) K                         | 10 000,00     |                | 0.02140      | 20700003403                 | 2023-   |
| Biz      | Törzsszár            | Ellen<br>főkönyy COFO                                                   | G Dátum                                                   | ÁFA V                                 | íi.ig.<br>ÁFA Részl          | Megjegyzés                                 | Mozgás             | nem Szakf <u>e</u> la         | dat Ei.kód T/F                  | C Érték K     | öltségnem I    | Fők Rova     | Telj. Ksz.<br>t COFOG főköm | Fiz.h   |
| 44       | 000010               | 42148                                                                   | 2023-02-20 ÁFA                                            | hatályán kívüli                       | 54 te                        | lepülési támog                             | atás 120           |                               | (кöт) т                         | 15 000,00     | 84             | 3521         | COT O'STOKON                | 2023-0  |

A <Vissza> gombbal kilépünk a kontírozási felületről, és ekkor a program figyelmeztető üzenetet ad arról, hogy mivel a fizetési módnál készpénzt adtunk meg, ezért az utalványrendelet kontírozása automatikusan a pénztárra, vagyis a pénztár főkönyvi számlájával szemben történt.

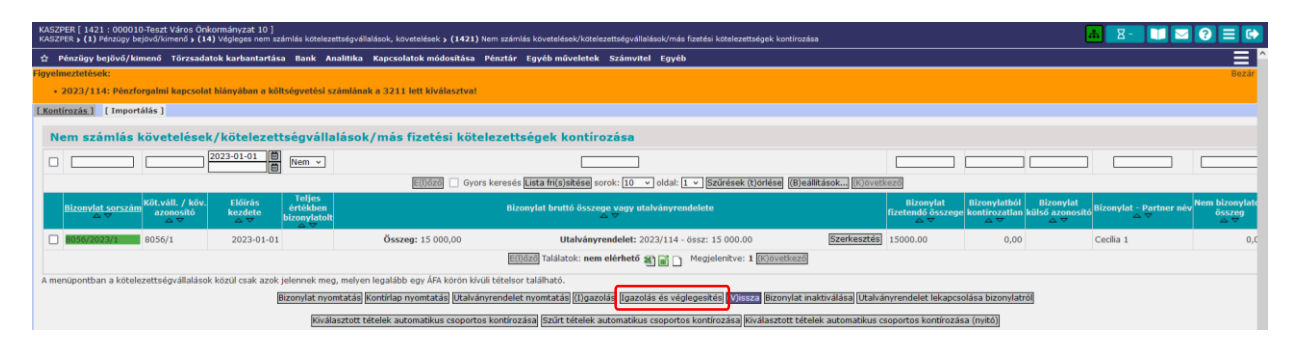

A kontírozott bizonylatunk sorszáma pirosról zöldre változott. A zöld mező sorának elején található jelölő négyzetbe teszünk egy pipát, majd az <Igazolás és véglegesítés> gombbal lekönyveljük.

## 1.2.3. (1514 mp) Utalványrendelet kontírozása

A végleges kötelezettségvállalás könyvelése után az utalványrendelet kontírozásával folytatjuk a 1514 menüpontban.

Rákeresünk az utalványrendelet sorszámára, majd a <Választ> funkciógombra való kattintással jelennek meg az utalványrendelet adatai, illetve a kontírozó felület.

| SZPER [ 1514 : 000010<br>SZPER <b>} (1)</b> Pénzügy bej | -Teszt Város Önkormányzat 10 ]<br>jövő/kimenő » (15) Utalványrendelete | k <b>&gt; (151)</b> Utalványre | endelet készítés, módosítás, | inaktiválás » (1514) Utalványre       | ndeletek kontírozása                                    |                            |                  |                      |                               | <u>Δ</u> Ζ-   |  |
|---------------------------------------------------------|------------------------------------------------------------------------|--------------------------------|------------------------------|---------------------------------------|---------------------------------------------------------|----------------------------|------------------|----------------------|-------------------------------|---------------|--|
| Pénzügy bejövő/kin                                      | senő Törzsadatok karbantartása                                         | Bank Analitika                 | Kapcsolatok módosítá         | a Pénztár Egyéb művelet               | ek Számvitel Egyéb                                      |                            |                  |                      |                               |               |  |
|                                                         |                                                                        |                                |                              | Váltás                                | bevételi utalványrendelete                              | k listájára                |                  |                      |                               |               |  |
|                                                         | Főkönyvi kontírozás                                                    | (kiadási utal                  | ványrendeletek)              |                                       |                                                         |                            |                  |                      |                               |               |  |
|                                                         | Mind<br>kijelöl                                                        | 20                             | 023                          | 8056*                                 |                                                         |                            |                  |                      |                               |               |  |
|                                                         |                                                                        |                                | E(I)őző Gy                   | ors keresés Lista fri(s)sitése        | orok: 10 👻 oldal: 1 👻                                   | Szűrések (t)ör             | lése (B)eállítás | ok (K)övetkező       |                               |               |  |
|                                                         | Utalványrendelet<br>azonosító                                          | Sorszám<br>△ ♥                 | Év Jogcím                    | Számla/bizonylat<br>azonosító Partner | név Utalványozott össze<br>△ ▽                          | <sup>9</sup> Kontlan.össz  | Rögzítő<br>△ ♥   | Megjegyzés           | Intézmény<br>△ ♥              | Kontírozott?  |  |
|                                                         | Választ U -000010-2023/5                                               | 114 20                         | 023 Kiadás                   | 8056/2023/1 Cecilia 1                 | 15 000,0                                                | 0,00                       | ASP Oktató13     | települési támogatás | 000010 - Teszt Város Önkormái | nyzat 10 Igen |  |
|                                                         |                                                                        |                                |                              | E(I)őző Találatok                     | 1 db. 🍇 📄 📄 Megjele                                     | nitve: 1 (K)öve            | tkező            |                      |                               |               |  |
|                                                         |                                                                        |                                |                              | Kapcsolódó do                         | kumentumok (feltöltött pdf<br>Iványrendeletek (n)vomtat | gyorsnézete<br>sa (V)issza |                  |                      |                               |               |  |

A kontírozó felületbe lépve látjuk, hogy az utalványrendeleten a teljesítés kontírozását a program már rögzítette, és ahogy a figyelmeztetésben jelezte pénztári (3211 Forintpénztár-számla) kifizetésként.

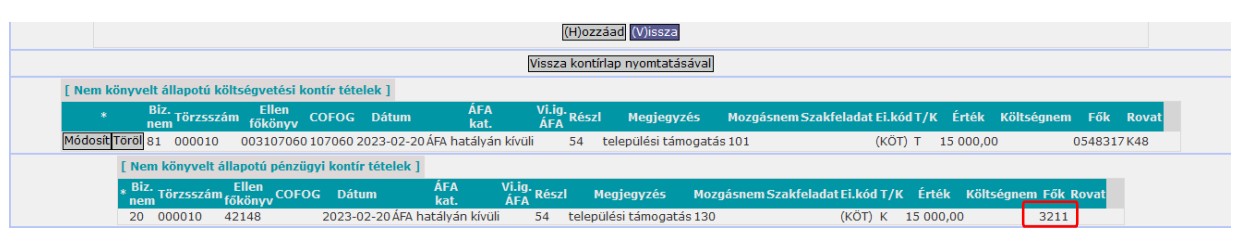

A <Vissza> gombbal kilépünk. Az utalványrendelet sorszámának alapszíne szürke, mert ugyan kontírozott az utalványrendelet, de még nincs banki vagy pénztári naphoz rendelve.

Az utalványrendelet sorának elejét kipipáljuk és <Kijelölt utalványrendeletek nyomtatása> gombra kattintva nyomtathatjuk.

Önkormányzati ASP

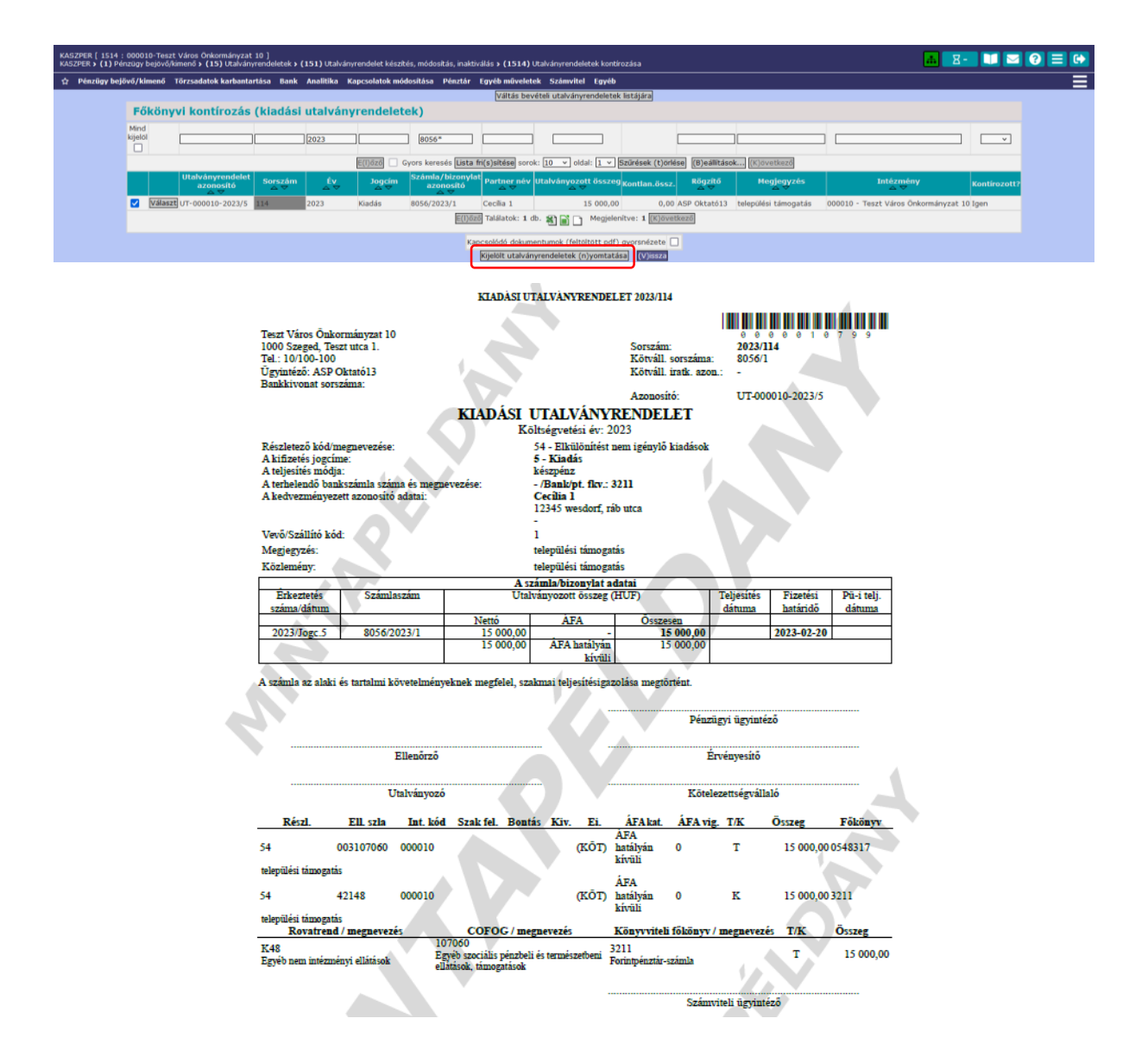

1.2.4. (1525 mp) Csoportos igazolás

A 1525 menüpontba átlépve elvégezhetjük az utalványrendelet csoportos igazolását.

Az első lépés az intézmény kiválasztása. Nagyon fontos, hogy a kiválasztás után használjuk a <Választ> gombot, hogy a rendszer aktualizálni tudja az aláírókat. Az "Igazoló felhasználók" kiválasztása után rászűrünk az adott utalványrendelet sorszámára.

| KASZPER (1525 : 000010-Terst Város Örkornányzat 10 )<br>KASZPER (1) Pérazigy bejovájkimenő > (15) Utalványrendeletek > (152) Utalványrendelet igazolás > (1525) Csoportos igazolás                          | 🔥 🗏 🕄 💴 🖉 🚍 🔂                         |
|----------------------------------------------------------------------------------------------------|---------------------------------------|
| 🕸 Pénzügy bejővő/klimenő Törzsadatok karbantartása Bank Analítika Kapcsolatok módosítása. Pénztár Egyéb műveletek. Számvítel Egyéb                                                                          |                                       |
|                                                                                                    |                                       |
| Intézmény választó<br>[000010 - Teszt Város Onkományzat 10 v [[V]álaszt]                                                                                                    |                                       |
| Igazoló felhasználók                                                                                                    |                                       |
| Ervényesítő Ervényesítő Eva 🗸                                                                                                    |                                       |
| firvéryesítés dátuma 2022-02-20 💼                                                                                                    |                                       |
| UtaVarnyozó UtaVarnyozó UtaVarnyozo UtaU V<br>UtaVarnyozás dátuma [2023-02-30]                                                                                                    |                                       |
|                                                                                                    |                                       |
| Igazolandó utalványrendeletek                                                                                                    |                                       |
| Mind III III                                                                                                    |                                       |
|                                                                                                    |                                       |
| Eljáza 🗌 Gyors keresés Lista fri(s)stése sorok; 🔟 🗸 jodzí 1 🗸 Szűrések (t)orlése (B)eállitások) (Kjövetkező                                                                                                 |                                       |
| Petter fv Sanzam Utrend, Számá Josophil In/Pytap Hzetés balándó Öszeg Nasulab. Levessa frézetetés Hivatal szásszám Negjegyzés                                                                               | Közlemény Állapot F                   |
| I gazol         Ceclia 1         2023         114         UT-000010-2023/5         8056/2023/1         2023-02-20         15 000,00         15 000,00         0,00 2023/Jogc.5         települési támogatás | települési támogatás Nyomtatott ASP O |
| E(1)5227 Talalatok: 1 db. 🏦 🍙 🗋 Megjelenitve: 1 (E)svetkuzz                                                                                                    |                                       |
| ([j]gaza) [] väib az (u)talahoz] (V)issa                                                                                                    |                                       |

A kiválasztott utalványrendelet sorának elején található jelölő négyzetbe tett pipával, valamint az <Igazol> funkciógomb használatával történik meg a csoportos igazolás. Az érvényesítő, utalványozó és ellenjegyző igazolása külön-külön is történhet a 1522, 1523, 1524 menüpontok segítségével.

## 1.2.5. (623 mp és 91 mp) Forgalom felvitele a pénztárkönyvbe és teljesítés könyvelése

Utolsó lépés a teljesítés könyvelése, melyhez egy kiadási pénztárbizonylatot kell készíteni a 623 menüpontban. Itt hívjuk be a kontírozott, csoportosan igazolt utalványrendeletet és kapcsoljuk össze a kiadási pénztárbizonylattal. Ezt követően az utalványrendelet könyvelhető. Ez a lépés később a pénzár oktatási napján kerül bemutatásra (6. alkalom).

## 1.3. Nem számlás kötelezettségvállalás – K915. rovat (200 e Ft feletti)

Az Áhsz. 43 §. (13) bekezdése alapján, kizárólag a teljesítéssel egyidejűleg lehet kötelezettségvállalást, más fizetési kötelezettséget nyilvántartani az egységes rovatrend K915. Központi, irányító szervi támogatás folyósítása rovatokhoz kapcsolódóan vezetett nyilvántartási számlákon. Tehát intézményfinanszírozás esetén előzetes kötelezettségvállalást nem könyvelhetünk és a végleges kötelezettségvállalást is csak a teljesítéssel egyidejűleg tudjuk majd lekönyvelni.

<u>Példa:</u> Az Önkormányzat 2020.09.30-án átutalta a Közös Hivatalnak a 09. havi 800.000 Ft összegű intézményfinanszírozást.

## 1.3.1. (112 mp) Követelések/kötelezettségvállalások/más fizetési kötelezettségek nyilvántartása

Intézményfinanszírozás folyósításának könyvelését a kötelezettségvállalás nyilvántartásba vételével kezdjük, a 112 menüpontban. Felvisszük az adatokat az <Új kötelezettségvállalás/követelés felvitele> gombbal.

| KASZPER [ 000010-Teszt Város Önkormányzat 10 ]<br>KASZPER > (1) Pénzügy bejövő/kimenő > (11) Kötelezettségvállalások > | (112) Követelések/Kötelezettségvállalások/más fizetési kötelezettségek ny | ilvántartása                            | 📶 🗷 😨 🗮 🖬 🖬 🖬 🖬                                                           |
|----------------------------------------------------------------------------------------------------|---------------------------------------------------------------------------|-----------------------------------------|---------------------------------------------------------------------------|
| 🛧 Pénzügy bejövő/kimenő Törzsadatok karbantartása Bank An                                                              | nalitika Kapcsolatok módosítása Pénztár Egyéb műveletek Számvi            | tel Egyéb                               |                                                                           |
|                                                                                                    | [ Év kiválas<br>Év: 2023 v                                                | eztása ]<br>P. (O)k                     |                                                                           |
| Követelések/Kötelezettségvállalások felvite                                                                            | ele                                                                       |                                         |                                                                           |
|                                                                                                    |                                                                           |                                         |                                                                           |
| Belső azonosító: Új Köt. váll. / Követelés                                                                             |                                                                           | Iratkezelési azonosító:                 | Dokumentumok átemelése IRAT szakrendszerből                               |
| Előírás -tól:                                                                                                    | 2023-02-01                                                                | Előírás -ig:                            | 2023-02-28 🗐 🗌 Határozatlan idejű 🗌 Alaptevékenységen kívüli              |
| Az alapjául szolgáló dokumentum azonosítója:                                                                           | Önk. rendelet                                                             | Az alapjául szolgáló dokumentum dátuma: | 2023-02-01                                                                |
|                                                                                                    |                                                                           |                                         |                                                                           |
|                                                                                                    |                                                                           | Típus:                                  | • • •                                                                     |
| Intézmény kód:                                                                                                    | 000010 - Teszt Város Önkormányzat 10 v                                    |                                         |                                                                           |
|                                                                                                    |                                                                           |                                         |                                                                           |
|                                                                                                    | Maradvány                                                                 |                                         |                                                                           |
| Fizetési mód, deviza:                                                                                                  | (Atutalás v HUF v                                                         | Nyilvántartásba vételi árfolyam:        | (D)eviza árfolyamok                                                       |
| Jogcím:<br>Részletezőkód értékei csak a jogcím kiválasztása után jelennek meg.                                         | S - K - Kiadás 🗸 🗸                                                        | Stabilitási törvény szerinti árfolyam:  |                                                                           |
| Kötelezettségvállaló:                                                                                                  | Kötelezettségvállaló Kálmán v                                             | Deviza összege:                         |                                                                           |
| Partnerek beemelése másik<br>kötelezettségvállalásról/követelésről                                                     | (K)ötelezettségvállalás/követelés                                         |                                         |                                                                           |
| Fő partner:                                                                                                    | Teszt Közös Hivatal (P)artnerek<br>(Ú) j partner   Partner gyorskeresés   | További partnerek:                      | (T)ovábbi partnerek<br>(Ú) partner Partner gyorskeresés (további partner) |

A tételeknél rögzítjük a 800.000 Ft-os összeget, a rovatnál megadjuk a K915 Központi irányítószervi támogatás rovatot.

|         | [Tételek]                                     |                                                     |                                      |                                                |                                    |                          |                      |                           |                   |                     |                         |                      |                      |                                 |                     |
|---------|-----------------------------------------------|-----------------------------------------------------|--------------------------------------|------------------------------------------------|------------------------------------|--------------------------|----------------------|---------------------------|-------------------|---------------------|-------------------------|----------------------|----------------------|---------------------------------|---------------------|
|         |                                               | Intéz                                               | mény Részle<br>kó                    | atező Rovat<br>ód kód                          | Típus                              | Előirányzat<br>típus     | t Jogszal<br>hivatko | bályi Összeg<br>ozás      | Költségveté<br>év | si ÁFA<br>kategória | Csak<br>ÁFA-s           | COFOG Szak           | feladat <sup> </sup> | Nyilvántartási<br>telj. főkönyv |                     |
|         | Intézmény:                                    | 00001                                               | 0 - Teszt Város                      | s Önkormányzat 1                               | 10 ~                               |                          |                      |                           |                   |                     |                         |                      |                      |                                 |                     |
|         | <u>Részletező:</u>                            | 54 - K                                              | - Elkülönítést r                     | nem igénylő kiadá                              | isok '                             | <ul> <li>.</li> </ul>    |                      |                           |                   |                     |                         |                      |                      |                                 |                     |
|         | Automatikus k<br>sablon:                      | ontir Aut                                           | omatikus kontír                      | sablon kiválasztá                              | ása listábó                        | 0                        |                      |                           |                   |                     |                         |                      |                      |                                 |                     |
|         | Rovat:                                        | K915                                                | (K) - Központi, i                    | irányító szervi tá                             | mogatás f                          | olyósítása               |                      |                           | ~                 |                     |                         |                      |                      |                                 |                     |
|         | Típus:                                        | 1 - Tá                                              | irgyévi előirányz                    | zat terhére vállal                             | t tárgyévi                         | kötelezettség            | gvállalás/követelé   | s                         | ×                 |                     |                         |                      |                      |                                 |                     |
|         | Előirányzat:                                  | (KÖT)                                               | Kötelező                             | ×                                              |                                    |                          |                      |                           |                   |                     |                         |                      |                      |                                 |                     |
|         | Jogszabályi<br>hivatkozás:                    | ÖDk- r                                              | endelet                              |                                                | li                                 |                          |                      |                           |                   |                     |                         |                      |                      |                                 |                     |
|         | Nettó összeg:                                 |                                                     | 800 000                              |                                                |                                    |                          |                      |                           |                   |                     |                         |                      |                      |                                 |                     |
|         | Ktgvetési év:                                 | 2023                                                | ~                                    |                                                |                                    |                          |                      |                           |                   |                     |                         |                      |                      |                                 |                     |
|         | ÁFA kategória:                                | ÁFA h                                               | atályán kívüli 🗸                     | ~                                              |                                    |                          |                      |                           |                   |                     |                         |                      |                      |                                 |                     |
|         | Csak ÁFA téte                                 | ı: 🗆                                                |                                      |                                                |                                    |                          |                      | _                         | _                 |                     |                         |                      |                      |                                 |                     |
|         |                                               |                                                     |                                      |                                                |                                    |                          |                      | (H)ozz                    | áad Mó(d)osít     | Törö(I) Nettó-áfa l | caposolás               |                      |                      |                                 |                     |
|         |                                               |                                                     |                                      |                                                |                                    |                          |                      |                           |                   |                     |                         |                      |                      |                                 |                     |
| telek ] |                                               |                                                     |                                      |                                                |                                    |                          |                      |                           |                   |                     |                         |                      |                      |                                 |                     |
|         | Intézmény                                     | Részletező<br>kód                                   | Rovat<br>kód                         |                                                | Típus                              |                          | Előirányzat<br>típus | Jogszabályi<br>hivatkozás | Összeg            | Költségvetés<br>év  | i ÁF/<br>kateg          | A Csak<br>ória ÁFA-s | COFO                 | G Szakfeladat                   | Nyilvár<br>telj. fó |
|         |                                               |                                                     | K915 (K)                             |                                                |                                    |                          |                      |                           |                   |                     |                         |                      |                      |                                 |                     |
|         | 000010 -<br>Teszt Város<br>Önkormányzat<br>10 | 54 - K -<br>Elkülönítést<br>nem igénylő<br>kiadások | -<br>Központi,<br>irányító<br>szervi | 1 - Tárgyévi<br>terhére válla<br>kötelezettség | előirány<br>It tárgyé<br>gvállalás | zat<br>ivi<br>/követelés | (KÖT)<br>Kötelező    | Önk. rendelet             | 800 000,00        | 2023                | ÁFA<br>hatály<br>kívüli | án                   |                      |                                 |                     |
|         |                                               |                                                     | támogatáe                            |                                                |                                    |                          |                      |                           |                   |                     |                         |                      |                      |                                 |                     |

Kitöltjük a rögzítő felület további részeit is, a fizetési ütemet, a tárgyat, a közleményt és a pénzügyi ellenjegyzés részt.

| Fizetési ütem:                                                                 | egyösszegű v                                                                       | Bruttó összesen:                              | 800 000                                                                                               |
|--------------------------------------------------------------------------------|------------------------------------------------------------------------------------|-----------------------------------------------|----------------------------------------------------------------------------------------------------|
| Partner folyószámla:                                                           | 10039007-00348160-00000024 v                                                       | Új partner (b)ankszámlaszám                   |                                                                                                    |
| Intézményi bankszámla: 10 - Fizetési elszámolási számla - 10000022-22          | 222222-00000000 ×                                                                  |                                               |                                                                                                    |
| Tárov:<br>02. havi intézményfinanszírozás                                      |                                                                                    |                                               |                                                                                                    |
| Közlemény:                                                                     |                                                                                    |                                               |                                                                                                    |
| 02. havi intézményfinanszírozás                                                |                                                                                    |                                               |                                                                                                    |
| L                                                                              |                                                                                    |                                               |                                                                                                    |
| Szükséges-e a Gazdálkodási szakrendszerben az elektronikus aláírás?            |                                                                                    | Pénzügyi ellenj                               | Pénzügyi ellenjegyzés<br>egyzők: [Pénzügyi-Ellenjegyzé Piroska ~<br>Ellenjegyzés dátuma: [2023-02-20] |
| Kinek a nevében visszük fel:<br>- Teszt Város Önkormányzat 10 (ASP Oktató13) v |                                                                                    |                                               |                                                                                                    |
| Közbeszerzés alá tartozik                                                      |                                                                                    | Közbeszerzési dokumentáció neve               |                                                                                                    |
| Közbeszerzési dokumentáció iktatószáma                                         |                                                                                    | Közbeszerzési dokumentáció dátuma             |                                                                                                    |
| Elszámolás vagy egyéb feltétel                                                 |                                                                                    | Elszámolás határideje                         |                                                                                                    |
|                                                                                |                                                                                    | Elszámolás alá tartozó összeg:                |                                                                                                    |
| Függő kötelezettség/követelés                                                  |                                                                                    | Függésben:                                    | (K)ötelezettségvállalás/követelés                                                                     |
| Keretjellegű kötelezettségvállalás/követelés:                                  |                                                                                    |                                               |                                                                                                    |
|                                                                                | (R)ogzités az (A)da<br>Rögzités <del>és (T)ova</del> bb a kapcsolódó d<br>(V)issza | tok megőrzésével<br>okumentumok feltöltéséhez |                                                                                                    |

A <Rögzít> gombbal tároljuk az adatokat, és felírjuk a kapott azonosítószámot.

| KASZPER [ 112 : 000010-Teszt Város Önkorm:<br>KASZPER > (1) Pénzügy bejövő/kimenő > (11)                                                   | iyzat 10 ]<br>ötelezettségvállalásoi                                                                                                    | <> (112) Követ   | 2PER { 112 : 000010-Teszt Város Önkormányzat 10 } 🔝 E - 🛄 E - 🛄 E - 🛄 |                            |                  |                      |                    |                         |              |            |               |                                       |                   |                     |
|----------------------------------------------------------------------------------------------------|----------------------------------------------------------------------------------------------------|------------------|-----------------------------------------------------------------------|----------------------------|------------------|----------------------|--------------------|-------------------------|--------------|------------|---------------|---------------------------------------|-------------------|---------------------|
| ☆ Pénzügy bejövő/kimenő Törzsadatok k                                                                                                    | rbantartása Bank                                                                                                    | Analitika Kaj    | pcsolatok módosí                                                      | tása Pénztár Egyé          | b műveletek Sz   | ámvitel Egyéb        |                    |                         |              |            |               |                                       |                   | Ê                   |
| Kovetelések/Kotelezettségvállalások/más fizetési kotelezettségek feltöltése táblázatból<br>(v) kotelezettségvállalás/Kovetelés (r)elvitele |                                                                                                    |                  |                                                                       |                            |                  |                      |                    |                         |              |            |               |                                       |                   |                     |
| Követelések/Kötelezettségvállalások/más fizetési kötelezettségek nyilvántartása (112)                                                      |                                                                                                    |                  |                                                                       |                            |                  |                      |                    |                         |              |            |               |                                       |                   |                     |
| Mind<br>kijelol                                                                                                    |                                                                                                    |                  |                                                                       |                            |                  |                      |                    | ]                       | 800 000.00   |            |               |                                       |                   |                     |
|                                                                                                    |                                                                                                    | E                | E(I)őző 🗌 Gyors                                                       | keresés Lista fri(s)si     | tése sorok: 10   | v oldal: 1 v Szűr    | isek (t)örlése (B  | )eállítások] (K)övetkez | ō            |            |               |                                       |                   |                     |
| Menüpont <u>Nóv</u>                                                                                                    | Partner II                                                                                                    | D Sorszám<br>△ ▽ | Köv./Köt.váll.<br>azonosító<br>A 🔻                                    | Iratkezelési azonos<br>△ ▽ | ító Kelte<br>△ ▽ | Előirás -tól:<br>△ ▽ | Előírás-ig:<br>△ ▽ | Áfa<br>kategória        | Nettó<br>△ ▽ | ÁFA<br>△ ♥ | Bruttó<br>△ ▽ | Kiállított<br>számlák/<br>bizonylatok | Pü.<br>teljesítés | Számvil<br>teljesít |
| Módosít Javít 🔲 1151 Teszt Közös                                                                                                    | vatal 4300                                                                                                    | 8057             | 8057/1                                                                |                            | 2023-02-01       | 2023-02-01           | 2023-02-28         | ÁFA hatályán kívüli     | 800 000,00   | 0,00       | 800 000,00    | 0,00                                  | 0,00              | i c                 |
|                                                                                                    |                                                                                                    |                  |                                                                       | E(I)őző Tala               | latok: 1 db. 🍇   | Megjelenítve         | 1 (K)övetkező      |                         |              |            |               |                                       |                   |                     |
|                                                                                                    | Bij instruktion of mylling       Dij instruktion of mylling       Dij instruktion of mylling       Spelitek (n)yoontatiaa elefarayzatta)       Spelitek (n)yoontatiaa elefarayzatta)       Spelitek (n)yoontatiaa elefarayzatta)       Spelitek (n)yoontatiaa elefarayzatta)       Spelitek (n)yoontatiaa elefarayzatta)       Spelitek (n)yoontatiaa elefarayzatta)       Spelitek (n)yoontatiaa elefarayzatta)       Spelitek (n)yoontatiaa elefarayzatta)       Spelitek (n) yoontatiaa elefarayzatta)       Spelitek (n) yoontatiaa elefarayzatta) |                  |                                                                       |                            |                  |                      |                    |                         |              |            |               |                                       |                   |                     |

Hiába jelzi a program, hogy a következő lépés az előzetes kötelezettségvállalás kontírozása, mert ha átlépünk a 1151 menüpontba és megpróbáljuk kikontírozni a 0021-el szemben, akkor a program a 059152 Kötelezettségvállalás, más fizetési kötelezettség központi, irányító szervi támogatás folyósítására nyilvántartási számlát fel sem ajánlja.

|                                      | [ Számlatükőr évválasztás ]<br>Év: [2023 v                                                                                                    |        |  |  |  |  |  |  |  |  |  |
|--------------------------------------|----------------------------------------------------------------------------------------------------|--------|--|--|--|--|--|--|--|--|--|
|                                      | licola in the second second second second second second second second second second second second second second                                                                                                    | _      |  |  |  |  |  |  |  |  |  |
| [Kontírozás]                         | 055092 - Kötelezettségvállalás, más fizetési kötelezettség árkiegészítésekre, ártámogatásokra                                                                                                    |        |  |  |  |  |  |  |  |  |  |
|                                      | 055112 - Kötelezettségvállalás, más fizetési kötelezettség működési célú támogatásokra az Európai Uniónak                                                                                                    |        |  |  |  |  |  |  |  |  |  |
| Kontír betöltése:                    | 055122 - Kötelezettségvállalás, más fizetési kötelezettség egyéb működési célú támogatásokra államháztartáson kívülre                                                                                                    |        |  |  |  |  |  |  |  |  |  |
| Kontir sablon gyors                  | 05612 - Kötelezettségvállalás, más fizetési kötelezettség immateriális javak beszerzésére, létesítésére                                                                                                    |        |  |  |  |  |  |  |  |  |  |
| Költcógyotósi szám                   | 05622 - Kötelezettségvállalás, más fizetési kötelezettség ingatlanok beszerzésére, létesítésére                                                                                                    |        |  |  |  |  |  |  |  |  |  |
| Konsegvetesi szan                    | v5632 - Kötelezettségvállalás, más fizetési kötelezettség informatikai eszközök beszerzésére, létesítésére                                                                                                    |        |  |  |  |  |  |  |  |  |  |
| Bizonylatnem:                        | 05642 – Kötelezettségvállalás, más fizetési kötelezettség egyéb táravi eszközök beszerzésére, létesítésére                                                                                                    |        |  |  |  |  |  |  |  |  |  |
| Törzsszám                            | 05552 - Kötelezettségvállalás, más fizetési kötelezettség részesedések beszerzésére                                                                                                    |        |  |  |  |  |  |  |  |  |  |
| Nyilvántartási                       | 05712 - Kötelezettsénvállalás, más fizetési kötelezettség ingatlanok felújítására                                                                                                    |        |  |  |  |  |  |  |  |  |  |
| ellenszámla:                         | 5732 - Kötelezettségvállalás, más fizetési kötelezettség egyéb tárva eszközök felúlítására                                                                                                    |        |  |  |  |  |  |  |  |  |  |
| <u>Könyvelési</u><br>esemény dátuma: | 19942 – Kötelezettségvállalás, más fizetési kötelezettség agya a gy                                                                                                    |        |  |  |  |  |  |  |  |  |  |
|                                      | 1001 z Notelezettesyteminis meterietes neceszetesy gyte reminiszte annycezete annycezete annycezete zanach zere                                                                                                    |        |  |  |  |  |  |  |  |  |  |
| Áfa kategória:                       | VOD2 – kolesetseyraliasis, mas nestesi kolesettiseg reinimozasi elin yantika elin elin elin sesse segundasovi seminet kiletesi kolesettiseg reinimozasi elin yantika elin elin sesse segundasovi seminet kiletesis allamizetti esini kullen<br>2002 – Johanni Kalanathekarillaka mis fastika kelanatheka fahananatika kullenati kimanatikak kiletesise allamizet |        |  |  |  |  |  |  |  |  |  |
| Visszaig. ÁFA:                       | volu z koletetetetyänällä, mä teetesi koletetetisej teinämiotasi elu vissateritetuo tainogatasuk kolesiona hyvite                                                                                                    |        |  |  |  |  |  |  |  |  |  |
| Reszletezo:                          | usey - kotelezettsegvalialas, mas itzetesi kotelezettseg egyeb remainiozasi celu tamogatasoki a alalimaztartasoki kotelezettseg egyeb remainiozasi celu tamogatasoki a alalimaztartasoki kotelezettseg egyeb remainiozasi celu tamogatasoki a alalimaztartasoki kotelezettseg                                                                                    |        |  |  |  |  |  |  |  |  |  |
| <u>megjegyzes:</u>                   | US91112 - Kotelezettsegvallalas, mas fizetesi kotelezettseg nosszu lejaratu nitelek, kolcsonok toriesztesere penzugyi vallakozasnak                                                                                                    |        |  |  |  |  |  |  |  |  |  |
| Mozgásnem kód:                       | 0591122 - Kotelezettsegvallalas, mas itzetesi kotelezettseg likviditasi celu hitelek, kolcsonok torlesztesere penzugyi vallalkozasnak                                                                                                    |        |  |  |  |  |  |  |  |  |  |
| Ei.kód:                              | 0591132 - Kötelezettségvállalás, más fizetési kötelezettség rövid lejáratú hitelek, kölcsönök törlesztésére pénzügyi vállalkozásnak                                                                                                    |        |  |  |  |  |  |  |  |  |  |
| Tartozik/Követel:                    | 059142 - Kötelezettségvállalás, más fizetési kötelezettség államháztartáson belüli megelőlegezések visszafizetésére                                                                                                    |        |  |  |  |  |  |  |  |  |  |
| Összérték:                           | 059172 - Kötelezettségvállalás, más fizetési kötelezettség pénzügyi lízing kiadásaira 🛛 🖄 (059142 - Kötelezettségvállalás, más fizetési kötelezettség államháztartáson                                                                                                    | belüli |  |  |  |  |  |  |  |  |  |
| számla:                              | megelőlegezések visszafizetésére                                                                                                    |        |  |  |  |  |  |  |  |  |  |
| Rovatrend:                           | v .                                                                                                    |        |  |  |  |  |  |  |  |  |  |
|                                      | (H)ozzáad (V)issza                                                                                                    |        |  |  |  |  |  |  |  |  |  |

## 1.3.2. (1421 mp) Nem számlás Követelések/kötelezettségvállalások/más fizetési kötelezettségek kontírozása

Következő lépés, hogy bizonylatot készítünk a végleges kötelezettségvállalás kontírozásához.

A 1421 menüpontba lépünk és elkészítjük a bizonylatot, valamint készítünk a kifizetéshez utalványrendeletet is.

Önkormányzati ASP

| KASZPER ( 1421 : 000010-Teszt Város Ónkormányzat 10 )<br>KASZPER + (1) Pérzügy bejövőjkimenő + (14) Végleges nem számlás kotelezettségvállalások, követelések > (1421) Nem számlás követelések/kötelezettségvállalások/más fizetési kötelezettségek kontirozása                                                                                                    | <u>a 2-</u>                               |                                     | ) = 🕩                       |
|----------------------------------------------------------------------------------------------------|-------------------------------------------|-------------------------------------|-----------------------------|
| 🟫 Pénzügy bejővő/kimenő Törzsadatok karbantartása Bank Analitika Kapcsolatok módosítása Pénztár Egyéb műveletek Számvítel Egyéb                                                                                                    |                                           |                                     |                             |
| [Kontirzzás] [Importálás]                                                                                                    |                                           |                                     | _                           |
| Nem számlás követelések/kötelezettségvállalások/más fizetési kötelezettségek kontírozása                                                                                                    |                                           |                                     |                             |
|                                                                                                    |                                           |                                     |                             |
| E(10522) Cyors keresés Lista fri(s)stése rorok: [10 v oldal: [1 v] Szürések (z)ortése (B)ealitások [k)ovetkoző                                                                                                    |                                           |                                     |                             |
| Bizonylat serszám Kől váll. / köv. Előírás Teljes értőkben Bizonylat bruttó összege vagy utalványrendelete Bizonylat Bizonylat bruttó összege vagy utalványrendelete Bizonylat bruttó összege vagy utalványrendelete Bizonylat bruttó bruttó | Bizonylatból<br>zege kontírozatlan<br>△ ▽ | Bizonylat<br>külső azonosító<br>△ ▽ | Bizonylat - P.<br>riangle 5 |
| ■ 8057/1 2023-02-01 Nem 05270-220 [Statistics/modes/tails]<br>■ 2023-02-01 Nem 05270-220 [Statistics/modes/tails]<br>■ 2023-02-01 Nem 05270-220 [Statistics/modes/tails]<br>■ Fizetési határidő: 2022-02-28 Partner bankszánia: [2010059-01030000 =<br>Negjegyzés: [Statistics/modes/tails]<br>■ 057/1 [Statistics/modes/tails]                                                                                                    | 0,00                                      |                                     |                             |
| EU0652 Találatok: nem elérhető 🍇 🗃 🗋 Megjelenitve: 1 [Klovetkazz]                                                                                                    |                                           |                                     |                             |
| A menüpontban a kötelezettségvállalások közül csak azok jelennek meg, melyen legalább egy ÁFA körön kívűi tételsor található.                                                                                                    |                                           |                                     |                             |
| Bizonylat nyomtatás)Kontifiap nyomtatás) Utalványrendelet nyomtatás) (U)gazolási, Igazolás és véglegesítési (V)ssza Bizonylat inaktivälása) (Utalványrendelet lekapcsolása bizonyla                                                                                                    | tról                                      |                                     |                             |
| Kivälasztott tételek automatikus csoportos kontirozása) [Szürt tételek automatikus csoportos kontirozása] [Kivälasztott tételek automatikus csoportos kontirozása (myitó)]                                                                                                    |                                           |                                     |                             |
|                                                                                                    |                                           |                                     |                             |
| KASZPER [ 1421 : 000010-Teszt Város Onkormányzat 10 ]<br>KASZPER > (1) Pérzügy bejovő/kimenő > (14) Végleges nem számlás kötelezettségvállalások, követelések > (1421) Nem számlás követelések/kötelezettségvállalások/más fizetési kötelezettségek kontirozása                                                                                                    |                                           |                                     |                             |
| 🟫 Pénzügy bejővő/kimenő Tőrzsadatok karbantartása Bank Analitika Kapcsolatok módosítása Pénztár Egyéb műveletek Számvitel Egyéb                                                                                                    |                                           |                                     |                             |
| [Konfirezás] [Importálás]                                                                                                    |                                           |                                     |                             |
| Nem számlás követelések/kötelezettségvállalások/más fizetési kötelezettségek kontírozása                                                                                                    |                                           |                                     |                             |
| 2023-01-01 m Kem v                                                                                                    | [                                         |                                     |                             |
| E(1)020 Gyors koresés Lista fri(s)sítésej sorok: 10 v oldal: 1 v Szűrések (t)ortésej (Bleállitások (K)ovetki                                                                                                    | ző                                        |                                     |                             |
| Bizomylat sorszám Kőt váll, / köv Előirás közdete Arkben bizomylat bruttó ősszege vagy utalványrendelete bizomylat bruttó ősszege vagy utalványrendelete                                                                                                    | fize                                      | Bizonylat<br>tendő összege<br>△ ▽   |                             |
| Image: Constraint of the state of the state of                         | Szerkesztés 800                           | 0000.00                             |                             |
| Eljőző Találatok: nem elérhető 🐴 🖬 🗋 Megjelenítve: 1 (Kjovetkaző                                                                                                    |                                           |                                     |                             |
| A menüpontban a kötelezettségvállalások közül csak azok jelennek meg, melyen legalább egy ÁFA körön kívüli tételsor található.                                                                                                    |                                           |                                     |                             |
| (Bizonylat nyomtatás) (Kontifiap nyomtatás) (Utalványrendelet nyomtatás) ([1]gazolás) [Igazolás és véglegesítés) (V)issza (Bizonylat inaktiválása) (Utalvány                                                                                                    | rendelet lekapcsola                       | ása bizonylatról                    |                             |
| Kiválasztott tételek automatikus csoportos kontirozása Szűrt tételek automatikus csoportos kontirozása Kiválasztott tételek automatikus cso                                                                                                    | portos kontírozása                        | (nyitó)                             |                             |

Kikontírozzuk a bizonylatot, ehhez segítségképen a Kötelezettségvállalás tételeinél található <Előtölt> gombot is használhatjuk.

|                                                                |                                               | Tételek megjelení       | tése                  |                                |                                      |                        |
|----------------------------------------------------------------|-----------------------------------------------|-------------------------|-----------------------|--------------------------------|--------------------------------------|------------------------|
| [ Kötelezetts                                                  | égvállalás tételei ]                          |                         |                       |                                |                                      |                        |
| Össz                                                           | eg Év ÁFA Rész                                | zl. Eikód Intézmény     | Jogsz. hiv. Csak ÁF   | Á-s Visszaig. ÁFA Fő           | könyv Rovat                          |                        |
| Előtölt 800 00                                                 | 0,00 <mark>2023</mark> ÁFA hatályán kívüli 54 | (KÖT)000010 Ö           | nk. rendelet f        | 0                              | K915                                 |                        |
|                                                                |                                               |                         |                       |                                |                                      |                        |
|                                                                |                                               | Tételek megjelenít      | tése                  |                                |                                      |                        |
| [Kötelezettségvállalás kontír tételek]                         |                                               |                         |                       |                                |                                      |                        |
| * Biz. <sub>Törzss</sub> zám Ellen<br>nem főkönyv COFOGDátum k | FA Vi.ig. Részl Megjegyzés Mozg<br>it. ÁFA    | gásnem Szakfeladat E    | Ei.kód T/K Érték Költ | ségnem Fők Rovat <sup>Ki</sup> | vezetett Kivezethel<br>összeg összeg | ő Kivezetés<br>összege |
|                                                                |                                               | Kivezetendő összeg      | : 0,00                |                                |                                      |                        |
|                                                                |                                               | Kivezetés               |                       |                                |                                      |                        |
|                                                                | Bizonylat                                     |                         |                       |                                |                                      |                        |
|                                                                | Bizonylatszám Összeg Küls                     | ő azonosító Utalvány    | /rendelet №           | legjegyzés                     |                                      |                        |
|                                                                | 8057/2023/1 800 000,00                        | 2023/115                | 02. havi in           | tézményfinanszírozás           |                                      |                        |
|                                                                |                                               | [ Számlatükör évvála    | asztás ]              |                                |                                      |                        |
|                                                                |                                               | Év: 2023 ×              |                       |                                |                                      |                        |
|                                                                |                                               | (0)k                    |                       |                                |                                      |                        |
|                                                                | I                                             | Fizetési határidő ]     |                       |                                |                                      |                        |
|                                                                | Fi                                            | izetési határidő 2023-0 | 2-28                  |                                |                                      |                        |

A program előtöltötte a kontírozási felületre a tételeket. Ellenőrizzük le!

|                                                                                                    | [ Számlatükör évválasztás ]<br>Év: 2023 v<br>[Ø]k                                                                                                    |
|----------------------------------------------------------------------------------------------------|----------------------------------------------------------------------------------------------------|
|                                                                                                    | [Fizetési határidő]<br>Fizetési határidő 2023-02-28                                                                                                    |
| [Kontírozás]                                                                                                    |                                                                                                    |
| KSZ és PSZ     Csak KSZ     Csak PSZ                                                                                                    |                                                                                                    |
| Kontír betöltése: [Választ]<br>Kontir sablon gyorskereső                                                                                                    | Automatikus kontírozás                                                                                                    |
| Költségvetési számvitel                                                                                                    | Pénzügyi számvitel                                                                                                    |
| Bizonylatnem: [74 - végleges kötelezettség v]<br><u>Idábontás:</u> [000010 - Teszt Város Önkormányzet 10 v]<br>Nyilvántartási [0022 - Költségvetési évben esedékes végleg<br><u>Ellenszámla:</u><br><u>Könyvetési</u> 2023-02-20 <b>M</b>    | Bizonylatnem: [44 - végleges kötelezettség pü. >]<br>es kötelezettségvállal >]<br><u>Könyvviteli[421915 - Költségvetési évben esedékes kötelezettségek finanszirc &gt;]</u><br><u>ellenszámla:</u>                                  |
| Áfa kategória: AFA hatályán kívüli v<br>Részletező: <mark>54 - Elkülönítést nem igénylő kiadások<br/>Megjegyzés:</mark> [02. havi intézményfinanszírozás                                                                                     |                                                                                                    |
| Mozoásnem kód: [901 - Tárgyévi el. terhére vállalt tárgyévi kö<br>Elkkód: (KOT) - (KOT) Kotelező v<br>Tartozik/Követel: K v<br>ősszérték: 800 000.00[Nettó értéke<br>Nyilvántartási [059152 - Kötelezettségvállalás, más fizetési<br>számla: | tváll./köv. ▼ Mozgásnem kód:  110 - KIADÁS (6-OS ÉS 7-ES SZÁMLAOSZTÁLY) ▼ Szakfeladat: ▼<br>Tartozik/Követel: ▼<br>Kötleszettség központ ▼ Könycviteli számla: [843512 - Központi, irányító szervi működési támogatások folyósit: ▼ |
| Rovatrend: K915 - Központi, irányító szervi támogatás fr                                                                                                    | lyóstiása ✓]<br>jozzáadj (V)isszs (Automati(k)us kivezetés                                                                                                    |
| Nyilvántartási telj. számla: 059153 - Központi, irányító szervi támogatás<br>COFOG: 018030 - Támogatási célú finanszírozási műv                                                                                                    | folyósítása teljesítési ×<br>eletek ×                                                                                                    |

A költségvetési számvitel oldalon a tételek automatikusan előálltak, a teljesítés nyilvántartási számla és a COFOG is. Pénzügyi számviteli oldalon is megtörtént az előtöltés. Itt lehetőségünk van esetleg a 421915 Költségvetési évben esedékes kötelezettségek finanszírozási kiadásokra - központi, irányítószervi támogatás könyvviteli számla alábontását választani, ha szükségünk van arra az információra, hogy működési vagy felhalmozási célú az intézményfinanszírozás. Maradunk a betöltött 421915-ös számlánál.

| [ Kontirozas ]                                                                                      |                                                                                                    |
|----------------------------------------------------------------------------------------------------|----------------------------------------------------------------------------------------------------|
| KSZ és PSZ     Csak KSZ     Csak PSZ                                                                |                                                                                                    |
| Kontír betöltése: Választ                                                                           | Automatikus kontírozás                                                                                                    |
| Kontir sablon gyorskereső                                                                           |                                                                                                    |
| Költségvetési számvitel Pé                                                                          | énzügyi számvitel                                                                                                    |
| Bizonylatnem: [74 - végleges kötelezettség v                                                        | Bizonylatnem: 44 - végleges kötelezettség pü. 🔻                                                                                                    |
| alábontás:                                                                                          | Plane de la                                                                                                    |
| ellenszámla:<br>0022 - Költségvetési évben esedékes végleges kötelezettségvállal ×                  | Konyovitell (421915 - Költségvetési évben esedékes kötelezettségek finanszírc ×                                                                          |
| Könyvelési 2023-02-20                                                                               | 421915 - Költségvetési évben esedékes kötelezettségek finanszírozási kiadásokra - központi, irányítószervi támogatás                                     |
| esemeny datuma:                                                                                     | 4219151 - Központi, irányító szervi felhalmozási célú támogatás nyújtása miatti költségvetési évi kötelezettségek (csak önkormányzat, Tb alap, Kincstár) |
| Áfa kategória: ÁFA hatályán kívüli 🗸                                                                | 4219152 - Központi, irányító szervi működési célú támogatás nyújtása miatti költségvetési évi kötelezettségek (csak önkormányzat, Tb alap, Kincstár)     |
| Részletező: 54 - Elkülönítést nem igénylő kiadások v                                                | 3722 - Igénybe vett szolgáltatások költségeinek aktív időbeli elhatárolása                                                                               |
| Megjegyzés: 02. havi intézményfinanszírozás                                                         | 37262 - Elvonások, befizetések, adók, illetékek, díjak, hozzájárulások, visszatérítések ráfordításainak aktív időbeli elhatárolása                       |
| Mozgásnem kód: 901 - Tárgyéyi ei, terhére vállalt tárgyéyi köt váll./köv.                           | 4421 - Anyagköltség passzív időbeli elhatárolása<br>Mé                                                                                                   |
| Ei.kód: (KÖT) - (KÖT) Kötelező v                                                                    | 4422 - Igénybe vett szolgáltatások költségeinek passzív időbeli elhatárolása                                                                             |
| Tartozik/Követel: K                                                                                 | 4423 - Bérköltség passzív időbeli elhatárolása                                                                                                    |
|                                                                                                    | 4424 - Személyi jellegű egyéb kifizetések költségeinek passzív időbeli elhatárolása                                                                      |
| Osszertek: 800 000.00 Netto erteke                                                                  | 4425 - Bérjárulékok passzív időbeli elhatárolása                                                                                                    |
| számla: 059152 - Kötelezettségvállalás, más fizetési kötelezettség központ v Kö                     | <u>ánv</u> 442611 - Ellátottak pénzbeli juttatások ráfordításainak passzív időbeli elhatárolása                                                          |
| Rovatrend: K915 - Központi, irányító szervi támogatás folyósítása 🗸                                 | 3739 - A követelés-jellegű aktív időbeli elhatárolások értékvesztése és annak visszaírása                                                                |
| (H)ozzáad (V)issza Automat                                                                          | i(K)üs kivezetesj                                                                                                    |
| Nyilvántartási telj. számla: 059153 - Központi, irányító szervi támogatás folyósítása teljesítés: × |                                                                                                    |
| COFOG: 018030 - Támogatási célú finanszírozási műveletek v                                          |                                                                                                    |

A <Hozzáad> gombbal rögzítjük a kontírozást, majd a <Vissza> gombbal kilépünk.

| [ Nem kör             | iyvelt a    | állapotú kö | ltségvete                     | ési téte | lek ]        |                     |                     |                              |           |                        |            |            |             |                                |            |
|-----------------------|-------------|-------------|-------------------------------|----------|--------------|---------------------|---------------------|------------------------------|-----------|------------------------|------------|------------|-------------|--------------------------------|------------|
| *                     | Biz.<br>nem | Törzsszán   | Ellen<br><sup>1</sup> főkönyv | , COFOG  | Dátum        | ÁFA<br>kat.         | Vi.ig.<br>ÁFA Rész  | l Megjegyzés                 | Mozgásnem | Szakfeladat Ei.kód T/I | K Érték    | Költségnem | Fők Rov     | Telj. Ksz.<br>at COFOG főkönyv | , Fiz.hat. |
| Módosít Tör           | röl 74      | 000010      | 0022                          |          | 2023-02-20 Á | ÁFA hatályán kívüli | 54                  | 02. havi intézményfinanszír  | ozás 901  | (KÖT) K                | 800 000,0  | 0          | 059152 K915 | 018030 059153                  | 2023-02-28 |
| [ Nem kö              | inyvelt     | állapotú p  | énzügyi t                     | tételek  | 1            |                     |                     |                              |           |                        |            |            |             |                                |            |
| *                     | Biz.<br>nem | örzsszám    | Ellen<br>főkönyv              | COFOG    | Dátum        | ÁFA \<br>kat.       | /i.ig.<br>ÁFA Részl | Megjegyzés                   | Mozgásnem | Szakfeladat Ei.kód T/K | Érték      | Költségnem | Fők Rova    | Telj. Ksz.<br>COFOG főkönyv    | Fiz.hat.   |
| Időbeli<br>elhatárolá | s 44 C      | 00010       | 421915                        | 2        | 023-02-20 ÁF | A hatályán kívüli   | 54                  | 02. havi intézményfinanszíro | zás 120   | (KÖT) T                | 800 000,00 | 8          | 43512       |                                | 2023-02-28 |

A központi irányítószervi támogatás kötelezettségvállalása a teljesítéssel egyidejűleg könyvelhető. Nézzük meg, hogy ennek a jogszabályi előírásnak a betartását hogyan segít a program.

Pórbáljuk meg lekönyvelni a bizonylatot. Kijelöljük, majd az <Igazolás és véglegesítés> gombra kattintunk.

| KASZPER [ 1421 : 000010-Teszt Város Önkormányzat 10 ]<br>KASZPER <b>, (1)</b> Pánzügy bejövő/kimenő <b>, (14)</b> Végleges nem számlás kötelezett | ségvállalások, követelések » (1421) Nem számlás                                                    | követelések/kötelezettségvállalások/más fizetési kötelezettségek kontírozás      | ā                                    |                                                | 🔥 🛛 🚺 🖻                                    | 2 😯 🗏 🕞                             |
|----------------------------------------------------------------------------------------------------|----------------------------------------------------------------------------------------------------|----------------------------------------------------------------------------------|--------------------------------------|------------------------------------------------|--------------------------------------------|-------------------------------------|
| 🕸 Pénzügy bejövő/kimenő Törzsadatok karbantartása Bank Ana                                                                                        | litika Kapcsolatok módosítása Pénztár E                                                            | gyéb műveletek. Számvitel Egyéb                                                  |                                      |                                                |                                            |                                     |
| [Kontírozás] [Importálás]                                                                                                    |                                                                                                    |                                                                                  |                                      |                                                |                                            |                                     |
| Nem számlás követelések/kötelezettségvállal                                                                                                    | ások/más fizetési kötelezetts                                                                      | égek kontírozása                                                                 |                                      |                                                |                                            |                                     |
| 2023-01-01     Nem ~                                                                                                    |                                                                                                    |                                                                                  |                                      |                                                |                                            |                                     |
|                                                                                                    | E(I)őző 🗌 Gyors keresés                                                                            | Lista fri(s)sitése sorok: 10 v oldal: 1 v Szűrések (t)örlése (B)e                | állítások (K)övetkező                |                                                |                                            |                                     |
| Bizonvlat sorszám Köt.váll. / köv. Előírás Teljes<br>azonosító kezdete bizonvlatolt                                                               | Bizon                                                                                              | ylat bruttó összege vagy utalványrendelete                                       | Bizonylat<br>fizetendő összege       | Bizonylatból Bizony<br>kontírozatlan külső azo | lat<br>nositó Bizonylat - Partner n<br>△ ▽ | ev Nem bizonylatol<br>összeg<br>△ ▽ |
| ✓ 8057/2023/1 8057/1 2023-02-01                                                                                                    | Összeg: 800 000,00                                                                                 | Utalványrendelet: 2023/115 - össz: 800 000.00                                    | Szerkesztés 800000.00                | 0,00                                           | Teszt Közös Hivatal                        | 0,00                                |
|                                                                                                    | E(1)                                                                                               | 5ző Találatok: nem elérhető 🏭 📄 📄 Megjelenítve: 1 (K)övetkező                    |                                      |                                                |                                            |                                     |
| A menüpontban a kötelezettségvállalások közül csak azok jelennek meg,<br>Bizonylat nyor                                                           | melyen legalább egy ÁFA körön kivüli tételsor t<br>atatás] (Kontirlap nyomtatás) (Utalványrendelet | alálható.<br>nyomtatás (1)gazolás Igazolás és véglegesítés (0)(ssza) Bizonylat i | naktiválása) Utalványrendelet lekapo | solása bizonylatról                            |                                            |                                     |

A program hibaüzenetet küld, mely szerint a bizonylaton olyan rovatra szeretnénk könyvelni, mely csak a teljesítéssel egyidejűleg könyvelhető.

| KAS<br>KAS | KASZPER [ 1421 : 000010-Teszt Város Önkormányzat 10 ]<br>KASZPER > (1) Pénzügy bejövő/kimenő > (14) Végleges nem számlás kötelezettségvállalások, követelések > (1421) Nem számlás követelések/kötelezettségvállalások/más fizetési kötelezettségek kontírozása |  |  |  |  |  |  |  |  |  |  |  |
|------------|----------------------------------------------------------------------------------------------------|--|--|--|--|--|--|--|--|--|--|--|
| ☆          | Pénzügy bejövő/kimenő Törzsadatok karbantartása Bank Analitika Kapcsolatok módosítása Pénztár Egyéb műveletek Számvitel Egyéb                                                                                                    |  |  |  |  |  |  |  |  |  |  |  |
| Hibál      |                                                                                                    |  |  |  |  |  |  |  |  |  |  |  |
|            | <ul> <li>Konstructús:</li> <li>A bicoputa kinnyvélése z rokutrené alapján csalt a téljesítés könyvelésével cqyidojálog idnetségesi</li> <li>A zládult ketekek téljésak;</li> <li>Kösz/2022/4</li> </ul>                                                         |  |  |  |  |  |  |  |  |  |  |  |
|            | A hibás tételek mentése                                                                                                    |  |  |  |  |  |  |  |  |  |  |  |

Az ilyen bizonylatokat csak igazoljuk, a véglegesítést pedig a program végzi majd el a teljesítés könyvelésével egyidejűleg.

## 1.3.3. (1514 mp) Utalványrendeletek kontírozása

A 1514 menüpontban ellenőrizzük az utalványrendelet kontírozását. A program ugyanis a bizonylat kontírozásánál megadott teljesítés nyilvántartási számla és COFOG alapján automatikusan elvégezte a kontírozást.

| KASZPER [<br>KASZPER > | [ 1514 : 000010-Tes<br>(1) Pénzügy bejövő/ | zt Város Önkormán<br>simenő > (15) Utalvá | vyzat 10 ]<br>inyrendeletek > (15 | 1) Utalványrende | elet készítés, módosítás,            | inaktiválás <b>&gt; (1514)</b> Utalvá                   | nyrendeletek kontírozása                         |                   |                        |                         | <u>њ</u> 8-  | 1 2 0 2 6                    |
|------------------------|--------------------------------------------|-------------------------------------------|-----------------------------------|------------------|--------------------------------------|---------------------------------------------------------|--------------------------------------------------|-------------------|------------------------|-------------------------|--------------|------------------------------|
| ☆ Pénzü                | ügy bejövő/kimenő                          | Törzsadatok karb                          | oantartása Bank                   | Analitika Ka     | pcsolatok módosítása                 | Pénztár Egyéb művele                                    | tek Számvitel Egyé                               | ь                 |                        |                         |              |                              |
|                        |                                            |                                           |                                   |                  |                                      | Váltás bevételi utalván                                 | vrendeletek listájára                            |                   |                        |                         |              |                              |
| Főköny                 | yvi kontírozá                              | ás (kiadási ι                             | utalványren                       | deletek)         |                                      |                                                         |                                                  |                   |                        |                         |              |                              |
| Mind<br>kijelöl        |                                            |                                           | 2023                              |                  |                                      |                                                         | 800 000.00                                       |                   |                        |                         | ]            |                              |
|                        |                                            |                                           |                                   | E(I)őző          | Gyors keresés Lista fr               | (s)sitése sorok: 10 v                                   | oldal: 1 v Szűrések (t)                          | örlése (B)eállítá | isok (K)övetkez        | ző                      |              |                              |
|                        | Utalványrend<br>azonosító                  | elet Sorszám                              | í⊽                                | Jogcím<br>△ ▽    | Számla/bizonylat<br>azonosító<br>△ ▽ | Partner név<br>△ ▽                                      | Utalványozott összeg<br>△ ▽                      | Kontlan.össz.     | Rögzítő<br>△ ♥         | Megjeg                  | yzés         | Intézmény<br>△ ♥             |
| Válasz                 | zt Ur-000010-2023                          | /6 115                                    | 2023                              | Kiadás           | 8057/2023/1                          | eszt Közös Hivatal                                      | 800 000,00                                       | 0,00              | ASP Oktató13           | 02. havi intézményfinai | nszírozás    | 000010 - Teszt Város Önkormá |
|                        |                                            |                                           |                                   |                  | E(I)őző                              | Találatok: 1 db. 戳 📄 🛛                                  | Megjelenítve: 1 (K)                              | vetkező           |                        |                         |              |                              |
|                        |                                            |                                           |                                   |                  | Карс                                 | olódó dokumentumok (fel<br>űjelölt utalványrendeletek i | töltött pdf) gyorsnézete<br>n)yomtatása (V)issza |                   |                        |                         |              |                              |
| [ Nen                  | n könyvelt álla                            | potú költségve                            | etési kontír té                   | telek ]          |                                      |                                                         |                                                  |                   |                        |                         |              |                              |
|                        | * Biz. To                                  | orzsszám Ell                              | len<br>COFOG                      | Dátum            | ÁFA '                                | Vi.ig. Részl                                            | Megjegyzés                                       | Mozgásn           | iem Szakfelad          | lat Ei.kód T/K É        | rték Költség | nem Fők Rovat                |
| Módos                  | sít Töröl 80 00                            | 0010 0030:                                | 18030018030                       | 2023-02-20       | ÁFA hatályán kívüli                  | 54 02. havi i                                           | ntézményfinanszíro                               | zás 101           |                        | (KÖT) T 800             | 000,00       | 059153K915                   |
|                        | [ Nem könyv                                | elt állapotú pé                           | énzügyi kontír                    | tételek ]        |                                      |                                                         |                                                  |                   |                        |                         |              |                              |
|                        | * Biz. Törzss                              | zám Ellen<br>főkönyv C                    | OFOG Dátu                         | m Á<br>k         | FA Vi.ig.<br>Rat. ÁFA                | észl Megjeg                                             | yzés Moz                                         | zgásnem Sza       | kfeladat Ei.kć<br>(KÖT | ód T/K Érték            | Költségnem I | Fők Rovat                    |

Ha mindent rendben találtunk, akkor ebben a menüpontban kinyomtathatjuk az utalványrendeletet, hogy alá tudjuk íratni.

## 1.3.4. (1525 mp) Csoportos igazolás

Az aláírásokat a 1525 menüpontban a csoportos igazolásoknál felvisszük, majd az <Igazol> gombbal rögzítjük.

| KASZPER [ 15<br>KASZPER > (1) | ASZPER ( 1525 : 000010-Teszt Város Önkormányzat 10 )<br>ASZPER • (1) Pénzigy bejováfikmenő • (15) Utalványrendeletek • (152) Utalványrendelet igazolás • (1523) Cisoportos igazolás |                         |                |                     |                       |                                         |                 |                          |                   |                |                   | X- 🚺 🖂 🕑 🚍                | E (+) |
|-------------------------------|----------------------------------------------------------------------------------------------------|-------------------------|----------------|---------------------|-----------------------|-----------------------------------------|-----------------|--------------------------|-------------------|----------------|-------------------|---------------------------|-------|
| ☆ Pénzügy                     | bejövő/kimenő                                                                                                    | Törzsadatok karbantartá | sa Bank A      | nalitika Kapcsolato | k módosítása Pén      | rtár Egyéb műveletek                    | számvitel E     | igyéb                    |                   |                |                   |                           |       |
|                               |                                                                                                    |                         |                |                     |                       |                                         |                 |                          |                   |                |                   |                           |       |
|                               |                                                                                                    |                         |                |                     | Inté                  | zmény választ                           | ó               |                          |                   |                |                   |                           |       |
|                               |                                                                                                    |                         |                |                     | 000010                | <ul> <li>Teszt Város Önkormá</li> </ul> | nyzat 10 👻 (V)á | ilaszt                   |                   |                |                   |                           |       |
|                               |                                                                                                    |                         |                |                     |                       |                                         |                 |                          |                   |                |                   |                           |       |
|                               |                                                                                                    |                         |                |                     | gazoló felha          | sználók                                 |                 |                          |                   |                |                   |                           |       |
|                               |                                                                                                    |                         |                | Én                  | vényesítő             | Érvényesítő Éva                         |                 | ×                        |                   |                |                   |                           |       |
|                               |                                                                                                    |                         |                | En                  | vényesítés dátuma [   | 2023-02-20                              |                 |                          |                   |                |                   |                           |       |
|                               |                                                                                                    |                         |                | Ut                  | alványozás dátuma     | 2023-02-20                              |                 |                          |                   |                |                   |                           |       |
|                               |                                                                                                    |                         |                |                     |                       |                                         |                 |                          |                   |                |                   |                           |       |
| Igazolan                      | dó utalván                                                                                                    | vrendeletek             |                |                     |                       |                                         |                 |                          |                   |                |                   |                           |       |
| Mind                          |                                                                                                    |                         |                |                     |                       |                                         |                 |                          |                   |                |                   |                           |       |
| kijelöl                       |                                                                                                    |                         |                |                     |                       |                                         |                 | 800 000.00               |                   |                |                   |                           |       |
|                               |                                                                                                    |                         |                | Chors ke            | rosác lieta fri(e)elt |                                         |                 |                          | ok (K)oustker     | 71             |                   |                           |       |
|                               |                                                                                                    |                         |                | Utrend.             | Számla / bizon        | se sorok: 10 V olda                     | I V Szüreses    | k (t)onesej (tB)eallitas | OK [[N]OVECKEZ    | <u></u>        |                   |                           | -     |
|                               | Partner                                                                                                    | Év<br>∠⊽                | Sorszám<br>△ ▽ | azonosító           | azonosító             | Bn/Pt.nap                               | Fizetési határ  | idő Összeg<br>△♥         | Max.utalv.<br>△ ▽ | Levonás<br>△ ▽ | Érkeztetés<br>△ ▽ | Hivatali szlaszám         |       |
| Igazol<br>Megtekint           | szt Közös Hivatal                                                                                                    | 2023 1                  | 15             | UT-000010-2023/6    | 8057/2023/1           |                                         | 2023-02-28      | 800 000,00               | 800 000,00        | 0,00           |                   | 10000022-2222222-00000000 | 02.   |
|                               |                                                                                                    |                         |                |                     | E(I)őző Talála        | tok: 1 db. 🐔 🖬 🗋                        | Megjelenitve: 1 | (K)övetkező              |                   |                |                   |                           |       |
|                               |                                                                                                    |                         |                |                     | 0                     | )gazol fovább az (u)tal                 | áshoz (V)issza  |                          |                   |                |                   |                           |       |

## 1.3.5. (91 mp) Teljesítés kontírozása

Az utalványrendeletet az igazolást követően a 91 menüpontban találjuk meg, ahol még mindig szürke a sorszámának alapszíne, ugyanis még nincs banki naphoz rendelve.

Ha banki nappal összekapcsoljuk az utalványrendeletet (5. alkalom), akkor a sorszámának alapszíne zöldre vált, vagyis könyvelhető lesz.

## 2. KÜLÖNLEGES SZÁMLÁS KÖTELEZETTSÉGVÁLLALÁS

## 2.1. Számlás kiadás tárgyéven belüli visszatérülése

A számlás kiadás tárgy éven belüli visszatérülésére jó példa az, ha a vízmű, vagy az áramszolgáltató a leolvasást követően megküldi az elszámoló számlát, mely alapján visszatérítés jár az önkormányzatnak. A szolgáltató ilyenkor legtöbb esetben mínuszos számlát állít ki. Az elszámolás alapján az önkormányzatnak járó összeget pedig vagy visszautalja, vagy a következő időszak számlájába, esetleg számláiba beszámítja.

Az államháztartásban felmerülő egyes gyakoribb gazdasági események kötelező elszámolási módjáról szóló 38/2013. (IX.19.) NGM rendelet XII. Egyéb gazdasági események elszámolásai fejezet P) pontjában található az ilyen tételek könyvelésének leírása.

1. Költségvetési kiadások visszatérülésének elszámolása a téves, hibás nyilvántartásba vétel, teljesítés ismertté válásakor a költségvetési számvitel szerint

a) Teljesítés csökkentéseként T003 – K05(3)

- b) Kötelezettségvállalás, más fizetési kötelezettség csökkentéseként T05(2) K0022
- 2. Költségvetési kiadások visszatérülésének elszámolása a téves, hibás nyilvántartásba vétel, teljesítés ismertté válásakor a pénzügyi számvitel szerint

a) Költség, ráfordítás, eszköz csökkentéseként T42 – K1/2/5/8

- b) Kötelezettség átvezetéseként T36516 K42
- 3. Visszatérítés pénzforgalmi teljesítése T32/33 K36516

#### Nézzünk egy példát!

Az önkormányzat március hónapban kap a vízműtől egy -50.000.- Ft +27 % Áfa (-13.500.-Ft) összegről szóló elszámoló számlát. A számlát a beérkeztetését követően rögzíteni kell a programban. A számla teljesítése pedig vagy megtörténik pénzforgalomban, vagy beszámításra kerül a következő havi számlában.

#### 2.1.1. (112 mp) Kötelezettségvállalás módosítása

A visszatérítéssel kapcsolatos könyvelést a 112 menüpontban kezdjük az eredeti kötelezettségvállalás módosításával.

A szűrő segítségével megkeressük a kötelezettségvállalást, amelyen korábban a kiadást vettünk nyilvántartásba, és a <Módosít> gomb használatával belépünk a rögzítő felületre.

| KASZPER [ 112 : 000010-Teszt<br>KASZPER > (1) Pénzügy bejövő/k | t Város Önkormányzat 10 ]<br>imenő > (11) Kötelezettségva                             | illalások > (112) K | övetelések/Kötele                    | zettségvállalások/                                   | más fizetési kötelezettség                                                                                                    | ek nyilvántartása                                                                                          |                                                           |                                       |                  | 🚠 🗾 🕹        | 3 - 🚺 🖻    | ⊴ ? ≡         | 6>      |
|----------------------------------------------------------------|---------------------------------------------------------------------------------------|---------------------|--------------------------------------|------------------------------------------------------|----------------------------------------------------------------------------------------------------|----------------------------------------------------------------------------------------------------|-----------------------------------------------------------|---------------------------------------|------------------|--------------|------------|---------------|---------|
| ☆ Pénzügy bejövő/kimenő                                        | Törzsadatok karbantartás                                                              | a Bank Analit       | ika Kapcsolato                       | k módosítása                                         | Pénztár Egyéb művele                                                                                                    | tek Számvitel E                                                                                            | gyéb                                                      |                                       |                  |              |            |               | i î     |
|                                                                |                                                                                       |                     | Kö                                   | vetelések/Kötelez                                    | ettségvállalások/más fize<br>Új kötelezettségvállalás                                                                               | tési kötelezettségek<br>/követelés (f)elvitele                                                             | feltöltése táblázatb                                      | 31                                    |                  |              |            |               |         |
| Követelések/Kötel                                              | követelések/Kötelezettségvállalások/más fizetési kötelezettségek nyilvántartása (112) |                     |                                      |                                                      |                                                                                                    |                                                                                                    |                                                           |                                       |                  |              |            |               |         |
| Mind<br>kijelol                                                | *Vizmü*                                                                               | ]                   | ]                                    | ]                                                    |                                                                                                    |                                                                                                    |                                                           |                                       | ]                |              | ]          |               |         |
|                                                                |                                                                                       | E(I)                | KÉRJÜK, AN<br>SZÖVI<br>ÖZÖ 🗌 Gyors k | IENNYIBEN MÓ<br>EG ELEJÉN NE H<br>eresés Lista fri(s | D VAN RÁ, A * VAGY ?<br>IASZNÁLJA MERT AZ L<br>Sitése sorok: 10 v c                                                                 | HELYETTESÍTŐ K/<br>ASSÍTHATJA AZ AI<br>Idal: 1 v Szűrések                                                  | ARAKTEREKET A K<br>DATOK LEKÉRDEZ<br>(t)örlése (B)eállítá | ERESENDŐ<br>ÉSÉTI<br>isok (K)övetkező |                  |              |            |               |         |
| Menüpon                                                        | it <u>Név</u>                                                                         | Partner ID          | Sorszám<br>△ ▽                       | Köv./Köt.váll.<br>azonosító<br>△ ▼                   | Iratkezelési azonosító<br>△ ▽                                                                                                    | Kelte<br>△ ▽                                                                                               | Előírás -tól:<br>△ ▽                                      | Előírás -ig:<br>△ ▽                   | Áfa<br>kategória | Nettó<br>△ ▽ | ÁFA<br>△ ▽ | Bruttó<br>△ ▽ | s<br>bi |
| Módosít Javít 1153                                             | Debreceni Vízmű Zrt                                                                   | 3879                | 8052                                 | 8052/1                                               |                                                                                                    | 2023-01-01                                                                                                 | 2024-01-01                                                | 2026-12-31                            | 27%              | 3 600 000,00 | 972 000,00 | 4 572 000,00  |         |
| Módosít Javít                                                  | Debreceni Vízmű Zrt                                                                   | 3879                | 8051                                 | 8051/1                                               |                                                                                                    | 2023-01-01                                                                                                 | 2023-01-01                                                | 2023-12-31                            | 27%              | 1 200 000,00 | 324 000,00 | 1 524 000,00  |         |
| (Médosit)                                                      |                                                                                       |                     |                                      | E(I)őző Ta                                           | lálatok: 2 db. 虧 🖬 🗋                                                                                                    | Megjelenítve: 1-2                                                                                          | (K)övetkező                                               |                                       |                  |              |            |               |         |
|                                                                |                                                                                       |                     |                                      | Kijelöltek (n)yr<br>Kijelöltek n<br>Tovább a fize    | Új kötelezettségvállalás<br>[Öss(2);<br>omtatása előirányzatta]<br>yomtatása - e(i). nélkü]<br>tési (ü)temterv elkészítés<br>(V)Iss | /követelés (f)elvitele<br>sitő<br>Szű(r)tek nyomtatás<br>Szűr(t)ek nyomtatás<br>séhez] Tovább az (e)<br>za | a előirányzattal<br>a- el. nélkül<br>lenjegyzéshez        |                                       |                  |              |            |               |         |

Új kontírsor hozzáadásával rögzítjük a visszakapott összeget, jelen esetben bruttó - 63.500 Ft értékben. A <Hozzáad> gomb segítségével felvisszük az új tételeket (alap+Áfa).

| [ Tételek ]                |                                               |                                                 |                                                                                    |                                                                                         |                      |                                      |                |                     |                  |               |                   |                                 |
|----------------------------|-----------------------------------------------|-------------------------------------------------|------------------------------------------------------------------------------------|-----------------------------------------------------------------------------------------|----------------------|--------------------------------------|----------------|---------------------|------------------|---------------|-------------------|---------------------------------|
|                            |                                               |                                                 |                                                                                    |                                                                                         |                      |                                      |                |                     |                  |               |                   |                                 |
|                            | Intézmény                                     | Részletező<br>kód                               | Rovat kód                                                                          | Típus                                                                                   | Előirányzat<br>típus | Jogszabályi<br>hivatkozás            | Összeg         | Költségvetési<br>év | ÁFA<br>kategória | Csak<br>ÁFA-s | COFOG Szakfeladat | Nyilvántartási<br>telj. főkönyv |
|                            | 000010 - Teszt<br>Város<br>Önkormányzat<br>10 | 54 -<br>Elkülönítést<br>nem igénylő<br>kiadások | K3314 - Víz-<br>és csatorna<br>szolgáltatás<br>díja                                | 1 - Tárgyévi előirányzat terhére<br>vállalt tárgyévi<br>kötelezettségvállalás/követelés | (KÖT)<br>Kötelező    | Költségvetési<br>rendelet<br>alapján | 1 200 000,00   | 2023                | 27%              |               |                   |                                 |
|                            | 000010 - Teszt<br>Város<br>Önkormányzat<br>10 | 54 -<br>Elkülönítést<br>nem igénylő<br>kiadások | K351 -<br>Működési célú<br>előzetesen<br>felszámított<br>általános<br>forgalmi adó | 1 - Tárgyévi előirányzat terhére<br>vállalt tárgyévi<br>kötelezettségvállalás/követelés | (KÖT)<br>Kötelező    | Költségvetési<br>rendelet<br>alapján | 324 000,00     | 2023                | 27%              |               |                   |                                 |
| Intézmény:                 | 000010 - Teszt                                | : Város Önkorr                                  | nányzat 10 🗸                                                                       |                                                                                         |                      |                                      |                |                     |                  |               |                   |                                 |
| Részletező:                | 54 - K - Elkülör                              | nítést nem igér                                 | nylő kiadások                                                                      | ×                                                                                       |                      |                                      |                |                     |                  |               |                   |                                 |
| Automatikus kontir sablon: | Automatikus                                   | kontír sablon                                   | kiválasztása list                                                                  | ából                                                                                    |                      |                                      |                |                     |                  |               |                   |                                 |
| Rovat:                     | K3314 (K) - Via                               | z- és csatorna                                  | szolgáltatás díj                                                                   | a                                                                                       |                      |                                      | ~              |                     |                  |               |                   |                                 |
| Típus:                     | 1 - Tárgyévi elő                              | őirányzat terhé                                 | re vállalt tárgyé                                                                  | vi kötelezettségvállalás/követelés                                                      |                      | ~                                    |                |                     |                  |               |                   |                                 |
| Előirányzat:               | (KÖT) Kötelező                                | i v                                             |                                                                                    |                                                                                         |                      |                                      |                |                     |                  |               |                   |                                 |
| Jogszabályi<br>hivatkozás: | Költségvetési n                               | endelet alapjár                                 | 1                                                                                  |                                                                                         |                      |                                      |                |                     |                  |               |                   |                                 |
| Nettó összeg:              | -50 0                                         | 00 Nettó érté                                   | k számítása                                                                        |                                                                                         |                      |                                      |                |                     |                  |               |                   |                                 |
| Ktgvetési év:              | 2023 ~                                        |                                                 |                                                                                    |                                                                                         |                      |                                      |                |                     |                  |               |                   |                                 |
| ÁFA kategória              | 27%                                           | ~                                               |                                                                                    |                                                                                         |                      |                                      |                |                     |                  |               |                   |                                 |
| Csak ÁFA<br>tétel:         |                                               |                                                 |                                                                                    |                                                                                         |                      |                                      |                |                     |                  |               |                   |                                 |
|                            |                                               |                                                 |                                                                                    |                                                                                         |                      | (H)ozzáad Mó(                        | d)osít Törö(l) | lettó-áfa kapcso    | lás              |               |                   |                                 |

| [Tételek]                     |                                            |                                                  |                                                                                  |                                                                                                    |                      |                                   |                |                     |                  |               |                   |                                 |
|-------------------------------|--------------------------------------------|--------------------------------------------------|----------------------------------------------------------------------------------|----------------------------------------------------------------------------------------------------|----------------------|-----------------------------------|----------------|---------------------|------------------|---------------|-------------------|---------------------------------|
|                               | Intézmény                                  | Részletező kód                                   | Rovat kód                                                                        | Tipus                                                                                                    | Előirányzat<br>típus | Jogszabályi<br>hivatkozás         | Összeg         | Költségvetési<br>év | ÁFA<br>kategória | Csak<br>ÁFA-s | COFOG Szakfeladat | Nyilvántartási<br>telj. főkönyv |
|                               | 000010 - Teszt<br>Város<br>Önkormányzat 10 | 54 - Elkülönítést<br>nem igénylő<br>kiadások     | K3314 - Víz- és<br>csatorna szolgáltatás<br>díja                                 | 1 - Tárgyévi előirányzat terhére vállalt<br>tárgyévi kötelezettségvállalás/követelés                      | (KÖT)<br>Kötelező    | Költségvetési<br>rendelet alapján | 1 200 000,00   | 2023                | 27%              |               |                   |                                 |
|                               | 000010 - Teszt<br>Város<br>Önkormányzat 10 | 54 - Elkülönítést<br>nem igénylő<br>kiadások     | K351 - Működési célú<br>előzetesen felszámított<br>általános forgalmi adó        | 1 - Tárgyévi előirányzat terhére vállalt<br>tárgyévi kötelezettségvállalás/követelés                      | (KÖT)<br>Kötelező    | Költségvetési<br>rendelet alapján | 324 000,00     | 2023                | 27%              |               |                   |                                 |
|                               | 000010 - Teszt<br>Város<br>Önkormányzat 10 | 54 - K -<br>Elkülönítést nem<br>igénylő kiadások | K3314 (K) - Víz- és<br>csatorna szolgáltatás<br>díja                             | 1 - Tárgyévi előirányzat terhére vállalt<br>tárgyévi kötelezettségvállalás/követelés                      | (KÖT)<br>Kötelező    | Költségvetési<br>rendelet alapján | -50 000,00     | 2023                | 27%              |               |                   |                                 |
| Intézmény:                    | 000010 - Teszt Vár                         | os Önkormányzat 1                                | 0 ¥                                                                              |                                                                                                    |                      |                                   |                |                     |                  |               |                   |                                 |
| Részletező:                   | 54 - K - Elkülönítést                      | : nem igénylő kiadá                              | sok v                                                                            |                                                                                                    |                      |                                   |                |                     |                  |               |                   |                                 |
| Automatikus<br>kontir sablon: | Automatikus kont                           | ír sablon kiválasztá                             | isa listából                                                                     |                                                                                                    |                      |                                   |                |                     |                  |               |                   |                                 |
| Rovat:                        | K351 (K) - Működés                         | i célú előzetesen fe                             | elszámított általános forg                                                       | almi adó                                                                                                  |                      |                                   |                |                     |                  |               |                   |                                 |
| Tipus:                        | 1 - Tárgyévi előirán                       | yzat terhére vállalt                             | tárgyévi kötelezettségva                                                         | állalás/követelés v                                                                                       | -                    |                                   |                |                     |                  |               |                   |                                 |
| Előirányzat:                  | (KÖT) Kötelező                             | ~                                                |                                                                                  |                                                                                                    |                      |                                   |                |                     |                  |               |                   |                                 |
| Jogszabályi<br>hivatkozás:    | Költségvetési rende                        | elet alapján                                     |                                                                                  |                                                                                                    |                      |                                   |                |                     |                  |               |                   |                                 |
| Áfa összeg:                   | -13 500 N                                  | ettő érték számítás                              | a                                                                                |                                                                                                    |                      |                                   |                |                     |                  |               |                   |                                 |
| Ktgvetési év:                 | 2023 ¥                                     |                                                  |                                                                                  |                                                                                                    |                      |                                   |                |                     |                  |               |                   |                                 |
| ÁFA kategória:                | 27%                                        | ×                                                |                                                                                  |                                                                                                    |                      |                                   |                |                     |                  |               |                   |                                 |
| Csak ÁFA tétel:               |                                            |                                                  |                                                                                  |                                                                                                    |                      |                                   |                |                     |                  |               |                   |                                 |
|                               |                                            |                                                  |                                                                                  |                                                                                                    | (H)ozzáad            | Mó(d)osít Törö(l)                 | Nettő-áfa kapc | olás                |                  |               |                   |                                 |
|                               |                                            |                                                  |                                                                                  |                                                                                                    |                      |                                   |                |                     |                  |               |                   |                                 |
| [ Tételek ]                   |                                            |                                                  |                                                                                  |                                                                                                    |                      |                                   |                |                     |                  |               |                   |                                 |
| f receiver 1                  |                                            |                                                  |                                                                                  |                                                                                                    |                      |                                   |                |                     |                  |               |                   |                                 |
|                               | Intézmény                                  | Részletező kód                                   | Rovat kód                                                                        | Típus                                                                                                    | Előirányzat<br>típus | Jogszabályi<br>hivatkozás         | Összeg         | Költségvetési<br>év | ÁFA<br>kategória | Csak<br>ÁFA-s | COFOG Szakfeladat | Nyilvántartási<br>telj. főkönyv |
|                               | 000010 - Teszt<br>Város<br>Önkormányzat 10 | 54 - Elkülönítést<br>nem igénylő<br>kiadások     | K3314 - Víz- és<br>csatorna szolgáltatás<br>díja                                 | 1 - Tárgyévi előirányzat terhére vállalt<br>tárgyévi kötelezettségvállalás/követelés                      | (KÕT)<br>Kötelező    | Költségvetési<br>rendelet alapján | 1 200 000,00   | 2023                | 27%              |               |                   |                                 |
|                               | 000010 - Teszt<br>Város<br>Önkormányzat 10 | 54 - Elkülönítést<br>nem igénylő<br>kiadások     | K351 - Működési célú<br>előzetesen felszámított<br>általános forgalmi adó        | <ul> <li>1 - Tárgyévi előirányzat terhére vállalt<br/>tárgyévi kötelezettségvállalás/követelés</li> </ul> | (KÖT)<br>Kötelező    | Költségvetési<br>rendelet alapján | 324 000,00     | 2023                | 27%              |               |                   |                                 |
|                               | 000010 - Teszt<br>Város<br>Önkormányzat 10 | 54 - K -<br>Elkülönítést nem<br>igénylő kiadások | K3314 (K) - Víz- és<br>csatorna szolgáltatás<br>díja                             | 1 - Tárgyévi előirányzat terhére vállalt<br>tárgyévi kötelezettségvállalás/követelés                      | (KÖT)<br>Kötelező    | Költségvetési<br>rendelet alapján | -50 000,00     | 2023                | 27%              |               |                   |                                 |
|                               | 000010 - Teszt<br>Város<br>Önkormányzat 10 | 54 - K -<br>Elkülönítést nem<br>igénylő kiadások | K351 (K) - Működési<br>célú előzetesen<br>felszámított általános<br>forgalmi adó | 1 - Tárgyévi előirányzat terhére vállalt<br>tárgyévi kötelezettségvállalás/követelés                      | (KÖT)<br>Kötelező    | Költségvetési<br>rendelet alapján | -13 500,00     | 2023                | 27%              |               |                   |                                 |

A <Rögzít> gomb használatával befejezzük a kötelezettségvállalás módosítását, amelyet az <OK> gombbal hagyunk jóvá.

| Fizetési ütem:                                                                 | havonta                          | <ul> <li>Fizetési ütemezés megadása</li> </ul>                | Bruttó összesen:                  | 1 460 500                         |
|--------------------------------------------------------------------------------|----------------------------------|---------------------------------------------------------------|-----------------------------------|-----------------------------------|
| Partner folyószámla: 11738008-20238173 v                                       |                                  |                                                               |                                   |                                   |
| Intézményi bankszámla: 10 - Fizetési elszámolási számla - 10000022-2222222     | -00000000 v                      |                                                               |                                   |                                   |
| Tárov:<br>Vízdý 2023. évre                                                     |                                  |                                                               |                                   |                                   |
| Közlemény:<br>Vízdíj 2023. évre                                                |                                  |                                                               |                                   |                                   |
| Szükséges-e a Gazdálkodási szakrendszerben az elektronikus aláírás?            |                                  |                                                               |                                   |                                   |
| Kinek a nevében visszük fel:<br>- Teszt Város Önkormányzat 10 (ASP Oktató13) 👻 |                                  |                                                               |                                   |                                   |
| Közbeszerzés alá tartozik                                                      |                                  |                                                               | Közbeszerzési dokumentáció neve   |                                   |
| Közbeszerzési dokumentáció iktatószáma                                         |                                  |                                                               | Közbeszerzési dokumentáció dátuma |                                   |
| Elszámolás vagy egyéb feltétel                                                 |                                  |                                                               | Elszámolás határideje             |                                   |
| Elszámolás elfogadva                                                           |                                  |                                                               | Elszámolás alá tartozó összeg:    |                                   |
| Visszafizetési kötelezettség/követelés van                                     |                                  |                                                               |                                   |                                   |
| Kötelezettség/követelés azonositószáma                                         |                                  | li.                                                           | Kötelezettség/követelés eredménye |                                   |
| Függő kötelezettség/követelés                                                  |                                  |                                                               | Függésben:                        | (K)ötelezettségvállalás/követelés |
| Keretjellegű kötelezettségvállalás/követelés:                                  |                                  |                                                               |                                   |                                   |
| Kapcsolódó dokumentumok feltöltése                                             |                                  |                                                               |                                   |                                   |
|                                                                                |                                  | (R)ögzít Másol<br>(V)issza                                    |                                   |                                   |
|                                                                                | 🕀 gazd-b-20.a<br>Biztosan módosi | sp.lgov.hu<br>ítja a kötelezettségvállalást/követelést?<br>OK | Cancel                            |                                   |

Az összeg módosulása miatt új fizetési ütemterv készítésére és ismételt ellenjegyzésre van szükség, ezért a <Tovább a fizetési ütemterv elkészítése> funkciógombbal, vagy a kötelezettségvállalás "Menüpont" oszlopában található 1120-ra kattintva megyünk tovább. A program a 1120 menüpontba navigál.

Önkormányzati ASP

| KASZPER [ 11<br>KASZPER > (1) | 12 : 000010-Teszt<br>) Pénzügy bejövő/k | Város Önkormányzat 10<br>imenő > (11) Kötelezettséj | ]<br>gvállalások <b>) (1</b> | 12) Követelése | sk/Kötelezettségvál         | illalások/más fizetési köte                                               | lezettségek nyilván                                   | tartása                                                |                                                         |                                               |                       |            |               |                                       | <u>a 2</u> -   |                          | <b>?</b> = | E 🕞    |
|-------------------------------|-----------------------------------------|-----------------------------------------------------|------------------------------|----------------|-----------------------------|---------------------------------------------------------------------------|-------------------------------------------------------|--------------------------------------------------------|---------------------------------------------------------|-----------------------------------------------|-----------------------|------------|---------------|---------------------------------------|----------------|--------------------------|------------|--------|
| ☆ Pénzügy                     | y bejövő/kimenő                         | Törzsadatok karbanta                                | rtása Bank                   | Analitika K    | apcsolatok móde             | osítása Pénztár Eg                                                        | véb műveletek s                                       | számvitel Egyéb                                        |                                                         |                                               |                       |            |               |                                       |                |                          |            |        |
|                               |                                         |                                                     |                              |                |                             | Követelések/Köte                                                          | lezettségvállaláso<br>Új kötelezetts                  | k/más fizetési köte<br>égvállalás/követele             | lezettségek feltölté<br>is (f)elvitele                  | se táblázatból                                |                       |            |               |                                       |                |                          |            |        |
| Követelé                      | isek/Kötele                             | zettségvállaláso                                    | ok/más fiz                   | etési kö       | telezettség                 | ek nyilvántarti                                                           | isa (112)                                             |                                                        |                                                         |                                               |                       |            |               |                                       |                |                          |            |        |
|                               | Mind<br>kijelol                         | (*Vízmű*                                            | ]                            |                |                             |                                                                           |                                                       |                                                        | 8                                                       |                                               |                       |            |               |                                       |                |                          | ~          | J      |
|                               |                                         |                                                     |                              |                | K                           | <b>(ÉRJÜK, AMENNYIBEN<br/>SZÖVEG ELEJÉN</b><br>Gyors keresés <b>Lista</b> | MÓD VAN RÁ, A<br>NE HASZNÁLJA M<br>ri(s)sitése sorok: | * VAGY ? HELYET<br>IERT AZ LASSÍTHA<br>10 v oldal: 1 v | TESÍTŐ KARAKTER<br>TJA AZ ADATOK L<br>Szűrések (t)orlés | EKET A KERES<br>EKÉRDEZÉSÉT<br>e (B)eállításo | ENDŐ<br>k (K)övetkező | ]          |               |                                       |                |                          |            |        |
|                               | Menüpon                                 | Név<br>☆ ♥                                          | Partner ID                   | Sorszám<br>△ ▽ | Köv./Köt.váll.<br>azonosító | Iratkezelési azonosít<br>△ ▽                                              | ó Kelte<br>△ ▽                                        | Előírás -tól:<br>△ ▽                                   | Előírás -ig:<br>△ ▽                                     | Áfa<br>kategória                              | Nettó<br>△ ▽          | ÁFA<br>△ ♥ | Bruttó<br>△ ▽ | Kiállított<br>számlák/<br>bizonylatok | Pü. teljesítés | Számviteli<br>teljesítés | Teljesite  | tt Pü. |
| Módosit Javit                 | 1153 L                                  | Debreceni Vízmű Zrt                                 | 3879                         | 8052           | 8052/1                      |                                                                           | 2023-01-01                                            | 2024-01-01                                             | 2026-12-31                                              | 27%                                           | 3 600 000,00          | 972 000,00 | 4 572 000,00  | 0,00                                  | 0,00           | 0,00                     | Nem        | 4 57   |
| Módosit Javit                 | E 🗆 🖬                                   | Debreceni Vizmű Zrt                                 | 3879                         | 8058           | 8051/2                      |                                                                           | 2023-01-01                                            | 2023-01-01                                             | 2023-12-31                                              | 27%                                           | 1 150 000,00          | 310 500,00 | 1 460 500,00  | 127 000,00                            | 0,00           | 0,00                     | Nem        | 1 46   |
|                               |                                         |                                                     |                              |                |                             | E(I)őz                                                                    | Találatok: 2 db.                                      | 🖏 🖬 📄 Megjele                                          | enitve: 1-2 (K)övet                                     | (ező                                          |                       |            |               |                                       |                |                          |            |        |
|                               |                                         |                                                     |                              |                |                             |                                                                           | Új kötelezetts                                        | égvállalás/követelé<br>Öss(z)esítő                     | s (f)elvitele                                           |                                               |                       |            |               |                                       |                |                          |            |        |
|                               |                                         |                                                     |                              |                |                             | Kijelöltek (I                                                             | n)yomtatása előirá<br>ek nyomtatása - el              | nyzattal Szű(r)tek<br>i). nélkül Szűr(t)ek             | nyomtatása előirá<br>nyomtatása- ei. n                  | nyzattal<br>álkül                             |                       |            |               |                                       |                |                          |            |        |
|                               |                                         |                                                     |                              |                |                             | Tovább a f                                                                | izetési (ü)temterv                                    | elkészítéséhez                                         | vább az (e)llenjegy                                     | zéshez                                        |                       |            |               |                                       |                |                          |            |        |
|                               |                                         |                                                     |                              |                |                             |                                                                           |                                                       | (V)issza                                               |                                                         |                                               |                       |            |               |                                       |                |                          |            |        |

Elvégezzük a fizetési ütemterv módosítását.

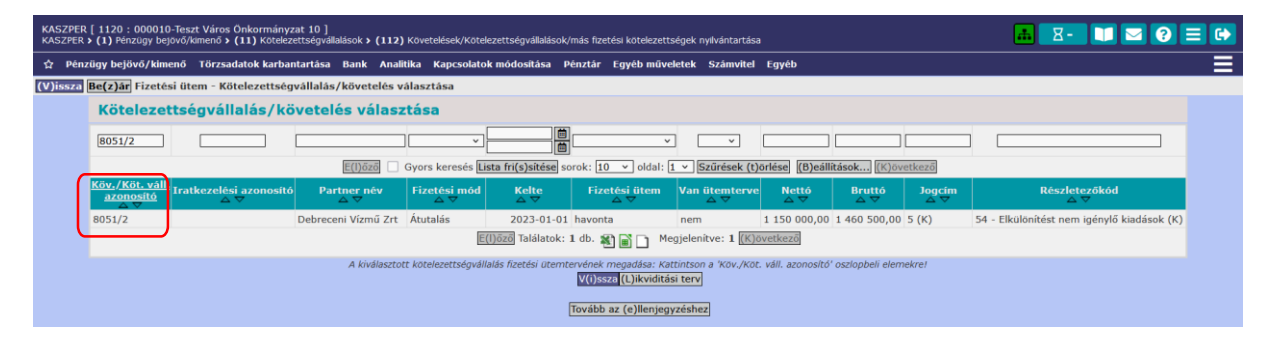

Megadjuk az első számlafizetési határidőt, majd az <Ütemterv elkészítése> gombra kattintva a program elkészíti az ütemtervet. Ha a hiány összege nulla és egyetértünk a tervvel, akkor a <Rögzít> gombra kattintunk.

| Tételek                                   |                                                                                                    |                                                                        |                                                                                                    |                   |                                   |             |             |                  |                     |             |                                      |                               |
|-------------------------------------------|----------------------------------------------------------------------------------------------------|------------------------------------------------------------------------|----------------------------------------------------------------------------------------------------|-------------------|-----------------------------------|-------------|-------------|------------------|---------------------|-------------|--------------------------------------|-------------------------------|
| Intézmény                                 | Részletező                                                                                                    | Rovat                                                                  | Típus                                                                                                 | Előirányzat       | Jogszabályi<br>hivatkozás         | Összeg      | Ktgv.<br>év | ÁFA<br>kategória | ÁFA<br>visszaig. je | Csak<br>ÁFA | Automatikus<br>kontírozási<br>sablon | Kerekíté<br>tétel<br>számlája |
| 000010 - Teszt Város<br>Önkormányzat 10   | 54 - Elkülönítést nem<br>igénylő kiadások                                                                                                    | K3314 - Víz- és csatorna szolgáltatás<br>díja                          | <ol> <li>Tárgyévi előirányzat terhére vállalt tárgyévi<br/>kötelezettségvállalás/követelés</li> </ol> | (KÖT)<br>Kötelező | Költségvetési<br>rendelet alapján | 1 200 000,0 | 0 2023      | 27%              |                     |             |                                      |                               |
| 000010 - Teszt Város<br>Önkormányzat 10   | 0010 - Teszt Város 54 - Eikülönlést nem K351 - Működési elői előzetesem 1 - Tárgyén előrányzat tenchér vállat tárgyén (KÖT) Költségvettési 324 000,00 2023 27% |                                                                        |                                                                                                    |                   |                                   |             |             |                  |                     |             |                                      |                               |
| 000010 - Teszt Város<br>Önkormányzat 10   | 54 - Elkülönítést nem<br>igénylő kiadások                                                                                                    | K3314 - Víz- és csatorna szolgáltatás<br>díja                          | <ol> <li>Tárgyévi előirányzat terhére vállalt tárgyévi<br/>kötelezettségvállalás/követelés</li> </ol> | (KÖT)<br>Kötelező | Költségvetési<br>rendelet alapján | -50 000,00  | 2023        | 27%              |                     |             |                                      |                               |
| 000010 - Teszt Város<br>Önkormányzat 10   | 54 - Elkülönítést nem<br>igénylő kiadások                                                                                                    | K351 - Működési célú előzetesen<br>felszámított általános forgalmi adó | <ol> <li>Tárgyévi előirányzat terhére vállalt tárgyévi<br/>kötelezettségvállalás/követelés</li> </ol> | (KÖT)<br>Kötelező | Költségvetési<br>rendelet alaptán | -13 500,00  | 2023        | 27%              |                     |             |                                      |                               |
| E(l)őző 🗌 Gyors keres                     | és Lista fri(s)sitése sorok                                                                                                    | k: 10 v oldal: 1 v Szűrések (t)örlé                                    | sej (B)ealiitások) (K)övetkező                                                                        |                   |                                   |             |             |                  |                     |             |                                      |                               |
|                                           | E(I)ozopinincs a s                                                                                                    | zuresnek megreielo talaiat: <u>[[K]ovetkezo</u>                        |                                                                                                    |                   |                                   |             |             |                  |                     |             |                                      |                               |
| Részletek számá<br>ovábbi részletek számá | nak megadása: 12<br>nak megadása: 2023-0<br>Kezdő dátum: 2023-0                                                                                                | 2<br>]<br>)1-20                                                        | Vissz I (ültemterv elk                                                                                | szítése           |                                   |             |             |                  |                     |             |                                      |                               |

| Rész    | letek mea  | ad      | ása     | 2023:        | 1 460 500,00       |
|---------|------------|---------|---------|--------------|--------------------|
|         |            |         |         | Osszesen:    | 1 460 500,00       |
| Sorszám | Dátum      |         | Összeg  | Hiány:       | 0,00               |
| 1       | 2023-01-20 | Ē       | 121 708 | (S)zámítás ( | H)iány szétosztása |
| 2       | 2023-02-20 | Ē       | 121 708 |              |                    |
| 3       | 2023-03-20 |         | 121 708 |              |                    |
| 4       | 2023-04-20 | Ē       | 121 708 |              |                    |
| 5       | 2023-05-20 | <b></b> | 121 708 |              |                    |
| 6       | 2023-06-20 | <b></b> | 121 708 |              |                    |
| 7       | 2023-07-20 | Ē       | 121 708 |              |                    |
| 8       | 2023-08-20 |         | 121 708 |              |                    |
| 9       | 2023-09-20 |         | 121 708 |              |                    |
| 10      | 2023-10-20 |         | 121 708 |              |                    |
| 11      | 2023-11-20 | İ       | 121 708 |              |                    |
| 12      | 2023-12-20 | <b></b> | 121 712 |              |                    |
|         |            |         |         |              |                    |

A fizetési ütemterv rögzítésre került, a <Tovább az ellenjegyzéshez> gombbal a program átnavigál bennünket a 1121 menüpontba.

| KASZPER [ 1120 : 000010-Teszt Város Önkormányzat 10 ]<br>KASZPER • (1) Pérzügy bejövő/kmenő • (11) Kötelezettségvállalások • (1120) Követelések/Kötelezettségvállalások/más fizetési kötelezettségek fizetési ütemtervének megadása, módosítása | 🖬 🗵 🚺 🖂 😯 🚍 🕪                    |
|----------------------------------------------------------------------------------------------------|----------------------------------|
| 💠 Pénzügy bejővő/kimenő Törzsadatok karbantartása Bank Analitika Kapcsolatok módosítása Pénztár Egyéb műveletek Számvitel Egyéb                                                                                                    |                                  |
| Üzeneteki                                                                                                    | Bezár                            |
| A korábban megadott részletek törlésre kerültekt     Az új részletek mentése sikeresen megtörténtt                                                                                                    |                                  |
| (V)issza Be(z)år Fizetési ültem - Kötelezettségvállalás/követelés választása                                                                                                    |                                  |
| Kötelezettségvállalás/követelés választása                                                                                                    |                                  |
|                                                                                                    |                                  |
| E[])dzci 🗌 Gyors keresés Lista fri(s)sitése sorok: 10 🗸 okdal: 1 🗸 Szürések (t)orlése (B)eállitások (k/övetkező                                                                                                    |                                  |
| Köly,/Költ, váll,<br>azonostió Tratkezelési azonostió Partner név Fizetési mód Kelte Fizetési ütem Van ütemterve Nettó Bruttó Jogdim                                                                                                    | Részletezőkód<br>△ ♥             |
| 8051/2 Debreceni Vizmű Zrt Átutalás 2023-01-01 havonta lgen 1 150 000,00 5 (K) 54 - Elkülk                                                                                                    | önítést nem igénylő kiadások (K) |
| E(1)6565 Takilatok: 1 db. 🆓 🍙 🎦 Megjelenitive: 1 (E(3)696516826                                                                                                    |                                  |
| A kiválasztott kötelezettságvállalás fizetési ütemtervének megadása: Kattintson a 'Köv. /Köt. váll. azonositó' oszlopbeli elemekre/                                                                                                    |                                  |
| [Tovább az (e)lenjegyzéshez]                                                                                                    |                                  |

Beállítjuk a dátumot és az ellenjegyzésre jogosult személyt, a jelölő négyzetet kipipáljuk, és a <Kiválasztott tételek ellenjegyzése> funkciógomb segítségével rögzítjük az aláírást.

| KASZPER ( 1121 : 000010-Teszt Város Önkormányzat 10 )<br>KASZPER <b>* (1)</b> Pénzügy bejövő/kimenő <b>* (11)</b> Kotelezettségvállalások <b>* (1120)</b> Kovetelések/Kötelezettségvállalások/más fizetési kotelezettségek fizetési ütemtervének megadása, módosítása                                                                                                    | 🚠 🗵 - 🚺 🖂 😯 🚍 🔂                      |
|----------------------------------------------------------------------------------------------------|--------------------------------------|
| 🗘 Pénzőgy bejövő/kimenő Tőrzsadatok karbantartása Bank Analltika Kapcsolatok módosílása Pénztár Egyéb műveletek Számvítel Egyéb                                                                                                    |                                      |
| Gyors ellenjegyzés határozat azonosítóva:                                                                                                    |                                      |
| Váltás elektronikus követelés/kötelezettségvállalásokra                                                                                                    |                                      |
| Intézmény választó                                                                                                    |                                      |
| 000010 - Teszt Város Önkormányzat 10 v Vá()aszt                                                                                                    |                                      |
|                                                                                                    |                                      |
| Pénzügyi ellenjegyző                                                                                                    |                                      |
| Ellenjegyző Pénzügyi-Ellenjegyző Proska 💉 Oktum (2023-03-20 🛅                                                                                                    |                                      |
|                                                                                                    |                                      |
| Kötelezettségvállalások/követelések listája                                                                                                    |                                      |
| Mind (sigled) (B051/2) (B051/2 | v                                    |
| E(1)520 🗌 Gyors keresés Eista fri(s)atése sorok: 10 v lodal: [ v Szűrések (t)orése (B)eáttások] (z)ovetkező                                                                                                    |                                      |
| Partner név Kőv./Köt.váll. Köv/Köt.váll. azonosító ratkezelési azonosító dokumentum azonosító /Követelés aláíró _tój _ig Intéz                                                                                                    | rmény megnevezése Fizetési mód Fizet |
| 🗹 Debreceni Vizmū Zrt 2023-01-01 8051/2 szerződés kitató száma Kötelezettségvállaló Kálmán 2023-01-01 2023-12-31 Teszt Város                                                                                                    | s Önkormányzat 10 Átutalás havonta   |
| E(1)222 Találatok: 1 db. 🍇 📷 🗋 Megjelenítve: 1 (Kjovetkező                                                                                                    |                                      |
| A menüpentbar cask a krzedási itemtanoud zeodelicző kötelezettségvállalások/követelések jelennek meg.<br>köválasztott tételek (e)lenjegyzése) Edenjegyzés a kötvál könyvelésével<br>Tovább a számiakrkeztetéshez] (Tovább a számiakalitáshoz) (Tovább a bizonylatkésztéshez) (Tovább a kontírozáshoz                                                                                                    |                                      |
| (V)II528                                                                                                    |                                      |

Az előzetes kötelezettségvállalás módosításának kontírozását a (1153) Kötelezettségvállalások/más fizetési kötelezettségek könyvelésének helyesbítése menüpontban végezzük el. Látható, hogy a kötelezettségvállalásnak - 63.500 Ft kontírozatlan értéke van.

| KASZPER [ 1153 : 00<br>KASZPER > (1) Pénzüg | 0010-Teszt Város Ö<br>y bejövő/kimenő <b>&gt; (</b> 1 | nkormányzat 10<br>11) Kötelezettség | )]<br>vállalások <b>&gt; (115</b> 3 | i) Kötelezet | tségvállalások/más fi | izetési kötelezettsé    | égek könyvelésé           | inek helyesbíté                | se                                     |                               | 📕 🛛 - 📜 🖂 🔮                                |                   |
|---------------------------------------------|-------------------------------------------------------|-------------------------------------|-------------------------------------|--------------|-----------------------|-------------------------|---------------------------|--------------------------------|----------------------------------------|-------------------------------|--------------------------------------------|-------------------|
| 😭 Pénzügy bejövő                            | /kimenő Törzsad                                       | atok karbantartá                    | isa Bank Ana                        | litika Kap   | pcsolatok módosítá    | sa Pénztár Eç           | gyéb művelete             | k Számvitel                    | Egyéb                                  |                               |                                            |                   |
| Kötelezettsé                                | gvállalás kö                                          | nyvelésén                           | ek helyesb                          | itése        |                       |                         |                           |                                |                                        |                               |                                            |                   |
|                                             | 2023-01-01                                            |                                     | -63 500.00                          | ~            |                       |                         |                           |                                |                                        |                               | ]                                          |                   |
|                                             |                                                       |                                     | (                                   | E(I)őző      | Gyors keresés Lis     | sta fri(s)sitése son    | rok: 10 🗸 o               | Idal: 1 🗸 Sz                   | űrések (t)örlése (B)eállítások (K)övet | kező                          |                                            |                   |
| Köt. váll.<br>azonosító<br>△ ▽              | Előírás<br>kezdete<br>△ ▽                             | Összeg<br>△ ▽                       | Kontírozatlan<br>△ ▽                | B/K<br>⇔⊽    | Ügyintéző<br>△ ▽      | Partner<br>△ ▽          | név                       | Jogcím<br>∠ ♥                  | Részletező kód<br>△ ▽                  | Folyószámla<br>△ ▽            | Intézményi bankszámla                      | Megjeg            |
| 8051/2                                      | 2023-01-01                                            | 1 460 500,00                        | -63 500,00                          | Kadás        | ASP Oktató13          | Debreceni Vizmü         | ű Zrt 5                   | - Kiadás                       | 54 - Elkülönítést nem igénylő kiadások | 11738008-20238173             | 10000022-2222222-00000000                  | Vizdíj 2023. é    |
|                                             |                                                       |                                     |                                     |              | E(                    | l)őző Találatok: 1      | db. 🐒 🖬 🗌                 | Megjelenitv                    | e: 1 (K)övetkező                       |                               |                                            |                   |
|                                             |                                                       |                                     |                                     |              |                       |                         |                           |                                | A la                                   | iválasztott tételek kontírozá | sa: Kattintson a 'Köt. váll. azonosító' os | szlopbeli elemeki |
|                                             |                                                       |                                     | Bia                                 | tonylat nyo  | omtatás Kontirlap n   | yomtatás (V)issz        | za Bizonylat m            | ozgatása a 11                  | 52 MP-ba Bizonylat mozgatása a 1151 M  | 4P-ba                         |                                            |                   |
|                                             |                                                       |                                     |                                     | 6            | 000010 - Teszt Vár    | os Önkormányzat         | t 10 v 2023               | <ul> <li>Előzetes k</li> </ul> | ötelezettségvállalások ellenőrzése     |                               |                                            |                   |
|                                             |                                                       |                                     |                                     |              |                       | C<br>Kijelolt kötvállak | Dátum<br>k kivezetetle(n) | egyenlegének                   | : lenullázása                          |                               |                                            |                   |

A kötelezettségvállalás azonosítóra kattintva belépünk a kontírozó felületre, és az <Előtölt> gomb segítségével kontírozzuk az új tételeket.

| KASZPER [ 1153 : 00001<br>KASZPER > (1) Pénzügy be | 0-Teszt Város Önkormán<br>jövő/kimenő > (11) Kötelei | yzat 10 ]<br>zettségvállalások > (1153) Kotelezettségv                 | állalások/más fizetési kötelezettségek köny                                                     | velésének helyesbítése     |                                   |               |             |                  | a.                  | ۲- ۲          |                                      | 0 = C                           |
|----------------------------------------------------|------------------------------------------------------|------------------------------------------------------------------------|-------------------------------------------------------------------------------------------------|----------------------------|-----------------------------------|---------------|-------------|------------------|---------------------|---------------|--------------------------------------|---------------------------------|
| ☆ Pénzügy bejövő/kin                               | nenő Törzsadatok karb                                | antartása Bank Analitika Kapcsol                                       | atok módosítása Pénztár Egyéb műv                                                               | veletek Számvitel Egy      | éb                                |               |             |                  |                     |               |                                      |                                 |
| Elszámolás vagy egyéb<br>Visszafizetési kötelezett | feltétel? Ner<br>Iség van? Ner                       | n<br>n                                                                 |                                                                                                 | napran                     | ory unit                          |               |             |                  |                     |               |                                      |                                 |
| Tételek                                            |                                                      |                                                                        |                                                                                                 |                            |                                   |               |             |                  |                     |               |                                      |                                 |
| Intézmény                                          | Részletező                                           | Rovat                                                                  | Tipus                                                                                           | Előirányzat                | Jogszabályi<br>hivatkozás         | Összeg        | Ktgv.<br>év | ÁFA<br>kategória | ÁFA<br>visszaig. je | Csak<br>I ÁFA | Automatikus<br>kontírozási<br>sablon | Kerekítési<br>tétel<br>számlája |
| 000010 - Teszt Város<br>Önkormányzat 10            | 54 - Elkülönítést nem<br>Igénylő kiadások            | K3314 - Víz- és csatorna szolgáltatás<br>díja                          | 1 - Tárgyévi előírányzat terhére vállalt tá<br>kötelezettségvállalás/követelés                  | irgyévi (KÖT)<br>Kötelező  | Költségvetési<br>rendelet alapján | 1 200 000,00  | 2023        | 27%              |                     |               |                                      |                                 |
| 000010 - Teszt Város<br>Önkormányzat 10            | 54 - Elkülönítést nem<br>igénylő kiadások            | K351 - Működési célú előzetesen<br>felszámított általános forgalmi adó | <ol> <li>Tárgyévi előirányzat terhére vállalt tá<br/>kötelezettségvállalás/követelés</li> </ol> | árgyévi (KÖT)<br>Kötelező  | Költségvetési<br>rendelet alapján | 324 000,00    | 2023        | 27%              |                     |               |                                      |                                 |
| 000010 - Teszt Város<br>Önkormányzat 10            | 54 - Elkülönítést nem<br>igénylő kiadások            | K3314 - Víz- és csatorna szolgáltatás<br>díja                          | <ol> <li>Tárgyévi előirányzat terhére vállalt tá<br/>kötelezettségvállalás/követelés</li> </ol> | árgyévi (KÖT)<br>Kötelező  | Költségvetési<br>rendelet alapján | -50 000,00    | 2023        | 27%              |                     |               |                                      |                                 |
| 000010 - Teszt Város<br>Önkormányzat 10            | 54 - Elkülönítést nem<br>igénylő kiadások            | K351 - Működési célú előzetesen<br>felszámított általános forgalmi adó | <ol> <li>Tárgyévi előirányzat terhére vállalt tá<br/>kötelezettségvállalás/követelés</li> </ol> | írgyévi (KÖT)<br>Kötelező  | Költségvetési<br>rendelet alapján | -13 500,00    | 2023        | 27%              |                     |               |                                      |                                 |
|                                                    |                                                      |                                                                        |                                                                                                 |                            |                                   |               |             |                  |                     |               |                                      |                                 |
|                                                    |                                                      | f Mätelesetteésetüllet                                                 | Tételek m                                                                                       | negjelenítése              |                                   |               |             |                  |                     |               |                                      |                                 |
|                                                    |                                                      | * Összeg                                                               | v ÁFA Rész, Elkőd Intézmény                                                                     | Jogsz, hiv. Cs             | ak ÁFÁ-s Visszaig.                | ÁFA Főkönyv R | lovat       |                  |                     |               |                                      |                                 |
|                                                    |                                                      | Előtolt 1 200 000,00 20                                                | 23 27% 54 (KÖT) 000010 Költség                                                                  | gvetési rendelet alapján f | 0                                 | к             | 3314        |                  |                     |               |                                      |                                 |
|                                                    |                                                      | 324 000,00 20                                                          | 023 279 54 (KÖT) 000010 Költség                                                                 | gvetési rendelet alapján f | 0                                 | ĸ             | 351         |                  |                     |               |                                      |                                 |
|                                                    |                                                      | Előtölt -50 000,00 20                                                  | 023 27% 54 (KOT) 000010 Költség                                                                 | gvetési rendelet alapján f | 0                                 | K             | 3314        |                  |                     |               |                                      |                                 |
|                                                    |                                                      | -13 500,00 20                                                          | 023 279 54 (KOT) 000010 Költseg                                                                 | gvetési rendelet alapján f | 0                                 | ĸ             | 351         |                  |                     |               |                                      |                                 |
|                                                    |                                                      |                                                                        | [ Számlatükö                                                                                    | ör évválasztás ]           |                                   |               |             |                  |                     |               |                                      |                                 |
|                                                    |                                                      |                                                                        | Év: 2023 ~                                                                                      |                            |                                   |               |             |                  |                     |               |                                      |                                 |
|                                                    |                                                      |                                                                        | G                                                                                               | (0)k                       |                                   |               |             |                  |                     |               |                                      |                                 |
|                                                    |                                                      | E Ko                                                                   | ntírozás 1                                                                                      |                            |                                   |               |             |                  |                     |               |                                      |                                 |

A T/K jelet T-ra állítjuk, és az összeg elől kivesszük a negatív előjelet.

|                                              | 1                        | Számlatükör                | évválasztás ]     |                                        |
|----------------------------------------------|--------------------------|----------------------------|-------------------|----------------------------------------|
|                                              | É                        | r: <u>2023 ∨</u><br>(O     | )k                |                                        |
| [Kontírozás]                                 |                          |                            |                   |                                        |
| Kontír betöltése: Kontir sablon gyors        | <b>/álaszt</b><br>kereső |                            |                   |                                        |
| Költségvetési számy                          | vitel                    |                            |                   |                                        |
| Bizonylatnem:                                | 72 - kötelez             | zettségek hel <sup>,</sup> | yesbítése         | ~                                      |
| Törzsszám<br>alábontás:                      | 000010 - Te              | eszt Város Ön              | kormányzat 10     | ~                                      |
| <u>Nyilvántartási</u><br><u>ellenszámla:</u> | 0021 - Költs             | ségvetési évb              | en esedékes k     | ötelezettségvállalás, más 🔻            |
| Könyvelési<br>esemény dátuma:                | 2023-01-01               |                            |                   |                                        |
| Áfa kategória: 2                             | 27%                      | ~                          |                   |                                        |
| Visszaig. ÁFA:                               |                          |                            |                   | ~                                      |
| Részletező:                                  | 54 - Elkülön             | nítést nem igé             | nylő kiadások     | ~                                      |
| Megjegyzés:                                  | /ízdíj 2023.             | évre                       |                   |                                        |
| Mozgásnem kód:                               | 901 - Tárgy              | évi ei. terhére            | e vállalt tárgyév | /i köt.váll./köv. ∽                    |
| Ei.kód:                                      | (KÖT) - (KÖ              | T) Kötelező                | ×                 |                                        |
| Tartozik/Követel:                            | $\langle \vee \rangle$   |                            |                   |                                        |
| Összérték:                                   |                          | -50 000.00 N               | ettó értéke       |                                        |
| Nyilvántartási                               | 0533142 - 1              | Kötelezettség              | vállalás, más fi  | zetési kötelezettség víz- é 🗸          |
| számla:                                      |                          |                            | 1 46 14 1         | ······································ |
| Kovatrend:                                   | (3314 - VIZ              | - es csatorna              | szoigaitatás di   | ja v                                   |
|                                              |                          | (H)ozzáad                  | (V)issza          |                                        |

| [ <mark>Számlatükör évválasztás ]</mark><br>Év: [2023 ~]<br>[(0)k                                                            |
|----------------------------------------------------------------------------------------------------|
| [ Kontírozás ]                                                                                                    |
| Kontír betöltése: Választ)<br>Kontir sablon gyorskereső                                                                      |
| Ronsegvetesi szamvitel                                                                                                    |
| Törzszám (02 Receleteteteger kelysziketetetetetetetetetetetetetetetetetetet                                                  |
| Nylivantaritasi (0021 - Költségvetési évben esedékes kötelezettségvállalás, más v<br>ellenszámla:<br>Könyvelési (2023-01-01) |
| esemény dátuma:                                                                                                    |
| <u>Áfa kategória:</u> 27% ×<br>Visszaig. ÁFA:                                                                                |
| Részletező: 54 - Elkülönítést nem igénylő kiadások v<br>Megjegyzés: Vízdíj 2023. évre                                        |
| Mozgásnem kód: 901 - Tárgyévi ei. terhére vállalt tárgyévi köt.váll./köv. v                                                  |
| <u>Ei.kód:</u> (KÖT) - (KÖT) Kötelező v<br>Tartozik/Követel: T v                                                             |
| Összérték: 50 000.00 Nettó értéke                                                                                            |
| <u>Nyilvántartási</u><br>0533142 - Kötelezettségvállalás, más fizetési kötelezettség víz- € ∨                                |
| Rovatrend: K3314 - Víz- és csatorna szolgáltatás díja 🔻                                                                      |
| (H)ozzáad (V)issza                                                                                                    |

Hozzáadjuk az alap és Áfa tételsorokat, majd befejezzük a kontírozást.

|                                             |                                                      |                                       | Mozgásnem kód:                      | 901 - Tárgy                    | évi ei. terhére     | vállalt tárgyév | vi köt.váll./köv. 🗸 🗸        | ]             |                        |                                         |
|---------------------------------------------|------------------------------------------------------|---------------------------------------|-------------------------------------|--------------------------------|---------------------|-----------------|------------------------------|---------------|------------------------|-----------------------------------------|
|                                             |                                                      |                                       | <u>Ei.kod:</u><br>Tartozik/Követel: | <u>(KOI) - (KO</u>             | I) Kotelezo         | ~               |                              |               |                        |                                         |
|                                             |                                                      |                                       | Összérték:                          |                                | 0.00 Net            | tó értéke       |                              |               |                        |                                         |
|                                             |                                                      |                                       | Nyilvántartás                       | <u>i</u>                       |                     |                 |                              | ~             |                        |                                         |
|                                             |                                                      |                                       | Rovatrend:                          |                                |                     |                 |                              | ~             |                        |                                         |
|                                             |                                                      |                                       |                                     |                                | (H)ozzáad           | (V)issza        |                              |               |                        |                                         |
|                                             | [ Nem könyvelt állaj                                 | ootú költségvetés                     | i tételek ]                         |                                |                     |                 |                              |               |                        |                                         |
|                                             | * Biz.<br>nom Tö                                     | Ellen<br>Fzsszám <sub>főkömu</sub>    | COFOG Dátum                         | ÁFA Vi.ig.<br>kat ÁFA Ré       | szl Megjegy         | zés Mozgás      | nem Szakfeladat Ei.kód T     | /K Érték      | Költségnem Fők         | Rovat                                   |
|                                             | Módosít Töröl 72 00                                  | 0010 0021                             | 2023-01-01                          | 27%0 54                        | Vizdíj 2023.        | évre 901        | (KÖT) T                      | 50 000,00     | 0533142                | 2K3314                                  |
|                                             | Módosít Töröl 72 00                                  | 0010 0021                             | 2023-01-01                          | 27% 0 54                       | Vízdíj 2023         | évre 901        | (KÖT) T                      | 13 500,00     | 053512                 | K351                                    |
|                                             | [ Könyvelt költség                                   | vetési tételek ]                      |                                     |                                |                     |                 |                              |               |                        |                                         |
|                                             | * Kijel. <sup>Biz.</sup> Törzss                      | Ellen<br>zám főkönyv COFC             | DG Dátum ÁFA<br>kat.                | Vi.ig.<br>ÁFA <sup>Részl</sup> | Megjegyzés          | Mozgásnem       | Szakfeladat Ei.kód T/K       | Érték K       | öltségnem Fők I        | Rovat                                   |
|                                             | 71 000010                                            | 0021                                  | 2023-01-0127%                       | 0 54 Vi                        | izdíj 2023. évre    | 901             | (KÖT) K 1                    | 200 000,00    | 0533142k               | (3314                                   |
|                                             | 71 000010                                            | 0021                                  | 2023-01-01 27%                      | 0 54 Vi                        | izdíj 2023. évre    | 901             | (KÖT) K                      | 324 000,00    | 053512 k               | (351                                    |
|                                             |                                                      |                                       |                                     | Kiv                            | választott tétel    | helyesbítése    |                              |               |                        |                                         |
|                                             |                                                      |                                       |                                     |                                |                     |                 |                              |               |                        |                                         |
| KASZPER [ 1153 : 00<br>KASZPER > (1) Pénzüg | 0010-Teszt Város Önkorn<br>y bejövő/kimenő > (11) Kö | nányzat 10 ]<br>telezettségvállalások | > (1153) Kötelezettsé               | gvállalások/má                 | s fizetési köteleze | ettségek könyve | elésének helyesbítése        |               | 🚠 🗾 🛛                  | - 🔰 🖾 😯 🗏 🕩                             |
| ជំ Pénzügy bejövő                           | /kimenő Törzsadatok ka                               | irbantartása Banl                     | k Analitika Kapcsol                 | latok módosít                  | ása Pénztár         | Egyéb művele    | etek Számvitel Egyéb         |               |                        |                                         |
| Kötelezettsé                                | gvállalás könyv                                      | elésének he                           | lyesbítése                          |                                |                     |                 |                              |               |                        |                                         |
| 20                                          | 23-01-01                                             | _                                     | -                                   |                                |                     |                 |                              |               |                        |                                         |
| 8051*                                       | Ē                                                    |                                       |                                     |                                |                     |                 |                              |               |                        |                                         |
|                                             |                                                      | E(I)őző                               | Gyors keresés <mark>Lista f</mark>  | ri(s)sítése so                 | rok: 10 🔻 old       | dal: 1 🔻 Szű    | irések (t)örlése (B)eállítás | ok (K)övetl   | kező                   |                                         |
| <u>Köt. váll.</u><br>azonosító<br>△ ▽       | Előírás<br>kezdete                                   | Kontírozatlan<br>△ ▽                  | B/K Ügyini<br>△☆ Ögyini             | téző P                         | artner név<br>△ ▽   | Jogcím<br>△ ▽   | Részletező k<br>△ ▽          | ód            | Folyószámla<br>△ ▽     | Intézményi bankszámla                   |
| 8051/2                                      | 2023-01-01 1 460 500                                 | ,00 0,00                              | Kiadás ASP Okta                     | ató13 Debre                    | ceni Vízmű Zrt      | 5 - Kiadás      | 54 - Elkülönítést nem igé    | nylő kiadások | 11738008-20238173      | 10000022-2222222-00000000               |
|                                             |                                                      |                                       | E(I)őz                              | ő Találatok:                   | <b>1</b> db. 🐒 📄 🗋  | Megjelenítv     | e: 1 (K)övetkező             |               |                        |                                         |
|                                             |                                                      |                                       |                                     |                                |                     |                 |                              |               | A kiválasztott tételek | kontírozása: Kattintson a 'Köt. váll. a |
|                                             |                                                      | Bizonylat nyor                        | ntatás Kontírlap nyor               | ntatás (V)iss                  | za Bizonylat me     | ozgatása a 11   | 52 MP-ba Bizonylat mozga     | tása a 1151 M | P-ba                   |                                         |
|                                             |                                                      |                                       |                                     |                                |                     |                 |                              |               |                        |                                         |
|                                             |                                                      | 0                                     | 00010 - Teszt Város Ö               | Önkormányzat                   | t 10 v 2023 v       | Előzetes kö     | telezettségvállalások ellené | órzése        |                        |                                         |
|                                             |                                                      | 0                                     | 00010 - Teszt Város Č               | Önkormányzat                   | 10 - 2023 -         | Előzetes kö     | telezettségvállalások ellené | órzése        |                        |                                         |
|                                             |                                                      | 0                                     | 00010 - Teszt Város Č               | Önkormányzat                   | Dátum               | Előzetes kö     | telezettségvállalások ellenő | órzése        |                        |                                         |

## 2.1.2. (121 mp) Bejövő számla rögzítése

A számla rögzítése során kiválasztjuk az előzőekben módosított kötelezettségvállalást.

| Nerzić: 5.050.20230714.1   Biengésző verzilé: Mozilla Firefon 109.0   Kiadás dákuma: 2023.07.14.                                                                                                    | Mai dâtum: 2023.07.20               |
|----------------------------------------------------------------------------------------------------|-------------------------------------|
| asp GAZD Q Kends vagy metapart salma + BNTR                                                                                                    | 🕐 😵 🏛 Budapest 💽 ASP Oktató13 👘 🔅 🦉 |
| NASTRE [121:00010-fax: Virg Oxformingzt 13]                                                                                                    |                                     |
| 8 Parcing taging/ummed Termandata barbantatika Bank Analilika Kayesatata melasikka Plantier Tagih melantata karbantatika Plantier Tagih                                                                                                    |                                     |
| Bagivā szāmla kāszitāsa tāklazatta) (Tāmogatott bagivā szāmla ārkeztetāsa, mādos irāsa)                                                                                                    |                                     |
| Bejövő számla érkeztetése                                                                                                    |                                     |
| szamlazonotót (* 1992–1922–2022/03)<br>KRL váll, Kosvalás: 8051/2 (* netkenilési szonosítór - ) ( <u>Citelecetteágy</u> allalás gyordornal (Kitesen                                                                                                    |                                     |
| Atotalás Deviza összeg:                                                                                                    |                                     |
| rzeces mosya: Casizjaniz uwrozanemi: <u>Internet</u><br>Cosekk Błydowianemi: <u>Internet</u><br>Hydraitatziska vietni árfolyzem <u>Bizim</u>                                                                                                    |                                     |
| Partner: Debreceni Vizmi Zrt (Pjarmenek, T(s)/sibbi partner (W)dosik Partner folyissámlái: 11738008-20238173 - Gadasági tevékenység                                                                                                    |                                     |
| Error gyritesesis (trobb) partner)     Error gyritesesis (trobb) partner)     V                                                                                                    |                                     |
| Számla kelte: 2023-03-10 🛅 Érkeztetős áátama: 2023-03-20 🛅 Folyamatos teljesítés-ez                                                                                                    |                                     |
| Eizekkii Jakafoldi, EO22-02-10 IIII Elezikkii (Jakumai 2022-02-10 IIII) AFA tv. szerinti teljesikés datumaa: 2022-02-10 IIII) AFA tv. szerinti teljesikés datumaa: 2022-02-10 IIII)                                                                                                    |                                     |
| Szállítólevéli Dóválró számlar Sztornó számlar                                                                                                    |                                     |
| Bibleon Excientes Etiziones tatività                                                                                                    |                                     |
| Rész/végszámla: 156kg számla/bijbekérői 🗊 Ekizánie leine számla/bijbekérői 🐨 Ekizánie leine számla/bijbekérői Ekizánie leine számla keletetetetetetetetetetetetetetetetetete                                                                                                    | adása                               |
| Elites zzámla télőles üzzámla télőles üz                                                                                                    |                                     |
| Diglerkove: Discing Giszesen 0.00                                                                                                    |                                     |
| Tételek                                                                                                    |                                     |
| 7552204/umes Aletta Afa Bategoina Ára Bruttal Ára vassasagienyalhestalaig Hassasagienyalhest an Aran Aran Aran Aran Aran Aran Aran A                                                                                                    |                                     |
| 50 000,00/27% -13 500,00(1) Vissza nem igényelhető 0,00 0.00 1200000.00, évi 2023, részletezői 54, revet: K3314 Médozítás                                                                                                    |                                     |
| 40 500 (11 500) (40 500)                                                                                                    | 88                                  |
| Tétel felvitel                                                                                                    |                                     |
| TESCOL/unes Inexió kia lacegoira kia Bruces Als vasazajevyohedialag Visazagelopyohedialag Hangagyohedialag                                                                                                    |                                     |
|                                                                                                    |                                     |
| Kotväll, / kovetalia kätalai [120000.00.4vr.2023.reintetet: 54.revat K3344 - [Ballon adatta kätalaitina]                                                                                                    |                                     |
| Automatikus kontir sablon Automatikus kontir sablon koválazztása listából (Efeterand                                                                                                    |                                     |
| Kitekseereks Ette hat bis als new tarttet bastaareks v Coak AFA Uttet aan oo tarttet bastaareks v                                                                                                    |                                     |
| Meatenzzési Vizély viszzetérbés 2023. évre                                                                                                    |                                     |
| Internet Város Onkormányzat 10 V     Kiesk a nevében visszák feli [-Tezzt Város Onkormányzat 10 (ASP Oktad)13] V                                                                                                    | a .                                 |
| Terhelendő baskszámlaszám (10000022-22222222 00000000 - 10 - Fizedás) elszámolási szám -                                                                                                    |                                     |
| Fájl         Fájl           Eáslada Fahabhána         Nince Multilitte fájl         Euroinde prot Fahabhána         Nince Multilitte fájl                                                                                                    |                                     |
| Browne, IVo file selected. Utilities Browne, IVo file selected.                                                                                                    |                                     |
| (R)(ppt) (R2(ppt) (R2 |                                     |

Felrögzítjük a számla adatait, majd a <Rögzít> gomb használatával fejezzük be a számla érkeztetését.

| KAS<br>KAS | SZPER [ 12<br>SZPER > (1) | 1 : 000010-Teszt<br>) Pénzügy bejövő, | : Város Önkormányzat 1<br>/kimenő > (12) Bejövő s | ) ]<br>ámlák <b>&gt; (1</b> | <b>21)</b> Bejövő s | zámla érkez | tetése         |            |                     |            |               |                |            |
|------------|---------------------------|---------------------------------------|---------------------------------------------------|-----------------------------|---------------------|-------------|----------------|------------|---------------------|------------|---------------|----------------|------------|
| ☆          | Pénzügy                   | bejövő/kimenő                         | Törzsadatok karbantaı                             | ása Ban                     | Analitika           | Kapcsola    | tok módosítása | Pénztár    | Egyéb műveletek     | Számvitel  | Egyéb         |                |            |
|            |                           |                                       |                                                   |                             |                     |             | Bejövő         | számla kés | szítése táblázatból | Támogatott | bejövő számla | érkeztetése, n | nódosítása |
|            |                           | Bejövő s                              | zámla érkeztel                                    | ése                         |                     |             |                |            |                     |            |               |                |            |
|            |                           | Sikeres ada<br>Legutóbb ré            | itrögzítés!<br>ögzített számlaazo                 | nosító: \                   | /íz_ELSZ_           | 202303      |                |            |                     |            |               |                |            |

## 2.1.3. (123 mp) Bejövő számla igazolása, utalványrendelet készítése

A 123 menüpontban elvégezzük a teljesítésigazolást, megadjuk az igazolót és a dátumot, a számla elé pipát teszünk és a <Teljesítés igazolás nyomtatás nélkül utalványrendelet készítéssel> gombot használjuk.

|   | KASZPER (123 : 000010-Torst Város Grákományzat 10 )<br>KASZPER (1) Pérzugy bejevő/kimenő > (12) Bejevő számlák > (123) Bejevő számlák igazolása                                                                                                    | 🚮 🗄 🖬 🖬 🐼 🔁 🔂                                 |
|---|----------------------------------------------------------------------------------------------------|-----------------------------------------------|
|   | 🕸 Pénzügy bejővő/kimenő Törzsadatok karbantartása Bank Analitika Kapcsolatok módosítása Pénztár Egyéb műveletek Számvítel Egyéb                                                                                                    |                                               |
|   | Váltás elektronikus számlákra                                                                                                    |                                               |
|   | Intézmény választó                                                                                                    |                                               |
|   | 000010 - Teszt Város Orkormányzat 10 - Vá(I)aszt                                                                                                    |                                               |
|   | Taliastiás Jazzalás                                                                                                    |                                               |
|   | i cijestice s gazvias<br>Inzvić filastikinazvić Taska v lokus 2022-01-20                                                                                                    |                                               |
|   | njurcov ( <u>regeneralecon numa</u> - ) ouroni <u>recen o en 188</u>                                                                                                    |                                               |
|   | Bejövő számlák teljesítés igazolása (123)                                                                                                    |                                               |
|   |                                                                                                    |                                               |
|   |                                                                                                    |                                               |
|   | E(1)522 Gyors keressis kista fr(s)sitelise sorok: 10 v) oldal: 1 v) Sizileisek (t)oriese (B)-alittások; (c)ovetkezz                                                                                                    |                                               |
|   | Számlaagonosító Név Számla kelte frikeztetés dátuma fizetési mód Fizetési határidő tettő Forint összeg Bruttő Forint összeg Fizetendő Forint összeg Devizanem Megjegyzés                                                                                                    | Iratkezelési azonosító KötelezettIratk<br>△ ▽ |
| 1 |                                                                                                    |                                               |
|   | Viz_ELSZ_20230 Debreceni Vizmū Zrt 2023-03-10 2023-03-20 Atutalás 2023-03-10 -50 000,00 -63 500,00 HuF Vizdý visszatélfés 2023. évr                                                                                                    |                                               |
|   |                                                                                                    |                                               |
|   | ELIZON TAMATOK I DO. N B B M Megielentre I ESONETARE                                                                                                    |                                               |
|   | [Teijesités igazolás nyomtatássa] (u)talványrendelet készítésse] [Teijesités igazolás nyomtatás (n)ékul utalványrendelet készítésse] [Jeijesitésigazolás nyomtatás néku]                                                                                                    | ással                                         |
|   | Tovább a k(o)ntirozáshoz                                                                                                    |                                               |
|   | Volume     Volume     Volume     Volume     Volume     Volume     Volume     Volume     Volume     Volume     Volume     Volume     Volume     Volume       V     Volume     Volume <td< th=""><th></th></td<> |                                               |

A teljesítésigazolással együtt elkészül az utalványrendelet is.

| KAS<br>KAS | SZPER [ 123 : 000010-Teszt<br>SZPER > (1) Pénzügy bejővő/k      | Város Önkormányzat 10 ]<br>imenő > (12) Bejövő számlák >                       | (123) E            | Bejövő száml                   | ák igazolása           |         |                 |           |       |
|------------|-----------------------------------------------------------------|--------------------------------------------------------------------------------|--------------------|--------------------------------|------------------------|---------|-----------------|-----------|-------|
| ☆          | Pénzügy bejövő/kimenő                                           | Törzsadatok karbantartása                                                      | Bank               | Analitika                      | Kapcsolatok módosítása | Pénztár | Egyéb műveletek | Számvitel | Egyéb |
|            | Elkészült utalványrend<br>• Víz_ELSZ_20230<br>Összes utalványre | eletek: (számlaazonosító :<br>)3 : 2023/116 Utalványrenc<br>endelet nyomtatása | utrend<br>lelet ny | <b>i év / utre</b><br>omtatása | nd sorszám)            |         |                 |           |       |

## 2.1.4. (1230 mp) Bejövő számla kontírozása

A 1230 menüpontban kontírozzuk a számlánkat, a számlaazonosítóra kattintva belépünk a kontírozó felületre.

| KASZPER [ 1230 : 000010-Tes<br>KASZPER > (1) Pénzügy bejövő | zt Város Önkormányza<br>5/kimenő > (12) Bejövő | at 10 ]<br>i számlák <b>&gt; (12</b> 3 | 0) Bejövő sz | zámla kontírozása           |                |                     |                        |                             |                               |                     |                      |                         |
|-------------------------------------------------------------|------------------------------------------------|----------------------------------------|--------------|-----------------------------|----------------|---------------------|------------------------|-----------------------------|-------------------------------|---------------------|----------------------|-------------------------|
| Pénzügy bejövő/kimenő                                       | Törzsadatok karban                             | tartása Bank                           | Analitika    | Kapcsolatok módosítá        | isa Pénztái    | r Egyéb művel       | etek Számvitel         | Egyéb                       |                               |                     |                      |                         |
| [ Számla ]<br>Számla típusa: Bejövő számla                  | ik v                                           |                                        |              |                             |                |                     |                        |                             |                               |                     |                      |                         |
| Bejövő számla kor                                           | ntírozása                                      |                                        |              |                             |                |                     |                        |                             |                               |                     |                      |                         |
|                                                             | ~ [                                            |                                        |              |                             |                |                     | 2023-01-01             |                             |                               |                     |                      |                         |
|                                                             |                                                |                                        |              | E(I)őző 🗌 Gyors             | keresés Lista  | a fri(s)sítése so   | rok: 10 🗸 olda         | I: 1 v Szűrések             | (t)örlése (B)eál              | lítások (K)öv       | etkező               |                         |
| Számlaazonosító<br>△ ▽                                      | Állapot<br>△ ▽                                 | Partner né<br>△ ▽                      | v Fizel      | tési mód Fizetési ha<br>△ ▽ | táridő Telje   | sítés dátuma<br>△ ▽ | Számla kelte<br>△ ▽    | Érkeztetés<br>dátuma<br>△ ▽ | Bank/pénztár<br>dátuma<br>△ ▽ | Nettó összeg<br>△ ▽ | Bruttó összeg<br>△ ▽ | Fizetendő összeg<br>△ ▽ |
| V2_1152_202303 Brkez                                        | tetett [                                       | ebreceni Vízmű                         | Zrt Átut     | alás 2023-                  | 03-10          | 2023-03-10          | 2023-03-10             | 2023-03-20                  |                               | -50 000,00          | -63 500,00           | -63 500,00              |
|                                                             |                                                |                                        |              |                             | E(I)           | őző Találatok: 1    | <sup>l db.</sup> 🐮 🖬 🗋 | Megjelenítve: 1             | (K)övetkező                   |                     |                      |                         |
|                                                             |                                                |                                        |              |                             |                |                     |                        |                             |                               | A kiválasztott tét  | elek kontírozása:    | Kattintson a 'Számlaa   |
|                                                             |                                                |                                        |              |                             | Кар            | csolódó dokum       | entumok (feltő         | tött pdf) gyorsn            | iézete:                       |                     |                      |                         |
|                                                             |                                                |                                        | В            | Bizonylat nyomtatás K       | contírlap nyor | mtatás Igazolás     | Igazolás és vég        | legesítés Tovább            | az utalványrende              | let igazoláshoz     | (V)issza             |                         |
|                                                             |                                                | Kiválaszto                             | tt tételek a | utomatikus csoportos        | kontírozása    | Szűrt tételek a     | utomatikus csopo       | rtos kontirozása            | Kiválasztott tétele           | ek automatikus      | csoportos kontír     | rozása (nyitó)          |

Először elvégezzük a kivezetést.

Ha nem vittünk fel negatív értékű tételsort a kötelezettségvállaláshoz (112 menüpontban a kötelezettségvállalás csökkentése nem történt meg), akkor a K jellegű sorból kizárólag negatív előjellel lehet elvégezni a kivezetést, vagyis a K oldalra könyvelt előzetes kötelezettség összegéből történik a kivezetés, a "Kivezetés összege" oszlopba negatív értékkel kell beírni a kivezetendő összeget. Ily módon a kivezetés csak abban az esetben lehetséges, ha a kötelezettségvállaláshoz tartozik már könyvelt számla és ennek értéke nagyobb vagy egyenlő a mínuszos jóváíró számla összegénél (a "Kötelezettségvállalás kontírtételek" résznél a "Kivezetett összeg" oszlopban szereplő érték erejéig lehetséges a kivezetés).

Ha van a kötelezettségvállaláson negatív értékű tételsor (112 menüpontban a kötelezettségvállalás csökkentése megtörtént a jóváíró számla összegének megfelelő értékben), akkor a kivezetés a T oldalra könyvelt előzetes kötelezettség összegéből történik, a kivezetendő összeget pozitív értékkel kell beírni a "Kivezetés összege" oszlopba.

Amennyiben a teljes kivezetendő összeget az előzőekben leírt valamelyik lehetőség alapján beírjuk a "Kivezetés összege" oszlopba a "Kivezetendő különbözet" értéke 0-ra változik és a kivezetést a <Kivezetés> gombra kattintással elvégzi a program.

Jelen esetben elvégezzük a kivezetést úgy, hogy a T előjelű sorban a "Kivezetés összege" mezőbe az 50.000.- Ft-ot és a 13.500.- Ft-ot rögzítjük, majd a <Kivezetés> gombra kattintunk.

| Előt                   | Nettó .<br>tölt -50 000,00 | Áfa kategória<br>27% - | Áfa<br>13 500,00-     | Bruttó<br>63 500,0 | Áfa visszaigé<br>D(1) Vissza nen | é <mark>nyelhetőség <sup>Viss</sup></mark><br>migényelhető 0,00 | zaigényelhető<br>áfa alap | /isszaigényel<br>áfa értéke | hető Részletez   | ő kód Előirá | nyzat kód C          | ofog kód Megj         | egyzés               |           |
|------------------------|----------------------------|------------------------|-----------------------|--------------------|----------------------------------|-----------------------------------------------------------------|---------------------------|-----------------------------|------------------|--------------|----------------------|-----------------------|----------------------|-----------|
| Előt                   | tölt - 50 000,00           | 27% -                  | 13 500,00 -           | 63 500,0           | )(1) Vissza nen                  | n igényelhető 0,00                                              |                           |                             |                  |              |                      |                       |                      |           |
|                        |                            |                        |                       |                    |                                  |                                                                 |                           | 0,00                        | 54               | (KÖT)        |                      |                       |                      |           |
|                        |                            |                        |                       |                    |                                  |                                                                 |                           |                             |                  |              |                      |                       |                      |           |
|                        |                            |                        |                       |                    |                                  | Tételek                                                         | megjelenítése             |                             |                  |              |                      |                       |                      |           |
| [ Kötelezettségválla   | alás kontír téte           | elek]                  |                       |                    |                                  |                                                                 |                           |                             |                  |              |                      |                       |                      |           |
| * Biz.<br>nem Törzsszá | im Ellen<br>főkönyv CO     | FOG Dátum              | ÁFA Vi.ig<br>kat. ÁFA | Részl M            | legjegyzés I                     | Mozgásnem Szakf                                                 | eladat Ei.kód T/          | K Érték                     | Költségnem       | Fők Rovat    | Kivezetett<br>összeg | Kivezethető<br>összeg | Kivezetés<br>összege | Azonosító |
| Előtölt 71 000010      | 0021                       | 2023-01-0              | 127%0                 | 54 Víz             | díj 2023. évre9                  | 901                                                             | (KÖT) K                   | 1 200 000,00                | 05               | 33142 K3314  | 100 000,00           | 1 100 000,00          |                      | ]         |
| 71 000010              | 0021                       | 2023-01-0              | 127%0                 | 54 Víz             | díj 2023. évre9                  | 901                                                             | (KÖT) K                   | 324 000,00                  | 05               | 3512 K351    | 27 000,00            | 297 000,00            |                      |           |
| Előtölt 72 000010      | 0021                       | 2023-01-0              | 127%0                 | 54 Víz             | díj 2023. évre 9                 | 901                                                             | (KÖT T                    | 50 000,00                   | 05               | 33142K3314   | 0,00                 | 50 000,00             | 50 000.00            | ו         |
| 72 000010              | 0021                       | 2023-01-0              | 127%0                 | 54 Viz             | díj 2023. évre9                  | 901                                                             | (KÖT T                    | 13 500,00                   | 05               | 3512 K351    | 0,00                 | 13 500,00             | 13 500.00            |           |
|                        |                            |                        |                       |                    | Kivezet                          | tendő összeg: -63                                               | 500,00                    |                             | Kivezetendő küli | önbözet:     | 0,00                 | _                     | Összese              | en: -63 5 |
|                        |                            |                        |                       |                    |                                  | Kir                                                             | vezetés                   |                             |                  |              |                      |                       |                      |           |

Előtöltjük a kontírsort. Kiválasztjuk a COFOG-ot és a pénzügyi számviteli oldalon a hiányzó adatok megadjuk, majd a <Hozzáad> gombbal rögzítjük a kontírozást.

|          |           |                            |                                      |                              |                    |                  | Tételek elrej                  | tése                  |                       |                                                                               |                          |
|----------|-----------|----------------------------|--------------------------------------|------------------------------|--------------------|------------------|--------------------------------|-----------------------|-----------------------|-------------------------------------------------------------------------------|--------------------------|
| [ Kötele | zettsé    | gvállalás                  | kontír tételek ]                     | 6                            |                    |                  |                                |                       |                       |                                                                               |                          |
|          | Bi:<br>ne | z.<br>m <sup>Törzssz</sup> | zám <sup>Ellen</sup><br>főkönyv COFO | G Dátum AFAVI.<br>kat. ÁF    | g. Rész<br>A       | d Megjegyz       | és Mozgásnem Szakfelad         | at Ei.kód T/K         | Érték Költs           | ségnem Fők Rovat <sup>Kive</sup> zetett Kivezethető Kive<br>összeg összeg öss | zetes Azonosító<br>szege |
| Előtölt  | öröl 72   | 000010                     | 0021                                 | 2023-03-2027%0               | 54                 | Vízdíj 2023.     | évre 911                       | (KÖT) K 5             | 50 000,00             | 0533142K3314                                                                  | Víz_ELSZ_202303          |
| Töröl    | 72        | 000010                     | 0021                                 | 2023-03-2027%0               | 54                 | Vízdíj 2023.     | évre 911                       | (KÖT) K 1             | 13 500,00             | 053512 K351                                                                   | Víz_ELSZ_202303          |
| Előtölt  | 71        | 000010                     | 0021                                 | 2023-01-0127%0               | 54                 | Vizdíj 2023.     | évre 901                       | (KÖT) K 1 20          | 00,000                | 0533142K3314 100 000,00 1 100 000,00                                          |                          |
|          | 71        | 000010                     | 0021                                 | 2023-01-0127%0               | 54                 | Vizdíj 2023.     | évre 901                       | (KÖT) K 32            | 24 000,00             | 053512 K351 27 000,00 297 000,00                                              |                          |
| Elotolt  | 71        | 000010                     | 0021                                 | 2023-02-1527%0               | 54                 | Vizdíj 2023.     | évre 911                       | (KOT) T 10            | 00 000,00             | 0533142K3314                                                                  | 2023/50                  |
| Flőtölt  | 72        | 000010                     | 0021                                 | 2023-02-1527%0               | 54                 | Vizdíj 2023. v   | évre 911                       | (KÖT) T               | 50 000,00             | 0533142K3314 50 000 00 0 00                                                   | 2023/50                  |
|          | 72        | 000010                     | 0021                                 | 2023-01-0127%0               | 54                 | Vizdíj 2023.     | évre 901                       | (KÖT) T 1             | 13 500,00             | 053512 K351 13 500,00 0,00                                                    |                          |
|          |           |                            |                                      |                              |                    |                  | Kivezetendő öss:               | zeg: 0,00             |                       |                                                                               |                          |
|          |           |                            |                                      |                              |                    |                  | Kivezeté                       | s                     |                       |                                                                               |                          |
|          |           |                            |                                      |                              |                    |                  |                                |                       |                       |                                                                               |                          |
|          |           |                            |                                      |                              |                    |                  | [ Számlatükör év<br>Év: 2023 × | választás ]           |                       |                                                                               |                          |
|          |           |                            |                                      |                              |                    |                  | (0)k                           |                       |                       |                                                                               |                          |
|          |           | [ Kontír                   | ozás ]                               |                              |                    |                  |                                |                       |                       |                                                                               |                          |
|          |           | 💿 кsz                      | és PSZ 🔿 Csak                        | KSZ O Csak PSZ               |                    |                  |                                |                       |                       |                                                                               |                          |
|          |           |                            |                                      | -                            |                    |                  |                                |                       |                       |                                                                               |                          |
|          |           |                            | Kontir betöltés                      | e: Valaszt                   |                    |                  |                                |                       |                       |                                                                               |                          |
|          |           |                            | Kontin sabion gyo                    | ISKEIESU                     |                    |                  |                                |                       |                       |                                                                               |                          |
|          |           | Költségv                   | vetési számvitel                     |                              |                    |                  |                                | Pénzügyi szám         | vitel                 |                                                                               |                          |
|          |           |                            | Bizonylatner                         | n: 74 - Végleges kötel       | ezettsé            |                  |                                | Bizonylat             | nem: 44 - Véo         | leges kötelezettség pű                                                        |                          |
|          |           |                            | Törzsszá                             | m 000010 Teast V/m           | ezense             | 9 · .            |                                | Dizonyiat             | <u>nem. (44 - veg</u> | ieges kotelezettseg på.                                                       |                          |
|          |           |                            | alábontá                             | s: 1000010 - Teszt Vard      | os Unko            | ormanyzat 10     | V                              | <b>K</b> <sup>2</sup> |                       |                                                                               |                          |
|          |           |                            | ellenszáml                           | a: 0022 - Költségvetés       | si évber           | n esedékes vé    | égleges kötelezettségvállal ×  | ellenszá              | 4213314               | <ul> <li>Víz- és csatorna szolgáltatás díja miatti költségveté</li> </ul>     | ési év Y                 |
|          |           |                            | Könyvelé                             | si 2023-03-20                |                    |                  |                                |                       |                       |                                                                               |                          |
|          |           |                            | esemény dátum                        | a: [                         |                    |                  |                                |                       |                       |                                                                               |                          |
|          |           |                            | Áfa kategóri                         | a: 27%                       | ~                  |                  |                                |                       |                       |                                                                               |                          |
|          |           |                            | Visszaig. ÁF                         | A: (1) Vissza nem igér       | nyelhetö           | 5 ×              |                                |                       |                       |                                                                               |                          |
|          |           |                            | Részletez                            | ő: 54 - Elkülönítést ner     | m igény            | /lő kiadások     |                                |                       |                       |                                                                               |                          |
|          |           |                            | Megjegyze                            | s: [vizu] visszaterites .    | 2025. e            | vre              |                                |                       |                       |                                                                               |                          |
|          |           |                            | <u>Mozgásnem kó</u>                  | d: 901 - Tárgyévi ei. t      | erhére             | vállalt tárgyév  | vi köt.váll./köv. v            | Mozgásnem             | kód: 110 - KI         | ADÁS (6-OS ÉS 7-ES SZÁMLAOSZTÁLY) 💉                                           |                          |
|          |           |                            | Ei.kó                                | d: (KÖT) - (KÖT) Köte        | lező               | ~                |                                | Szakfela              | adat: 9990001         | <ul> <li>Szakfeladatra el nem számolt tételek</li> </ul>                      | ~                        |
|          |           |                            | Tartozik/Követe                      | :I: T ~                      |                    |                  |                                | Tartozik/Köv          | etel: 🔣 🗸             |                                                                               |                          |
|          |           |                            | Összérté                             | k: 50 00                     | 00.00 N            | lettó értéke     |                                | Költség               | nem: 5224 - V         | íz- és csatornadíjak költségei →                                              |                          |
|          |           |                            | Nyilvántartá                         | isi<br>0533142 - Köteleze    | ttségvá            | llalás, más fiz  | zetési kötelezettség víz- és v | Könyyviteli szá       | imla: 7 - Tevé        | kenvségek költségei                                                           | ~                        |
|          |           |                            | Rovatren                             | a:<br>d: K3314 - Víz- és csa | torna s            | zolgáltatás dű   | av                             |                       |                       |                                                                               |                          |
|          |           |                            | nordiren                             |                              |                    | congantation any | (H)ozzáad (V)issza Autor       | nati(k)us kivezeté    | s                     |                                                                               |                          |
|          |           |                            |                                      |                              |                    |                  |                                |                       |                       |                                                                               |                          |
|          |           | Nyilvánt                   | artási telj. száml                   | a: 0533143 - Víz- és c       | satorna            | szolgáltatás     | díjának teljesítése v          | 1                     |                       |                                                                               |                          |
|          |           |                            | COFO                                 | G: [066020 - Város-, kö      | özségga            | azdálkodási eg   | gyéb szolgáltatások 🗸 🗸        | ]                     |                       |                                                                               |                          |
|          |           |                            |                                      |                              |                    |                  |                                |                       |                       |                                                                               |                          |
|          |           |                            |                                      |                              |                    |                  | [ Számlatükör év               | választás ]           |                       |                                                                               |                          |
|          |           |                            |                                      |                              |                    |                  | Ev: 2023 V                     |                       |                       |                                                                               |                          |
|          |           |                            |                                      |                              |                    |                  | (0)k                           |                       |                       |                                                                               |                          |
|          |           | [ Kontíro                  | ozás ]                               |                              |                    |                  |                                |                       |                       |                                                                               |                          |
|          |           | 🔘 KSZ (                    | és PSZ 📀 Csak                        | KSZ O Csak PSZ               |                    |                  |                                |                       |                       |                                                                               |                          |
|          |           |                            |                                      |                              |                    |                  |                                |                       |                       |                                                                               |                          |
|          |           |                            | Kontir betöltése                     | e: Valaszt                   |                    |                  |                                |                       |                       |                                                                               |                          |
|          |           |                            | Konur sabion gyor                    | skeresu                      |                    |                  |                                |                       |                       |                                                                               |                          |
|          |           | Költségv                   | etési számvitel                      |                              |                    |                  |                                | Pénzügyi szám         | vitel                 |                                                                               |                          |
|          |           |                            | Bizonylatnen                         | • 74 - Végleges kötel        | ezetteá            |                  |                                | Bizonylati            | nem: 44 - Vég         | lenes kötelezettsén pű – v                                                    |                          |
|          |           |                            | Törzsszá                             | m m                          | = -                | <u> </u>         | _                              | Dizonyiati            | item. 144 Veg         | leges kotolezettseg pu.                                                       |                          |
|          |           |                            | alábontá                             | s: UUUUUUU - Teszt Váro      | IS UNKO            | minanyzat 10     | <u>·</u>                       |                       |                       |                                                                               |                          |
|          |           |                            | ellenszámla                          | 51 0022 - Költségvetés       | i évben            | n esedékes vé    | gleges kötelezettségvállal v   | ellenszá              | mla: 421351 ·         | <ul> <li>Működési célú előzetesen felszámított általános forga</li> </ul>     | almi 🖌                   |
|          |           |                            | Könyvelé                             | <u>si</u> 2023-03-20         |                    |                  |                                |                       |                       |                                                                               |                          |
|          |           |                            | esemény dátuma                       | <u></u>                      |                    |                  |                                |                       |                       |                                                                               |                          |
|          |           |                            | Áfa kategória                        | a: 27%                       | ~                  |                  |                                |                       |                       |                                                                               |                          |
|          |           |                            | Visszaig. ÁF/                        | A: (1) Vissza nem igén       | yelhetô            | j v              |                                |                       |                       |                                                                               |                          |
|          |           |                            | Részletezé                           | 5: 54 - Elkülönítést ner     | m igény            | rlő kiadások     | ×                              |                       |                       |                                                                               |                          |
|          |           |                            | Megjegyzés                           | s: [Vizdíj visszatérítés 2   | 2023. é            | vre              |                                |                       |                       |                                                                               |                          |
|          |           |                            | Mozgásnem kór                        | 1: 901 - Tárovévi ei. te     | erhére             | vállalt tárovév  | /i köt.váll./köv. v            | Mozgásnem             | kód: 120 - KI         | ADÁS (EGYÉB),KIADÁS EREDETI ELŐIR. V                                          |                          |
|          |           |                            | Ei.kó                                | 1: (KÖT) - (KÖT) Kötel       | ező                | ~                |                                | Szakfela              | adat:                 |                                                                               | ~                        |
|          |           |                            | Tartozik/Követe                      | I: Т ~ ]                     |                    |                  |                                | Tartozik/Köv          | etel:                 |                                                                               |                          |
|          |           |                            | Örerårti                             |                              | 0.001              |                  |                                | Kälter                | K v                   |                                                                               |                          |
|          |           |                            | Nyilvántartá                         | Silosasta 1020-10 30         |                    | alda aste fo     | táni ležtalanatto é //L.v. 17  | Konsegi               |                       | Mán alánakanan falanénéhaté laurakasé di 12                                   | former vi                |
|          |           |                            | számla                               | a: 1033312 - Kotelezett      | acyvalli<br>Martin | aids, mas fize   | icai kuleiezeliseg mukodé v    | Konyvviteli sza       |                       | mas Gozetesen reiszamitutt nem levonnato altalanos i                          | lorge *                  |
|          |           |                            | Kovatrend                            | I. INDDI - MUKOGESI CE       | iu eloze           | alesen reiszam   | (H)ozzázd (W)ozzázd            | anti(k)us kiusanté    | c                     |                                                                               |                          |
|          |           |                            |                                      |                              |                    |                  | Luijuzzaau Viissza Auton       | nad(k)us kivezete     | -                     |                                                                               |                          |

|          | :                     | <u>Mozgásne</u><br>Tartozik/K<br>Öss<br><u>Nyilvái</u><br><u>Rov</u> | m kód: 901 -<br>Ei.kód: (KÖT)<br>övetel: T →<br>zérték:<br>ntartási<br>számla:<br>atrend: K351 - | Tárgyévi ei, terhére vál<br>- (KÖT) Kötelező<br>0.0000 Netti<br>Működési célú előzetes | alt tárgy<br>v<br>ó értéke.<br>sen felszá | évi köt.váll./köv. v       | Mozgásnem kó<br>Szakfelada<br>Tartozik/Követe<br>Költségner<br>Könyvviteli száml<br>: | d: <u>120 - KIADÁS (</u><br>t:<br>::: ★<br>::: ★<br>::<br>:: 36414 - Más eló | (EGYÉB),KIADÁ | ÁS EREDETI ELŐIR. ▼]<br>imitott nem levonható általános fo | v<br>v<br>prg: v               |
|----------|-----------------------|----------------------------------------------------------------------|--------------------------------------------------------------------------------------------------|----------------------------------------------------------------------------------------|-------------------------------------------|----------------------------|---------------------------------------------------------------------------------------|------------------------------------------------------------------------------|---------------|------------------------------------------------------------|--------------------------------|
|          | Nyilvánta             | rtási telj. s                                                        | zámla: Nincs<br>COFOG: 06602                                                                     | kiválaszható elem  × ]<br>0 - Város-, községgazda                                      | álkodási (                                | egyéb szolgáltatások       | ×                                                                                     |                                                                              |               |                                                            |                                |
| [Ner     | m könyvelt            | állapotú k                                                           | öltségvetési                                                                                     | kontír tételek ]                                                                       |                                           |                            |                                                                                       |                                                                              |               |                                                            |                                |
|          | * Biz<br>ner          | <sup>z.</sup> Törzsszá                                               | Ellen<br>főkönyv CO                                                                              | FOG Dátum ÁFA Vi<br>kat. Á                                                             | .ig. <sub>Rész</sub>                      | l Megjegyzés               | Mozgásnem Szakf                                                                       | eladat Ei.kód T/H                                                            | C Érték Köl   | ltségnem Fők Rovat <mark>COFOG</mark>                      | K <del>s</del> z.<br>i főkönyv |
| Módo     | sít Töröl 74          | 000010                                                               | 0022                                                                                             | 2023-03-20 27% 1                                                                       | 54                                        | Vízdíj visszatérítés 2023. | évre 901                                                                              | (KÖT) T                                                                      | 50 000,00     | 0533142 K3314 066020                                       | 0533143                        |
| Módo     | sít Töröl 74          | 000010                                                               | 0022                                                                                             | 2023-03-20 27% 1                                                                       | 54                                        | Vízdíj visszatérítés 2023. | évre 901                                                                              | (KÖT) T                                                                      | 13 500,00     | 053512 K351 066020                                         | 053513                         |
| [ N      | lem könyv             | elt állapoti                                                         | ú pénzügyi ko                                                                                    | ntír tételek ]                                                                         |                                           |                            |                                                                                       |                                                                              |               |                                                            |                                |
|          | * Biz<br>nei          | r.<br>m Törzsszá                                                     | Ellen<br>főkönyv CO                                                                              | FOG Dátum ÁFAVi<br>kat. Á                                                              | .ig.<br>FA Rész                           | l Megjegyzés               | Mozgásnem Szakf                                                                       | eladat Ei.kód T/H                                                            | C Érték Köl   | Itségnem Fők Rovat COFOGfő                                 | Ksz.<br>okönyv                 |
| I<br>elh | dőbeli<br>atárolás 44 | 000010                                                               | 4213314                                                                                          | 2023-03-20 27% 1                                                                       | 54                                        | Vízdíj visszatérítés 2023. | évre 110 99900                                                                        | 01 (KÖT) K                                                                   | 50 000,00 522 | 24 7                                                       |                                |
|          | 44                    | 000010                                                               | 421351                                                                                           | 2023-03-20 27% 1                                                                       | 54                                        | Vízdíj visszatérítés 2023. | évre 120                                                                              | (KÖT) K                                                                      | 13 500,00     | 36414                                                      |                                |

A tételünk türkiz színű lett. A sor elején lévő jelölő négyzetbe tett pipával kijelöljük a tételünket, és az <Igazolás és véglegesítés> gombot használva könyvelésre kerül a számla.

| KASZPER [ 1230 : 000010-Te<br>KASZPER > (1) Pénzügy bejövő | szt Város Önkormányzat 10<br>/kimenő > (12) Bejövő számlák | <br>> (1230) Bejövő számi | la kontirozása         |                    |                          |                     |                             |                               |                     | <u>a - 5</u>         | K- 🔰 🖂 I                | ? ≡ ↔                          |
|------------------------------------------------------------|------------------------------------------------------------|---------------------------|------------------------|--------------------|--------------------------|---------------------|-----------------------------|-------------------------------|---------------------|----------------------|-------------------------|--------------------------------|
|                                                            | i Törzsadatok karbantartá:                                 | a Bank Analitika          | Kapcsolatok módosít    | isa Pénztá         | r Egyéb műveletel        | k Számvitel Eg      | yéb                         |                               |                     |                      |                         |                                |
| [ Számla ]<br>Számla típusa: Bejövő számla                 | ik v                                                       |                           |                        |                    |                          |                     |                             |                               |                     |                      |                         |                                |
| Bejövő számla ko                                           | ntírozása                                                  |                           |                        |                    |                          |                     |                             |                               |                     |                      |                         |                                |
|                                                            | ~ ]                                                        |                           |                        |                    |                          | 2023-01-01          |                             | 8                             |                     |                      |                         |                                |
|                                                            |                                                            | E(I)őző                   | Gyors keresés Lis      | a fri(s)sitése     | sorok: 10 🗸 olda         | al: 1 v Szűrések    | (t)örlése (B)eállításo      | k (K)övetkező                 |                     |                      |                         |                                |
| Számlaazonosító                                            | Állapot<br>△♥                                              | Partner név<br>△ ▽        | Fizetési mód Fizeté    | si határidő<br>△ ♥ | Teljesítés dátuma<br>△ ▽ | Számla kelte<br>△ ▽ | Erkeztetés<br>dátuma<br>△ ▽ | Bank/pénztár<br>dátuma<br>△ ▽ | Nettó összeg<br>△ ♥ | Bruttó összeg<br>△ ▽ | Fizetendő összeg<br>△ ▽ | Kontírozatlan<br>összeg<br>△ ▽ |
| Viz_ELSZ_202303 Ut                                         | alványozva Deb                                             | receni Vizmű Zrt          | Átutalás               | 2023-03-10         | 2023-03-10               | 2023-03-10          | 2023-03-20                  |                               | -50 000,00          | -63 500,00           | -63 500,00              | 0,00                           |
|                                                            |                                                            |                           | E(I                    | lőző Találato      | k: 1 db. 🕷 🖬 🗋           | Megjelenítve: 1 🕧   | ()övetkező                  |                               |                     |                      |                         |                                |
|                                                            |                                                            |                           |                        |                    |                          |                     |                             | A                             | kiválasztott tétel  | ek kontírozása: K    | attintson a 'Számlaaz   | onosító' oszlopbe              |
|                                                            |                                                            |                           | Кар                    | csolódó dol        | umentumok (feltö         | ltött pdf) gyorsni  | ézete:                      |                               |                     |                      |                         |                                |
|                                                            |                                                            | Bizonylat n               | yomtatás Kontírlap nye | mtatás Igaz        | olá: Igazolás és vég     | legesítés (jovább i | az utalványrendelet iga     | azoláshoz (V)issza            |                     |                      |                         |                                |
|                                                            | Kiválaszto                                                 | tt tételek automatikus    | csoportos kontírozása  | Szűrt tétele       | k automatikus csopo      | rtos kontírozása    | Kiválasztott tételek aul    | tomatikus csoporto:           | s kontírozása (ny   | itó)                 |                         |                                |

## 2.1.5. (126 mp) Bejövő számla utalványrendeletének kontírozása

Számlás kötelezettségvállalás utalványrendeleteinek kontírozására használhatjuk a (126) Bejövő számla utalványrendeleteinek kontírozása menüpontot is.

| KASZPER [ 126 : 000010-Tes<br>KASZPER > (1) Pénzügy bejövő | zt Város Önkorn<br>/kimenő > (12) B | nányzat 10 ]<br>ejövő számlák <b>&gt;</b> | (126) Bejövő számla (    | utalványrendeleteinek | kontírozása                          |                           |                             |                    |                   | <u># 8-</u>                   | 1 2 2 = 🕩                  |
|------------------------------------------------------------|-------------------------------------|-------------------------------------------|--------------------------|-----------------------|--------------------------------------|---------------------------|-----------------------------|--------------------|-------------------|-------------------------------|----------------------------|
| 습 Pénzügy bejövő/kimené                                    | 5 Törzsadatok                       | karbantartása                             | Bank Analitika           | Kapcsolatok módos     | ítása Pénztár Egyé                   | ib műveletek Számvitel    | Egyéb                       |                    |                   |                               |                            |
| Teljesítes kontíro                                         | zása                                |                                           |                          |                       |                                      |                           |                             |                    |                   |                               |                            |
|                                                            |                                     |                                           |                          | <b>Ö</b>              | Viz*                                 | ]                         |                             |                    |                   |                               |                            |
|                                                            |                                     |                                           | E(I)őző                  | 🗌 Gyors keresés 🛽     | ista fri(s)sítése sorok:             | 10 v oldal: 1 v Szűré     | sek (t)örlése (B)eállítási  | k (K)övetkez       | 5                 |                               |                            |
| Azonosító<br>△ ♥                                           | Sorszám                             | Év<br>⊿∀                                  | Teljesítés dátuma<br>△ ▽ | Bank/Pt.nap<br>△ ▽    | Számla/bizonylat<br>azonosító<br>△ ▽ | Partner név<br>△ ▽        | Utalványozott összeg<br>△ ▽ | Kontlan.össz.      | Devizanem         | Partner bankszámlaszám<br>∽ ▽ | Hiv. bankszámlaszár<br>△ ▽ |
| UT-000010-2023/7                                           | 116                                 | 2023                                      | 2023-03-10               |                       | Viz_ELSZ_202303                      | Debreceni Vizmű Zrt       | -63 500,00                  | 0,00               | HUF               | 11738008-20238173             | 10000022-2222222-0000      |
|                                                            |                                     |                                           |                          | E                     | (I)őző Találatok: 1 db.              | Megjelenítve:             | 1 (K)övetkező               |                    |                   |                               |                            |
|                                                            |                                     |                                           |                          |                       |                                      |                           | A kiválaszt                 | ott tételek kontír | ozása: Kattintson | a 'Sorszám' oszlopbeli elemek | kre!                       |
|                                                            |                                     |                                           |                          | Kijelölt utal         | vá(n)yrendeletek nyom                | tatása Tovább a csoportos | (i)gazoláshoz (V)issza      |                    |                   |                               |                            |

A 126 menüpontban a számlához kapcsolt utalványrendeletet megkeressük. Látható, hogy szürke színű. Ha az utalványrendelet sorszámára kattintunk, akkor a kontírozást is látjuk a kötelezettségvállalás csökkentéséről, - pénzügyi számviteli oldalon – a bankszámlával szemben.

|         |               |                         |                 |                  |            |               |                     |          | (H)ozzáad (V          | )issza       |                     |            |           |        |            |           |      |
|---------|---------------|-------------------------|-----------------|------------------|------------|---------------|---------------------|----------|-----------------------|--------------|---------------------|------------|-----------|--------|------------|-----------|------|
|         |               |                         |                 |                  |            |               |                     | l        | Vissza kontírlap nyc  | mtatásával   |                     |            |           |        |            |           |      |
| [ Nem k | könyv         | elt állapot             | ú költs         | égvetési         | kontír tét | elek ]        |                     |          |                       |              |                     |            |           |        |            |           |      |
|         |               | Biz.<br>nem Törz        | sszám           | Ellen<br>főkönyv | COFOG      | Dátum         | ÁFA Vi.i<br>kat. ÁF | g. Részl | Megjegyz              | és N         | Mozgásnem Szakfel   | adat Ei.kó | dT/K      | Érték  | Költségnem | Fők Ro    | ovat |
| Módosít | Töröl         | 80 0000                 | 10 0            | 03066020         | 0660202    | 2023-03-3     | 2027%1              | 54       | Vízdíj visszatérítés  | 2023. évre 1 | 101                 | (KÖT       | )K 50     | 000,00 | C          | 533143 K3 | 314  |
| Módosít | Töröl         | 80 0000                 | 10 0            | 03066020         | 066020 2   | 2023-03-3     | 2027%1              | 54       | Vízdíj visszatérítés  | 2023. évre 1 | L01                 | (KÖT       | )K 13     | 500,00 | 0          | 53513 K3  | 51   |
|         | [ Nen         | n <mark>könyve</mark> l | t állapo        | tú pénzü         | gyi kontíi | r tételek     | 1                   |          |                       |              |                     |            |           |        |            |           |      |
|         | * Biz.<br>nem | Törzsszá                | Elle<br>m főköi | n<br>iyv COFO    | G Dátu     | m ÁFA<br>kat. | Vi.ig.<br>ÁFA Rész  |          | Megjegyzés            | Mozgás       | snem Szakfeladat Ei | i.kódT/K   | Érték     | Költsé | gnem Fők   | Rovat     |      |
|         | 10            | 000010                  | 42133           | 314              | 2023-03    | 3-20 27%      | 1 54                | Vízdíj v | visszatérítés 2023. e | évre 130     | (k                  | (ÖT) T     | 50 000,00 | 0      | 331111     |           |      |
|         | 10            | 000010                  | 4213            | 51               | 2023-03    | 3-20 27%      | 1 54                | Vízdíj ۱ | visszatérítés 2023. e | évre 130     | (*                  | (ÖT) T     | 13 500,00 | 0      | 331111     |           |      |

Az Áhsz. 48. § (8) bekezdés a) pontja alapján a kiadások költségvetési éven belüli visszatérítését követelés jellegű sajátos elszámolásként kell elszámolni. Ennek indokaként elmondhatjuk, hogy a számla megérkezésekor nem mindig tudjuk, hogy visszautalja-e ezeket az összegeket a szolgáltató, vagy esetleg a következő havi számlákban írja jóvá, ezért a pénzügyi számviteli oldalon a bankszámla főkönyve helyett a 36516\* könyvviteli számlára kell tennünk az összeget. Az utalványrendelet kontírozását ennek megfelelően módosítanunk kell.

A <Módosít> gombra kattintunk és a pénzügyi számviteli oldalon a könyvviteli számlát a 3651623 Utólag visszatérítendő, éven belül kifizetett dologi kiadások miatti követelések számlára változtatjuk.

| [Kontírozás]                                                                                  |                                                                                                    |
|-----------------------------------------------------------------------------------------------|----------------------------------------------------------------------------------------------------|
| 💿 KSZ és PSZ 🛛                                                                                | Csak KSZ O Csak PSZ                                                                                                    |
| Kontír betöltése:<br>Kontir sablon gyorske<br>Kontírozatlan össze<br>Kivonat sorszáma:        | Választ<br>reső<br>g: 0,00                                                                                                    |
| Költségvetési számy                                                                           | vitel Pénzügyi számvitel                                                                                                    |
| Bizonylatnem:                                                                                 | 80 - Teljesites bank × ] Bizonylatnem: 10 - Teljesites bank (Pü.) ×                                                                                      |
| <u>Törzsszám</u><br>alábontás:<br><u>Nyilvántartási</u><br><u>ellenszámla:</u><br>Könyvelésig | 000010 - Teszt Város Önkormányzat 10 v<br>003 - Kiadások nyilvántartási ellenszámla v<br>ellenszámla:                                                    |
| esemény dátuma:                                                                               | 2023-03-20                                                                                                    |
| <u>Áfa kategória:</u><br>Visszaig. ÁFA:<br>Részletező:<br><u>Megjegyzés:</u>                  | 27% v<br>(1) Vissza nem igényelhető v<br>5 - Elkülönikést nem igényiő kiadások v<br>Vízdíj visszatérítés 2023. évre                                      |
| Mozgásnem kód:<br>Ei.kód:                                                                     | 101 - Kiadás tárgyévi kötelezettség re v<br>(KÖT) - (KÖT) Kötelező v                                                                                     |
| Tartozik/Követel:                                                                             | Tartozik/Követel:                                                                                                    |
| Összérték:                                                                                    | 50 000.00 Nettó értéke                                                                                                    |
| <u>Nyilvántartási</u><br><u>számla:</u>                                                       | 0533143 - Víz- és csatorna szolgáltatás díjának teljesítése v Könyvviteli számla: 3651623 - Utólag visszatéritendő, éven belül kifizetett dologi kiadá v |
| Rovatrend:                                                                                    | K3314 - Víz- és csatorna szolgáltatás díja v                                                                                                    |
| COFOG:                                                                                        | UbbUZU - Varos-, kozseggazdalkodasi egyeb szolgaltatasok                                                                                                 |
|                                                                                               |                                                                                                    |

Az Áfa sort is a 3651623-ra kontírozzuk.

| [ Kontírozás ]                                                                                                    |                                                                                            |
|----------------------------------------------------------------------------------------------------|--------------------------------------------------------------------------------------------|
| ● KSZ és PSZ ○ Csak KSZ ○ Csak PSZ                                                                                                    |                                                                                            |
| Kontir betöltése: <u>Választ</u><br>[ <u>Contir sablon gyorskereső</u><br>Kontirozatlan ősszeg: 0,00<br>Kivonat sorszáma:                                                     |                                                                                            |
| Költségvetési számvitel                                                                                                    | Pénzügyi számvitel                                                                         |
| Bizonylatnem: 80 - Teljesítes bank \vee                                                                                                    | Bizonylatnem: 10 - Teljesítes bank (Pü.) ×                                                 |
| <u>Iörzsszám</u> [000010 - Test Város Önkormányzat 10 ∨]<br><u>Alábontás:</u><br><u>Nyilvántartási</u><br><u>ellenszámla:</u><br>Könyvelési;<br><u>E023-03-20</u>             | Könvyviteli<br>ellenszámla:                                                                |
| Áfa kategória: [27% v<br>Visszaig. Áfa: (1) Vissza nem igényelhető v<br>Részletzeč: [54-] elkülönitést nem igényiő kiadások v<br>Megjegyzés: [Vízdíj visszatérités 2023. évre |                                                                                            |
| Mozgásnem kód: 101 - Kiadás tárgyévi kötelezettségre v<br>Ei.kód: ((KÖT) - (KÖT) Kötelező v                                                                                   | Mozgásnem kód: 130 - Kötelezettség kivezetése v                                            |
| Tartozik/Követel: K ×                                                                                                    | Tartozik/Követel:                                                                          |
| Összérték: 13 500 Nettó értéke                                                                                                    |                                                                                            |
| Nyılvantartası<br>számla: 053513 - Működési célú előzetesen felszámított általános forgalmi                                                                                   | Könyvviteli számla: 3651623 - Utólag visszatérítendő, éven belül kifizetett dologi kiadá v |
| Rovatrend: K351 - Működési célú előzetesen felszámított általános forgalmi ac                                                                                                 |                                                                                            |
| COPOS: [000020 - varos-, kozseggazdaikodasi egyeb szolgaitatasok                                                                                                    | áad (V)issza                                                                               |

|            |               |                   |                               |             |                 |                                           |                   | (H)ozzáad            | (V)issza       |                     |           |          |          |            |         |         |
|------------|---------------|-------------------|-------------------------------|-------------|-----------------|-------------------------------------------|-------------------|----------------------|----------------|---------------------|-----------|----------|----------|------------|---------|---------|
|            |               |                   |                               |             |                 |                                           |                   | Vissza kontírlap     | nyomtatásával  | ]                   |           |          |          |            |         |         |
| Nem kö     | nyvelt        | állapotú kö       | iltségvetés                   | si kontír t | tételek ]       |                                           |                   |                      |                |                     |           |          |          |            |         |         |
| *          | Biz<br>ner    | n Törzsszán       | Ellen<br><sup>n</sup> főkönyv | COFOG       | Dátum           | ÁFA V<br>kat.                             | /i.ig.<br>ÁFA Rés | zl Megjeg            | /zés №         | lozgásnem Szakfela  | dat Ei.kó | id т/к   | Érték    | Költségnem | Fők     | Rovat   |
| lódosít Tö | <b>röl</b> 80 | 000010            | 003066020                     | 066020 2    | 023-03-2        | 27% 1                                     | 54                | Vízdíj visszatéríté  | s 2023. évre 1 | 01                  | (KÖT      | )K 5     | 0 000,00 | (          | 0533143 | 3 K3314 |
| lódosít Tö | röl 80        | 000010            | 003066020                     | 066020 2    | 023-03-2        | 27% 1                                     | 54                | Vízdíj visszatéríté  | s 2023. évre 1 | 01                  | (KÖT      | )K 1     | 3 500,00 | 0          | 053513  | K351    |
| [ N        | em kö         | nyvelt állap      | otú pénzü                     | gyi kontí   | r tételek       | 1                                         |                   |                      |                |                     |           |          |          |            |         |         |
| * B        | iz.<br>em Tör | El<br>zsszám főki | len<br>önyv COFO              | G Dátun     | n ÁFA \<br>kat. | 'i.ig. <sub>Ré</sub><br>ÁFA <sup>Ré</sup> | szl               | Megjegyzés           | Mozgás         | nem Szakfeladat Ei. | cód T/K   | Érték    | Költsé   | gnem Fők   | Rovat   |         |
| 10         | 000           | 010 4213          | 3314                          | 2023-03     | -20 27% 1       | 54                                        | Vízd              | j visszatérítés 2023 | . évre 130     | (KČ                 | т) т (т   | 50 000,0 | 00       | 3651623    | 3       |         |
| 10         | 0000          | 010 4213          | 351                           | 2023-03     | -20 27% 1       | 54                                        | Vízd              | i visszatérítés 2023 | . évre 130     | (KČ                 | т) т      | 13 500.0 | 00       | 3651623    | 3       |         |

A <Vissza> gombbal visszakerülünk az előző képernyőre. Ebben a menüpontban is lehetőségünk van az utalványrendeletet kinyomtatni, hogy alá tudjuk íratni az érvényesítővel és az utalványozóval.

| KASZPER [ 126 : 000010-Teszt Város Önkormányzat 10 ]<br>KASZPER > (1) Pénzügy bejövő/kimenő > (12) Bejövő számlák > (126) Bejö | vő számla utalványrendeleteinek kontírozása             |                                                                                | 📠 🛛 - 🚺 🖂 😯 🚍 🔂                            |
|----------------------------------------------------------------------------------------------------|---------------------------------------------------------|--------------------------------------------------------------------------------|--------------------------------------------|
| 🏫 Pénzügy bejövő/kimenő Törzsadatok karbantartása Bank Ana                                                                     | litika Kapcsolatok módosítása Pénztár Egyéb műveletek   | Számvitel Egyéb                                                                |                                            |
| Teljesítes kontírozása                                                                                                    |                                                         |                                                                                |                                            |
|                                                                                                    |                                                         |                                                                                |                                            |
| E(I)ōző                                                                                                    | Gyors keresés Lista fri(s)sítése sorok: 10 🗸 oldal: 1 🗸 | Szűrések (t)örlése (B)eállítások (K)övetkező                                   |                                            |
| Azonosító <u>Sorszám</u> Év Teljesítés dátuma                                                                                  | Bank/Pt.nap Számla/bizonylat azonosító △ ▽ I            | Jtalványozott összeg Kontlan.össz. Devizanem                                   | Partner bankszámlaszám Hiv. bankszámlaszám |
| ✓ UT-000010-2023/7 116 2023 2023-03-10                                                                                         | Víz_ELSZ_202303 Debreceni Vízmű Zrt                     | -63 500,00 0,00 HUF                                                            | 11738008-20238173 10000022-2222222-00000   |
|                                                                                                    | E(l)öző Találatok: 1 db. 街 📷 🗋 Megjele                  | nítve: 1 (K)övetkező                                                           |                                            |
|                                                                                                    | Kijelölt utalvá(n)yrendeletek nyomtatása) Tovább a cso  | A kiválasztott tételek kontírozása: Kattintso<br>portos (i)gazoláshoz (V)issza | n a 'Sorszám' oszlopbeli elemekre!         |

## 2.1.6. (1512 mp) Utalványrendelet módosítása – értéknap adás

Mivel ez nem pénzforgalmi tétel, nem tudjuk bankhoz vagy pénztárhoz kapcsolni, ezért a (1512) Utalványrendeletek módosítása és inaktiválása menüpontban értéknapot adunk az utalványrendeletnek. A visszatérített összeg nem a mínuszos számlához kapcsolódó utalványrendelet alapján kerül könyvelésre.

| KASZPER [ 1512 : 000010-Teszt Város Ön<br>KASZPER > (1) Pénzügy bejövő/kimenő > (19 | nkormányzat 10 ]<br>5) Utalványrendeletek > (151) Utalv | rányrendelet készítés, módosítás, | inaktiválás > (1512) Uta | alványrendeletek módo: | sítás 🚮 i 🛛 -        |                          |
|-------------------------------------------------------------------------------------|---------------------------------------------------------|-----------------------------------|--------------------------|------------------------|----------------------|--------------------------|
| 🏠 Pénzügy bejövő/kimenő Törzsadat                                                   | tok karbantart Bank Analit                              | ika Kapcsolatok módosítása        | Pénztár Egyéb műv        | veletek Számvitel      | Egyéb                |                          |
|                                                                                     |                                                         |                                   |                          |                        |                      |                          |
| Utalványrendelet módosít                                                            | tása és inaktiválása                                    |                                   |                          |                        |                      |                          |
| 2023                                                                                |                                                         | ■ Víz*                            |                          |                        |                      |                          |
| E(I)                                                                                | l)őző 🗌 Gyors keresés Lista fri(s                       | s)sítése sorok: 10 v oldal:       | 1 v Szűrések (t)örlés    | (B)eállítások (F       | K)övetkező           |                          |
| Módosítás Inaktiválás 🛓 Év                                                          | Sorszám Utrend.<br>azonosító<br>△ ▽                     | Készült Számla azo<br>△ ▽         | on. Összeg               | Név<br>△ ▽             | Partner szla.<br>△ ▽ | Intézményi szla<br>△ ▽   |
| Megnéz Módosít Inaktivál 2023 1:                                                    | .16 UT-000010-2023/7 2                                  | 2023-07-20 Víz_ELSZ_202           | 303 -63 500,00 Deb       | oreceni Vízmű Zrt 1:   | 1738008-20238173     | 10000022-22222222-000000 |
|                                                                                     | E(I)őző                                                 | Találatok: 1 db. 🖄 📓 🗋 🛛          | egjelenítve: 1 (K)övetk  | kező                   |                      |                          |
|                                                                                     |                                                         | (V)issza                          |                          |                        |                      |                          |

A még nem igazolt utalványrendeleteket módosíthatjuk az 1512 menüpontban. Amennyiben egy utalványrendelet inaktiválható (azaz nem igazolt, nem utalt, nem teljesített állapotú), akkor az inaktiválás oszlopban megjelenik az <Inaktivál> funkciógomb.

Jelen esetben a <Módosít> gomb használatával tudunk belépni az utalványrendeletbe.

A módosítás során a felületen adatbevitelre alkalmas módon jelennek meg a módosítható adatok mezői. Megadjuk az érvényesítőt és az utalványozót, valamint kitöltjük a dátumokat. Kitöltjük az értéknapot is, a program pedig ennek hatására módosítja az utalványrendelet állapotát, "Utalva van"-ra és "Teljesítve van"-ra. (mindkettő mellé tett egy pipát). A <Módosít> gombbal rögzítjük a módosításokat.

| KA:<br>KAS | SZPER [ 1512 : 0<br>SZPER > (1) Pénzü | 00010-Tesz<br>gy bejövő/ki | t Város Önkormányzat 10 ]<br>menő <b>› (15)</b> Utalványrendeletel | k <b>&gt; (15</b> : | <b>1)</b> Utalványr | rendelet készítés, r | módosítás, ir  | naktiválás : | • (1512) Utalványren | deletek módos | sítása és inaktiválása |
|------------|---------------------------------------|----------------------------|--------------------------------------------------------------------|---------------------|---------------------|----------------------|----------------|--------------|----------------------|---------------|------------------------|
| ☆          | Pénzügy bejövé                        | ő/kimenő                   | Törzsadatok karbantartása                                          | Bank                | Analitika           | Kapcsolatok m        | ódosítása      | Pénztár      | Egyéb műveletek      | Számvitel     | Egyéb                  |
|            | Ut                                    | alvány                     | rendelet módosítá                                                  | sa                  |                     |                      |                |              |                      |               |                        |
|            | [ Ut                                  | alványren                  | delet ]                                                            |                     |                     |                      |                |              |                      |               |                        |
|            | Év                                    |                            | 2023                                                               |                     |                     | Son                  | sz.            | 116          |                      |               |                        |
|            | Össz                                  | zeg                        | -63 500,00                                                         |                     |                     | Kés                  | zült           | 2023-        | 02-20                |               |                        |
|            | Partr                                 | her                        | Debreceni Vízmű Zrt                                                |                     |                     | Part                 | tner szla.     | 11738        | 8008-20238173 v      |               |                        |
|            | Intéz                                 | zményi szla.               | 10000022-2222222-00000                                             | 000 - 1             | 0 - Fizetési        | elszámolási szám     | nla v          |              |                      |               |                        |
|            | Össz                                  | zeg                        | -63 500.00                                                         |                     |                     |                      |                |              |                      |               |                        |
|            | Ügyi                                  | ntéző                      | ASP Oktató13                                                       |                     |                     | Dev                  | rizanem        | HUF          | 00/11/57             |               |                        |
|            | Fizet                                 | esi mod                    | A<br>K E Kindác                                                    |                     |                     | Erke                 | eztetes        | BS-20        | 23/116/              |               |                        |
|            | Jogd                                  |                            | Vízdí visszatérítés 2023 éve                                       | <u> </u>            |                     |                      |                |              |                      |               |                        |
|            |                                       |                            | vizuij visszaterites 2025. evi                                     | <b>C</b>            |                     |                      |                |              |                      |               |                        |
|            | Megj                                  | egyzés                     |                                                                    |                     |                     |                      |                |              |                      |               |                        |
|            |                                       |                            |                                                                    |                     |                     |                      | 1              |              |                      |               |                        |
|            | Közk                                  | emény                      | Viz ELSZ 202303                                                    |                     |                     |                      | ///.           |              |                      |               |                        |
|            | Érvé                                  | nvesítő                    | ASP 0ktató11 (000007 - Tes                                         | zt Váro             | s Önkormár          | uvzat 7) × Érve      | énvesítés id   | eie 2023-    | 03-20                |               |                        |
|            | Litaly                                | (ányozó                    | ASP Oktató10 (000031 - Tes                                         | zt Váro             | s Önkormár          | vzat 31) v Utal      | lvánvozás ic   | tete 2023-   | 03-20                |               |                        |
|            | Köny                                  | velő                       | Noi encarere (000001 100                                           |                     | 0 0111011101        | ij zač bij jota      | in any obdo in |              |                      |               |                        |
|            | Értél                                 | knap                       | 2023-03-20                                                         |                     |                     |                      |                |              | J                    |               |                        |
|            | Telje                                 | sítés dátum                |                                                                    |                     |                     | Fize                 | tési határid   | ő            |                      |               |                        |
|            | Kinel                                 | k a nevéber                | n visszük fel:                                                     |                     |                     |                      |                |              |                      |               |                        |
|            | - Tes                                 | szt Város Ö                | nkormányzat 10 (ASP Oktató:                                        | 13) ~               |                     |                      |                |              |                      |               |                        |
|            | Intéz                                 | zmény:                     |                                                                    |                     |                     |                      |                |              |                      |               |                        |
|            | 0000                                  | 010 - Teszt                | Város Onkormányzat 10 v                                            |                     |                     |                      |                |              |                      |               |                        |
|            | (M)ó                                  | dosit                      |                                                                    |                     |                     |                      |                |              |                      |               |                        |
|            | [ ÁI                                  | lapot ]                    |                                                                    |                     |                     |                      |                |              |                      |               |                        |
|            | Utalv                                 | /a van 🔽                   | Teljesítve van 🗹                                                   |                     |                     |                      |                |              |                      |               |                        |
|            | A má                                  | r utaltnak/tel             | ljesítettnek jelölt utalványrendele                                | t                   |                     |                      |                |              |                      |               |                        |
|            | késől                                 | bbi módosítá               | sa már nem lehetséges!                                             |                     |                     |                      |                |              |                      |               |                        |

## 2.1.7. (91 mp) Teljesítés kontírozása

A 91 menüpontban türkiz színű az utalványrendelet, ellenőrizzük a kontírozást, majd igazoljuk és véglegesítjük.

|                                                                                                    | (H)ozzáad (V)iss                                                                                                    | za                                                                                                    |                                                                                                    |
|----------------------------------------------------------------------------------------------------|----------------------------------------------------------------------------------------------------|----------------------------------------------------------------------------------------------------|----------------------------------------------------------------------------------------------------|
|                                                                                                    | Vissza kontírlap nyomt                                                                                                    | atásával                                                                                                    |                                                                                                    |
| [ Nem könyvelt állapotú költségvetési kontír tételek ]                                                                                                    |                                                                                                    |                                                                                                    |                                                                                                    |
| <ul> <li>* Biz. Törzsszám Ellen<br/>nem főkönyv COFOG Dátum kat. Á</li> </ul>                                                                                                    | i.ig. Részl Megjegyzés<br>FA                                                                                                    | Mozgásnem Szakfeladat Ei.kód T/                                                                                                    | 'K Érték Költségnem Fők Rovat                                                                                                    |
| Módosít Töröl 80 000010 003066020 066020 2023-03-20 27% 1                                                                                                    | 54 Vízdíj visszatérítés 202                                                                                                    | 23. évre 101 (KÖT) K                                                                                                    | 50 000,00 0533143 K3314                                                                                                    |
| [Nem könyvelt állapotú pénzijnyi kontír tételek ]                                                                                                    | 54 Vizuj Visszaterites 202                                                                                                    | 5. EVIETOT (KOT) K                                                                                                    | 15 500,00 055515 K551                                                                                                    |
| * Biz. Törzsszám főkönyv COFOG Dátum ÁFA Vi.ig. Rés<br>nem törzsszám főkönyv                                                                                                    | szl Megjegyzés                                                                                                    | Mozgásnem Szakfeladat Ei.kód T/K Ért                                                                                                    | ék Költségnem Fők Rovat                                                                                                    |
| 10         000010         4213314         2023-03-2027% 1         54           10         000010         421351         2023-03-2027% 1         54                                                                                                    | Vízdíj visszatérítés 2023. évre<br>Vízdíj visszatérítés 2023. évre                                                                                                    | 130 (KÖT) T 50 00<br>130 (KÖT) T 13 50                                                                                                    | 00,00 3651623<br>00,00 3651623                                                                                                    |
|                                                                                                    |                                                                                                    |                                                                                                    |                                                                                                    |
| KAC7DER [ 01 : 000010-Teest V/res Onlogm/must 10 ]                                                                                                    |                                                                                                    |                                                                                                    |                                                                                                    |
| KASZPER   91 - tobol to reszt varus orikolmanyzat to j<br>KASZPER > (9) Számvitel > (91) Teljesítés kontírozása                                                                                                    |                                                                                                    |                                                                                                    | 📶 🔼 - 🛄 🖂 🕄 🚍 🚺                                                                                                    |
| hadzzer (* 9. solawinke) (* 19.) adjustes kontrocasa<br>20. – Szen (* 19.) Számítel (* 19.) adjustes kontrocasa<br>* Pénzügy bejővő/kimenő Törzsadatok karbantartása Bank Analítika Kapcsolatok módosítása I                                                                                                    | Pénztár Egyéb műveletek Számvitel Egyé                                                                                                    | b                                                                                                    | ■ 9 ¥ <b>-</b> 8 <u>*</u><br>=                                                                                                    |
| DAASSPER (d) Számottal (01) Tolpankas kontstruzias<br>☆ Pénzügy kejövő/kinemő Törzsadatok karbantartása Bank Analitika Kapcsolatok módosítása I<br>Teljesítes kontírozása                                                                                                    | Pénztár Egyéb műveletek Számvitel Egyé                                                                                                    | b                                                                                                    |                                                                                                    |
| VASSER ) (a) számétel (a) logiantza kortószalas  Penzigy bejővő kinemő Törzsadatok korbantartása Bank Analtika Kapcsolatok módosítása T  Teljesítes kontírozása                                                                                                    | Pénztár Egyéb műveletek Számvitel Egyé                                                                                                    |                                                                                                    |                                                                                                    |
| PASSZES 1 (d) Számodd 1 (d1) i teljesítés tombérzés  Parzügy hejővő/kinemő Törzsadatok karbantartása Bank Analitika Kapcsolatok módosítása I Teljesítes kontírozása  Azonoshó Sorszám Év Teljesítés dátuma Bank/(PL.nap Pr.biz/Kanaká                                                                                                    | Pénztár Egyéb műveletek Számvitel Egyé<br>                                                                                                    | v Vra-                                                                                                    | 2011 855200 Kuntlan Josef                                                                                                    |
| PASZYER Y (d) Szawołd Y (d1) łodjestka tourdszuła d Parzigy hojów / kinemő Törzsadatok karbantartása Bank Analitika Kapcsolatok módositása I Teljesítes kontírozása Coros kerek Azenoskó Sorszám Év Teljesítés dátuma Bank (PLnap PL-bb/ flankká Tr-00010-2023/7 2028 2022 2023-03-10 2023-03-20                                                                   | Pénztár Egyéb műveletek Számvitel Egyé<br>v v v<br>de <u>kata filojaltána</u> sorok: [ <u>10</u> v ] otdat: [ <u>1</u> v<br>Fizetősi mód Számla fipusok t<br>Abutalás Bejov Gzámla Kiad                                                       | v Vg=<br>Schrösek (1)ordes (0)editasek (klowstiere)<br>Schrösek (1)ordes (0)editasek (klowstiere)<br>V/k Schnis/Ib/conylat<br>Partner néw Utatvány<br>skovecné (1)ordes (1)ordes ( | B -         M         P         C           2011 dissee         Kontlan.össz.         Erkeztetés         Devizanom         Partner          03 500,00         0,00 2023/Jogc.5         HuF         117200                                 |
| PASZPER Y (*) Szemedel y (*) i bejestés tourbezetés  Paszlege Y (*) Szemedel y (*) i bejestés tourbezetés  Paszlege Henzige hejővő/kinemő Törzsadatok karbantartása Bank Analitika Kapcsolatok módosítása I  Teljesítés kontírozása  Cyors kerese  Azenosító Sorszám Év Teljesítés dátuma Bank (Pt.nap Pt.bb/ fankki Tr-00010-2023/7  B 2023 2023-03-10 2023-03-20 | Pénztár Egyéb műveletek Számvitel Egyé<br>v v v<br>de <u>latta filosítása</u> sorok: [0 v ] oldat: [1 v<br>Fizetősi mód Számta típusok t<br>Autalás Bejvő számla Kiad<br>Elődői Találatók: 1 db. 🏹 🚊 Megie                                    |                                                                                                    | B -         M         P         M         P         M           2011 2552cg         Kontlan, össz         frikzztetés         Devizanom         Parfner           -63 500,00         0,00         2023/Jogc.5         HuF         1173800 |
| PASZPER Y (*) Szemekel y (*) i bejeskés kontérzésző  Pekrügy hejővő/kienenő Törzsadatok karbantartása Bank Analítika Kapcsolatok módosítása I  Teljesítes kontírozása  Cyors keres  Azenosító Sorszám Év Teljesítés dátuma Bank/Pf.nap PL.biz/Bankki  Tr-000010-2022/7  BB 2022 2023-03-10 2023-03-20                                                              | Pénztár Egyéb műveletek Számvitel Egyé<br>v v v<br>de <u>Linta filosottása</u> sorok: [0 v ] oldat: [1 v<br>V Fizetősi mád Számta típusok t<br>Abutalás Bejovő számta Kiad<br>Előőlő Találatok: 1 db. 🎕 🝙 Megje                               |                                                                                                    | A kiválasztet télek kontinzász: Attintson a 'Sorszán'                                                                                                    |
| PASZYER \$ (0) Szenekel \$ (01) ledjestka tourbirzziaa  Pkrzigy hejówj/kinemő Törzsadatok karbantartása Bank Analitika Kapcsolatok módositása I  Teljesítes kontírozása  Cyors kerek  Azenoskó Serszám Év Teljesítés dátuma Bank (Pl.nap Pl.bb/ flankki  Tr-000010-2023/7  Ba 2023 2023-03-10 2023-03-20                                                           | Pénztár Egyéb műveletek Számvitel Egyé<br>v v v<br>szám filosítása sorok: [0 v ] oldal: [2 v<br>v Fizetősi mód Számlai fipusok fi<br>Abutalás Bejvő Eszana Kiad<br>Előőső Találatok: 1 db. 🐒 🝙 Megie<br>Kapcsolódó dokumentumok (feltőltött p | b<br>Schrödsek (1)orden (Dyaditasok (Klovetikez)<br>Schrödsek (1)orden (Dyaditasok (Klovetikez)<br>N/K Schnide/bizcenytet<br>Partner néw Utabyány<br>so Viz. ELS 20203 Debreceni Vízmů Zrt<br>lenitve: 1 (Klovetikez)<br>H) gyorsnázete:                                                                                                    | A kivilastott stelek kontrozisa: Kattiritson a 'Sorszán'                                                                                                    |

## 2.1.8. Önkormányzat számlájára megérkezik a visszatérített összeg

A továbbiakban képekben mutatjuk be, hogy hogyan kell kezelni azt a helyzetet, amikor a Szolgáltató visszautalja az Önkormányzat részére az összeget.

Tehát az önkormányzat bankszámlájára megérkezett a visszatérített összeg. A (324) Bankkivonat tételek összevezetése menüpontban a <Választ> gomb használatával tudunk tovább haladni, és új utalványrendeletet készíteni.

| ☆ Pénzügy bejövő/kimenő Törzsadatok karbantartása Bank Analitika Kapcsolatok módosítása Pénztár Egyéb műveletek Számvitel Egyéb           Bankkivonat tételek összevezetése           Banki időszak választása           Buvérziénis ID. Eszatei ale fendlei estenia, spononono |
|----------------------------------------------------------------------------------------------------|
| Bankkivonat tételek összevezetése Banki időszak választása Bankerigis III. Essztéj ele fendísi esteris - 10000000 22222222 00000000                                                                                                    |
| Banki időszak választása                                                                                                    |
| Bankezámia: 10. – Eizetéri elezámila: - 10000022-222222-00000000 🚽 🖉 Jabbil                                                                                                    |
|                                                                                                    |
| Banknap: [2023-07-29 ↓<br>EK292 nan                                                                                                    |
| Construction     Construction     Construction     Construction     Construction     Construction     Construction     Construction     Construction     Construction                                                                                                    |
| C)soportos utalványrendeletek összevezetése]                                                                                                    |
| (Cs(o)portos bevételi utalványrendelet készítése<br>Cso(p)ortos kiadási utalványrendelet készítése                                                                                                    |
| Csoportos negativ beveteli utalvanyrendelet kesztese (i)erheleshez (Csoportos negativ kadasi utalvanyrendelet kesztese (i)ovairashoz<br>(faltimensitiki esszevazatée)                                                                                                    |
| Utalványozó Utalványozó Ubul v [2023-08-01 v]                                                                                                    |
| Ervenyesitö Ervenyesitö Eva v [2023-08-01 v]                                                                                                    |
| Záró egyenleg: 3 000 000,00                                                                                                    |
| 1 sorszámú kivonat - 2023-07-29 / 10000022-2222222-00000000                                                                                                    |
| Mind Mind                                                                                                    |
|                                                                                                    |
| E(1)528 🗌 Gyors keresés Lista fri(s)sitése sorok: 20 🗸 oldal: 11 🗸 Szűrések (t)ortése (B)eálitások [K)övetkezű                                                                                                    |
| Ósszeg Kontir Közlemény Összev. Összevo Napi összevsitő diszereszetés utolsó menejnegyzése                                                                                                    |
| Választ 63 500,00 0 vízdíj visszautalás Nem[Torol]                                                                                                    |
| Ellizzi Talsiatok: 1 db. 🗿 📷 🗋 Megielentve: 1                                                                                                    |
| az összevezetett utalványrendelet kontírozva van                                                                                                    |
| (N)api összesitő (Kijabi összesitő (Kijabi tételek)                                                                                                    |
| ieorgaimak egyesitesefyljelött tételeik kätmozgatasa a Következő banki napbai 2023-07-29 ∨<br>[∐atadia a finanszirozajá kerether [754.MP]                                                                                                    |
|                                                                                                    |
| A kivonat sorszáma: 1 Módosłkom a kivonat sorszámát                                                                                                    |
| Nytó egyvenleg: 3 543 279 00 Módoshom a nytó egyvenleget<br>Záró enyvenleg: 3 000 000 00 Módoshom a záró enyelneet                                                                                                    |

Két lehetőségünk van:

- vagy a 324 menüpontban készítünk utalványrendeletet az <Ut.rend.készít> gombbal a tételhez,
- vagy a 1511 menüpontban korábban elkészített utalványrendeletet hívjuk be az <Ut.rend.> gombbal és kapcsoljuk a bankszámla tételéhez.

A példában a 324 menüpontban új utalványrendeletet készítünk, az <Ut.rend.készít> gomb segítségével.

| KASZPER [ 324 : 000010-Teszt Város Önkormányzat 10 ]<br>KASZPER > (3) Bank > (31 - 32) Bank forgalmi és bankkivonat műveletek > (324) Bankkivonat tételek összevezetése |                                                                                                    |  |  |  |  |  |  |  |  |  |  |
|----------------------------------------------------------------------------------------------------|----------------------------------------------------------------------------------------------------|--|--|--|--|--|--|--|--|--|--|
| 🏠 Pénzügy bejövő                                                                                                    | Törzsadatok kar Bank Analitika Kapcsolatok mód Pénztár Egyéb műveletek Számvitel Egyéb                              |  |  |  |  |  |  |  |  |  |  |
|                                                                                                    | Banki tétel bontása                                                                                                 |  |  |  |  |  |  |  |  |  |  |
|                                                                                                    | [ Banki tétel ] [ Tétel bontása ]                                                                                   |  |  |  |  |  |  |  |  |  |  |
|                                                                                                    | T/J jel: J Összeg: 63 500,00<br>Értéknap: 2023-07-29 Tranzakció: Menienyzés: 0                                      |  |  |  |  |  |  |  |  |  |  |
|                                                                                                    | Közlemény1: vizdíj visszautalas Közlemeny2:<br>Közlemény3: Közlemény4:                                              |  |  |  |  |  |  |  |  |  |  |
|                                                                                                    | [ Bontott tételek ]                                                                                                 |  |  |  |  |  |  |  |  |  |  |
|                                                                                                    | Összeg Megjegyzés T/J Ut.rend<br>Ut.rend. Ellenkező ut.rend. 63 500,00 J Ut.rend. készít Ell. ut.rend. készít Töröl |  |  |  |  |  |  |  |  |  |  |
|                                                                                                    | Összeg szűrés utalványrendeletnél                                                                                   |  |  |  |  |  |  |  |  |  |  |
|                                                                                                    | Utalványozó: Utalványozó Ubul                                                                                       |  |  |  |  |  |  |  |  |  |  |
|                                                                                                    | Érvényesítő: Érvényesítő Éva v                                                                                      |  |  |  |  |  |  |  |  |  |  |
|                                                                                                    | Energeyzzz Evenie<br>(K)ész<br>(V)issza                                                                             |  |  |  |  |  |  |  |  |  |  |

A rendszer átnavigál 1511 menüpontba, ahol Bevételi utalványrendeletet készítünk. <Lehív> gombra kattintás után partnert választunk, kitöltjük a közlemény, megjegyzés rovatokat.

| KASZPER [ 1511 : 000010-Teszt )<br>KASZPER > (3) Bank > (31 - 32) B | Város Önkormányzat 10 ]<br>Bank forgalmi és bankkivonat műveletek <b>&gt; (324)</b> Bankkivonat tételek összevezetése |  |
|---------------------------------------------------------------------|----------------------------------------------------------------------------------------------------|--|
| ☆ Pénzügy bejövő Törzsad                                            | latok kar Bank Analitika Kapcsolatok mó Pénztár Egyéb műveletek Számvitel Egyéb                                       |  |
| Bevételi ut                                                         |                                                                                                    |  |
| Váltás kiadási uta                                                  | Iványrendelet készítésére                                                                                             |  |
|                                                                     |                                                                                                    |  |
| logcím:                                                             | 1 - B - Bavátel v (Cabiu                                                                                              |  |
| Kimenő számla                                                       |                                                                                                    |  |
| Diservelat                                                          |                                                                                                    |  |
| bizonyiac                                                           |                                                                                                    |  |
| Jogcím:                                                             | Bevétel - Banki-pénztári-kifizut teljesítés                                                                           |  |
| Követelés                                                           | (K)övetelés                                                                                                    |  |
|                                                                     | OJ KOVECERS/KUCERZECCSEGVANAI(A)S                                                                                     |  |
|                                                                     |                                                                                                    |  |
| Intózmóny kód:                                                      | 000010 - Teezt Vároc Öpkormányzat 10 y                                                                                |  |
| Intézményi bank                                                     | kszamla: 10 - Fizetési elszámolási számla - 10000022-2222222-00000000 v                                               |  |
| Ügyintéző:                                                          | ASP Oktató13                                                                                                    |  |
| Értéknap:                                                           | 2023-07-29                                                                                                    |  |
|                                                                     |                                                                                                    |  |
| Pénzforgalom:                                                       | ☑ Utalva va(n)                                                                                                    |  |
|                                                                     |                                                                                                    |  |
| Fizakáci mádu                                                       | Banki összevezetés (átutalás)                                                                                         |  |
| <u>Fizetesi mod:</u>                                                | O Csekkes befizetés                                                                                                   |  |
| Partner:                                                            | Debreceni Vízmű Zrt <b>[Vál(a)szt</b><br>(Ú)i partner Partner címek karbantartása                                     |  |
|                                                                     | Partner gyorskeresés                                                                                                  |  |
| T                                                                   | (T)ovábbi partnerek                                                                                                   |  |
| Tovabbi partnerei                                                   | Reference a covador partnerekitez<br>Partner gyorskeresés (további partner)                                           |  |
|                                                                     |                                                                                                    |  |
|                                                                     |                                                                                                    |  |
| Partner bankszám                                                    | nlák: Debreceni Vízmű Zrt 11738008-20238173 v Új partner banks(z)ámlaszám                                             |  |
| Devizanem                                                           |                                                                                                    |  |
| Deviza összeg:                                                      |                                                                                                    |  |
| Összeg:                                                             | 63 500                                                                                                    |  |
| Közlemény:                                                          | vízdí visszatérítés                                                                                                   |  |
|                                                                     | vízdíj visszatérítés                                                                                                  |  |
| Megjegyzés:                                                         |                                                                                                    |  |
| Kinok a novéhon s                                                   |                                                                                                    |  |
| - Teszt Város Ön                                                    | ikormányzat 10 (ASP Oktató13) v                                                                                       |  |
|                                                                     |                                                                                                    |  |
|                                                                     |                                                                                                    |  |
| Előleg                                                              |                                                                                                    |  |
|                                                                     |                                                                                                    |  |
|                                                                     |                                                                                                    |  |
| Utalványozó:<br>Utalványozás dát                                    | Utalvanyozo Ubul v<br>uma: [2023-07-29]                                                                               |  |
| Érvényesítő:                                                        | Érvényesítő Éva v                                                                                                    |  |
| Érvényesítés dátu                                                   | uma: 2023-07-29 🗎                                                                                                    |  |
| Ellenjegyző:                                                        | Ellenjegyző Elemér v                                                                                                  |  |
| Enenjegyzes datu                                                    |                                                                                                    |  |
|                                                                     |                                                                                                    |  |
| (U)t                                                                | talványrendelet Utalványrendelet a partner (m)egjegyzésével Utalványrendelet (l)istázása (V)issza                     |  |

A képernyő alján kiválasztjuk az igazoló személyeket és az igazolás dátumát, majd <Utalványrendelet> gombra kattintva a tétel sorában megjelenik az elkészült utalványrendelet.

Létrejött tehát az utalványrendelet 2023/131 számmal, amelyet ezen a felületen kontírozni is tudunk a <Kontírozás> gomb megnyomása után.

| KASZPER [ 1511 : 000010-Teszt V<br>KASZPER > (3) Bank > (31 - 32) Ba | /áros Önkormányzat 10 ]<br>nk forgalmi és bankkivonat műveletek <b>&gt; (324)</b> Bankkivonat tételek összevezetése                               |  |
|----------------------------------------------------------------------|----------------------------------------------------------------------------------------------------|--|
| ✿ Pénzügy bejövő/kimenő Tö                                           | örzsadatok karbantartása Bank Analitika Kapcsolatok módosítása Pénztár Egyéb műveletek Számvitel Egyéb                                            |  |
|                                                                      | Banki tétel bontása                                                                                                    |  |
|                                                                      | [ Banki tétel ] [ Tétel bontása ]                                                                                                    |  |
|                                                                      | T/J jel:     J     Összeg:     O       Értéknap:     2023-07-29     Tranzakció:       Közlemény1: vízdíj visszautalás Közlemény2:     Megjegyzés: |  |
|                                                                      | [ Bontott tételek ]                                                                                                    |  |
|                                                                      | Összeg Megjegyzés T/J Ut.rend                                                                                                    |  |
|                                                                      | 63 500,00 J 2023/131 Megtekint Töröl Kontírozás                                                                                                   |  |
|                                                                      | Összeg szűrés utalványrendeletnél                                                                                                    |  |
|                                                                      | Utalványozó: Utalványozó Ubul                                                                                                    |  |
|                                                                      | (V)issza                                                                                                    |  |

Az utalványrendeletet csak a pénzügyi számvitel szerint kell kontírozni, ezért a "Csak PSZ" elé jelölést teszünk.

|                                                                                                    | [ Számlatükör évválasztás ]<br>Év: 2023 ~<br>[(O)k                                                                                                    |
|----------------------------------------------------------------------------------------------------|----------------------------------------------------------------------------------------------------|
| [ Kontírozás ]<br>O KSZ és PSZ O Csak KSZ O Csak PSZ                                                                         |                                                                                                    |
| Kontir betöltése: Választ<br>Kontir sablon gyorskareső<br>Kontírozatlan összeg: 63 500,00<br>Kivonat sorszáma:               |                                                                                                    |
| Költségvetési számvitel                                                                                                    | Pénzügyi számvitel                                                                                                    |
| Bizonylatnem: 80 - Teijesites bank v<br>Törzsszám<br>alábontás:<br>Nilvávhartási<br>ellenszámla:<br>Könyvelési<br>2023-07-29 | <u>Bizonylatnem:</u> [10 - Teijesites bank (Pů.) v<br><u>Könyyviteli</u> (3651623 - Utólag visszatérítendő, éven belül kifizetett dologi kiad v<br><u>ellenszámla:</u> |
| Áfa kategória: ÁFA hatályán kívüli v<br>Visszaig. ÁFA: v<br>Részletező: v<br>Megjegyzés: Vizdíj visszatérités                |                                                                                                    |
| Mozgásnem kód: 201 - Bevétel tárgyévi követelésre v<br>Ei.kód: ((KÖT) - (KÖT) Kötelező v                                     | Mozgásnem kód: [135 - Pénzeszközök átvezetése, azonosítás alatt álló tételek, elő v                                                                                    |
| Tartozik/Követel: K v                                                                                                    | Tartozik/Követel:                                                                                                    |
| Összérték: 63 500.00 Nettó értéke<br>Nyilvántartási<br>számla:<br>Rovatrendi:                                                | <ul> <li>Könyvvíteli számla: [331111 - Önálló költségvetési elszámolási számla v]</li> </ul>                                                                           |
| COFOG:                                                                                                    | (H)ozzáad ()issza                                                                                                    |

<Hozzáad> gombra megjelenik a pénzügyi kontírtételek között a kontírozási sor.

|                   | (H)ozzáad (V)issza                                                                                                    |                        |                   |                   |                  |                      |                      |              |           |            |        |       |
|-------------------|----------------------------------------------------------------------------------------------------|------------------------|-------------------|-------------------|------------------|----------------------|----------------------|--------------|-----------|------------|--------|-------|
|                   | Vissza kontírlap nyomtatásával                                                                                                    |                        |                   |                   |                  |                      |                      |              |           |            |        |       |
|                   | [ Nem könyvelt állapotú költségvetési kontír tételek ]                                                                                              |                        |                   |                   |                  |                      |                      |              |           |            |        |       |
|                   | * Biz. Törzsszám Ellen<br>nem Törzsszám főkönyv COFOG Dátum ÁFA Vi.ig. Részl Megjegyzés Mozgásnem Szakfeladat Ei.kód T/K Érték Költségnem Fők Rovat |                        |                   |                   |                  |                      |                      |              |           |            |        |       |
| [ Nem könyvelt ál | lapotú pén                                                                                                    | zügyi kontír tétel     | ek ]              |                   |                  |                      |                      |              |           |            |        |       |
| * Biz.<br>nem     | Törzsszám                                                                                                    | Ellen<br>főkönyv COFOG | Dátum             | ÁFA Vi.<br>kat. Á | .ig.<br>FA Részl | Megjegyzés           | Mozgásnem Szakfelada | t Ei.kód T/K | Érték     | Költségnem | Fők    | Rovat |
| Módosít Töröl 10  | 000010                                                                                                    | 3651623                | 2023-07-29 ÁFA ha | atályán kívüli 0  | 1                | vízdíj visszatérítés | 135                  | (KÖT) T      | 63 500,00 |            | 331111 |       |

A <Vissza> gombbal kilépünk a kontírozó felületről és a <Kész> gombra kattintunk.

| KASZPER [ 324 : 000010-Teszt Város Önkormányzat 10 ]<br>KASZPER <b>&gt; (3)</b> Bank <b>&gt; (31 - 32)</b> Bank forgalmi és bankkivonat műveletek <b>&gt; (324)</b> Bankkivonat tételek összevezetése |                                                                                                    |  |  |  |  |  |  |  |  |  |  |
|----------------------------------------------------------------------------------------------------|----------------------------------------------------------------------------------------------------|--|--|--|--|--|--|--|--|--|--|
| ✿ Pénzügy bejövő…                                                                                                    | Törzsadatok kar Bank Analitika Kapcsolatok mód Pénztár Egyéb műveletek Számvitel Egyéb                                                                                                    |  |  |  |  |  |  |  |  |  |  |
|                                                                                                    | Banki tétel bontása                                                                                                    |  |  |  |  |  |  |  |  |  |  |
|                                                                                                    | [Banki tétel ] [Tétel bontása ]                                                                                                    |  |  |  |  |  |  |  |  |  |  |
|                                                                                                    | T/J jel:     J     Összeg:     63 500,00       Értéknap:     2023-07-29     Tranzakció:     Osszeg:     0       Közlemény1: vízdíj visszautalás Közlemény2:     Közlemény2:     Közlemény4:     Felvesz |  |  |  |  |  |  |  |  |  |  |
|                                                                                                    | [Bontott tételek ]                                                                                                    |  |  |  |  |  |  |  |  |  |  |
|                                                                                                    | Összeg Megjegyzés T/J Ut.rend<br>63 500,00 J 2023/131 Megtekint Töröl Kontírozás                                                                                                    |  |  |  |  |  |  |  |  |  |  |
|                                                                                                    | Összeg szűrés utalványrendeletnél                                                                                                    |  |  |  |  |  |  |  |  |  |  |
|                                                                                                    | Utalványozó: Utalványozó Ubul  v  Érvényesítő: Érvényesítő Éva  v                                                                                                    |  |  |  |  |  |  |  |  |  |  |
|                                                                                                    | Ellenjegyző: Ellenjegyző Elemér v<br>(K) ész<br>(V) issz                                                                                                    |  |  |  |  |  |  |  |  |  |  |

A képernyőn látható, hogy az készpénz felvétel miatti összeg utalványrendelete, a hozzá tartozó banki tétellel összevezetésre került, zöld színe mutatja, hogy a kontírozás megtörtént.

| 1 sors                                                                                                    | 1 sorszámú kivonat - 2023-07-29 / 10000022-2222222-00000000 |          |                             |              |                 |                   |         |  |  |  |  |
|----------------------------------------------------------------------------------------------------|-------------------------------------------------------------|----------|-----------------------------|--------------|-----------------|-------------------|---------|--|--|--|--|
|                                                                                                    | Mind Mind kijelöl kijelöl                                   |          |                             |              |                 |                   |         |  |  |  |  |
| E(I)őző 🗌 Gyors keresés Lista fri(s)sítése sorok: 20 🔻 oldal: 1 👻 Szűrések (t)örlése (B)eállítások (K)övetkezé |                                                             |          |                             |              |                 |                   |         |  |  |  |  |
| * Összeg Kontír Közlemény Összev. Összevon Napi összesítő Automatikus összevezetés utolsó megjegyzés           |                                                             |          |                             |              |                 |                   |         |  |  |  |  |
| Választ                                                                                                    | 63 500,00                                                   | 1        | vízdíj visszautalás         | is Igen      |                 |                   |         |  |  |  |  |
|                                                                                                    | E(l)őző Találatok: 1 db. 👔 📄 🗋 Megjelenítve: 1 (K)övetkező  |          |                             |              |                 |                   |         |  |  |  |  |
|                                                                                                    |                                                             |          | az összevezetett uta        | alványrend   | elet kontíroz   | va van            |         |  |  |  |  |
|                                                                                                    |                                                             |          | (N)api összesítő (N)ap      | oi összesíti | ő (kijelölt tét | elek)             |         |  |  |  |  |
|                                                                                                    | Forgalmak                                                   | : egyesí | tése Kijelölt tételek átmoz | gatása a k   | övetkező ba     | nki napba: 2023-0 | 07-29 × |  |  |  |  |
|                                                                                                    |                                                             |          | (Á)tadás a finansz          | írozási ker  | etbe (354 M     | P)                |         |  |  |  |  |
|                                                                                                    |                                                             | Ban      | ki nap utalványrendeletein  | ek könyve    | léséhez Ban     | ki nap zárása     |         |  |  |  |  |
|                                                                                                    |                                                             |          | (                           | V)issza      |                 |                   |         |  |  |  |  |

A <Banki nap utalványrendeleteinek könyveléséhez> funkciógombbal a program a (91) Teljesítés kontírozása) menüpontba navigál bennünket, ahol megjelennek a banki nap utalványrendeletei, melyeket ellenőrzés után, az <Igazolás és véglegesítés> gombbal lekönyvelhetünk.

| ĸĸ | ASZPER [ 91 : 000010-Teszt \<br>ASZPER <b>&gt; (9)</b> Számvitel <b>&gt; (91)</b> | Város Önkormányza<br>Teljesítés kontírozás | at 10 ]<br>ia |                          |                     |                     |                    |                       |            |                      |                     | 🚠 🛛 - 🚺              | 20          | ≡ ↔         |
|----|-----------------------------------------------------------------------------------|--------------------------------------------|---------------|--------------------------|---------------------|---------------------|--------------------|-----------------------|------------|----------------------|---------------------|----------------------|-------------|-------------|
| ٤  | ? Pénzügy bejövő/kimenő                                                           | Törzsadatok karbi                          | antartása I   | 3ank Analitika           | Kapcsolatok módosít | tása Pénztár        | Egyéb műveletek    | Számvitel Egyéb       |            |                      |                     |                      |             |             |
| ٦  | <b>Feljesítes kontíroz</b>                                                        | ása                                        |               |                          |                     |                     |                    |                       |            |                      |                     |                      |             |             |
| C  |                                                                                   |                                            |               |                          |                     |                     |                    | · · · ·               |            |                      |                     |                      |             |             |
|    |                                                                                   |                                            |               | E(I)őző                  | Gyors keresés Lis   | sta fri(s)sítése so | orok: 10 👻 oldal:  | 1 v Szűrések (t)ö     | rlése (B)e | állítások] (K)övetka | 26                  |                      |             | _           |
|    | Azonosító<br>△ ♥                                                                  | Sorszám<br>△ ♥                             | ≜v<br>∠ ⊽     | Teljesítés dátuma<br>△ ▽ | a Bank/Pt.nap       | Pt.biz/Bankkiv      |                    | Számla típusok        |            | azonositó<br>△ ▽     | Partner név<br>△ ♥  | Utalványozott összeg | Kontlan.öss | z. Éri      |
| C  | UT-000010-2023/21                                                                 | 131                                        | 2023          | 2023-07-29               | 2023-07-29          | 1                   | Átutalás           | Nem számlás           | Bevétel    | -                    | Debreceni Vízmű Zrt | 63 500,00            | 0,          | 00 2023,    |
|    |                                                                                   |                                            |               |                          | E(                  | I)őző Találatok:    | 1 db. 🐒 📄 🗅 M      | egjelenítve: 1 (K)öve | etkező     |                      |                     |                      |             |             |
|    |                                                                                   |                                            |               |                          |                     |                     |                    |                       |            |                      |                     |                      | A kivála:   | sztott téte |
|    |                                                                                   |                                            |               |                          | Кар                 | pcsolódó dokun      | nentumok (feltöltö | tt pdf) gyorsnézet    | e: 🗌       |                      |                     |                      |             |             |
| K  | ontírlap nyomtatás Kontírlap n                                                    | nyomtatás utalványr                        | rendeletenkéi | nt Igazolás Igazol       | ás és véglegesítés  | issza               |                    |                       |            |                      |                     |                      |             |             |
| То | vább a bizonylathoz kapcsolás                                                     | shoz Tovább a végl                         | legesítéshez  | Bankszámla e(g)ye        | ztetés Számlatükör  | évszám korrekció    | PSZ főköny(v) ja   | vítása 4959-re        |            |                      |                     |                      |             |             |

Az <Igazolás és véglegesítés>-t követően az utalványrendelet a 93 menüpontba kerül.